# Conext<sup>™</sup> CL-60 PV Inverter

# **Owner's Guide**

975-0768-01-01 Rev G 12-2017

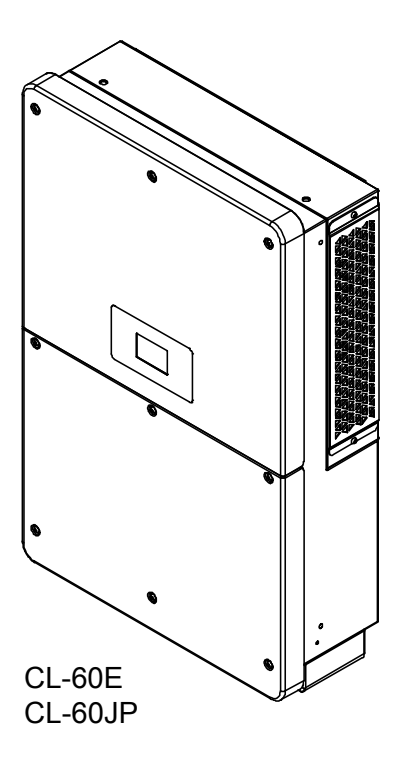

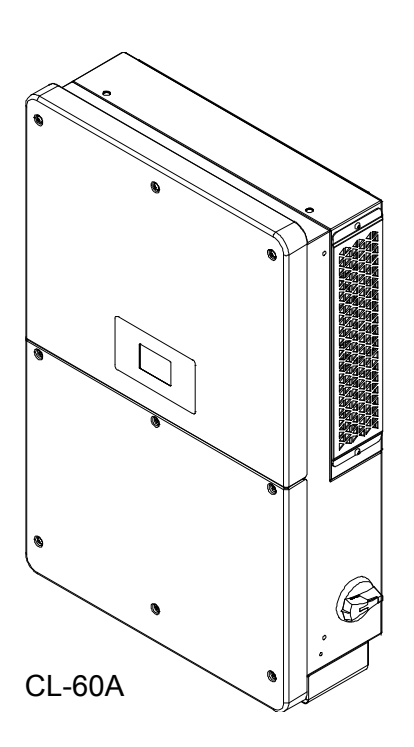

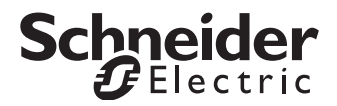

# Conext<sup>™</sup> CL-60 PV Inverter

**Owner's Guide** 

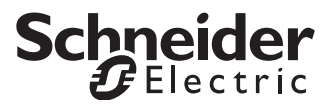

Copyright © 2017 Schneider Electric. All Rights Reserved. All trademarks are owned by Schneider Electric Industries SAS or its affiliated companies. Other 3rd party trademarks are owned by their respective companies.

#### **Exclusion for Documentation**

UNLESS SPECIFICALLY AGREED TO IN WRITING, SELLER

(A) MAKES NO WARRANTY AS TO THE ACCURACY, SUFFICIENCY OR SUITABILITY OF ANY TECHNICAL OR OTHER INFORMATION PROVIDED IN ITS MANUALS OR OTHER DOCUMENTATION;

(B) ASSUMES NO RESPONSIBILITY OR LIABILITY FOR LOSSES, DAMAGES, COSTS OR EXPENSES, WHETHER SPECIAL, DIRECT, INDIRECT, CONSEQUENTIAL OR INCIDENTAL, WHICH MIGHT ARISE OUT OF THE USE OF SUCH INFORMATION. THE USE OF ANY SUCH INFORMATION WILL BE ENTIRELY AT THE USER'S RISK; AND

(C) REMINDS YOU THAT IF THIS MANUAL IS IN ANY LANGUAGE OTHER THAN ENGLISH, ALTHOUGH STEPS HAVE BEEN TAKEN TO MAINTAIN THE ACCURACY OF THE TRANSLATION, THE ACCURACY CANNOT BE GUARANTEED. APPROVED CONTENT IS CONTAINED WITH THE ENGLISH LANGUAGE VERSION WHICH IS POSTED AT SOLAR.SCHNEIDER-ELECTRIC.COM.

 Document Number:
 975-0768-01-01
 Revision:
 Rev G
 Date:
 12-2017

 Product Part Numbers:
 PVSCL60A (CL-60A—North American version)
 PVSCL60E (CL-60E—IEC version)
 PVSCL60UP (CL-60JP—Japanese version)

Contact Information: http://solar.schneider-electric.com

Please contact your local Schneider Electric Sales Representative or visit our website at: http://solar.schneider-electric.com/tech-support/

# About This Guide

| Purpose  |                                                                                                    |
|----------|----------------------------------------------------------------------------------------------------|
|          | The purpose of this Owner's Guide is to explain the procedures for operating, configuring, maintaining, and troubleshooting the Conext CL-60 PV Inverter.                                                                                                    |
| Scope    |                                                                                                    |
|          | The Guide provides safety guidelines and general information for installing and operating the Conext CL-60, as well as information about configuring, monitoring, and troubleshooting the unit. It does not include information on how to use other Schneider Electric and third-party products.    |
| Audience |                                                                                                    |
|          | The Guide is intended for use by anyone who plans to design, construct, install, or operate a system involving the CL-60. The installation information in this guide is intended for qualified personnel. Qualified personnel have training, knowledge, and experience in:                          |
|          | <ul> <li>Installing electrical equipment and PV power systems (up to 1000 volts)</li> <li>Applying all applicable installation codes</li> <li>Analyzing and reducing the hazards involved in performing electrical work</li> <li>Selecting and using Personal Protective Equipment (PPE)</li> </ul> |
|          |                                                                                                    |

#### Organization

This Guide is organized into:

Chapter 1, "Introduction"

Chapter 2, "Installation"

- Chapter 3, "Electrical Connections"
- Chapter 4, "Commissioning"
- Chapter 5, "LCD Display Operation"
- Chapter 6, "Troubleshooting"
- Chapter 7, "Disconnecting, Dismantling, and Disposing the CL-60"
- Chapter 8, "Specifications"

#### Abbreviations and Acronyms

| AFD       | Arc Fault Detection device                       |
|-----------|--------------------------------------------------|
| EMI       | Electromagnetic Interference                     |
| G         | Ground (also referred as Protective Earth)       |
| GND       |                                                  |
| НМІ       | Human-Machine Interface                          |
| IGBT      | Insulated Gate Bipolar Transistor                |
| LAN / WAN | Local Area Network / Wide Area Network           |
| LCD       | Liquid Crystal Display (used for HMI displays)   |
| LED       | Light Emitting Diode (used for indicator lights) |
| NFPA      | National Fire Protection Association             |
| PE        | Protective Earth (also referred as Ground)       |
| PPE       | Personal Protective Equipment                    |
| PV        | Photovoltaic (or Solar)                          |
| SPD       | Surge Protection Device                          |

#### **Related Information**

You can find more information about Schneider Electric, as well as its products and services at http://solar.schneider-electric.com.

# **Important Safety Instructions**

# READ AND SAVE THESE INSTRUCTIONS - DO NOT DISCARD

This document contains important safety instructions that must be followed during installation procedures (if applicable). **Read and keep this Owner's Guide for future reference.** 

Read these instructions carefully and look at the equipment (if applicable) to become familiar with the device before trying to install, operate, service or maintain it. The following special messages may appear throughout this bulletin or on the equipment to warn of potential hazards or to call attention to information that clarifies or simplifies a procedure.

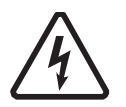

The addition of either symbol to a "Danger" or "Warning" safety label indicates that an electrical hazard exists which will result in personal injury if the instructions are not followed.

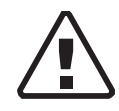

This is the safety alert symbol. It is used to alert you to potential personal injury hazards. Obey all safety messages that follow this symbol to avoid possible injury or death.

#### 

DANGER indicates an imminently hazardous situation, which, if not avoided, will result in death or serious injury.

#### **WARNING**

WARNING indicates a potentially hazardous situation, which, if not avoided, can result in death or serious injury.

## 

CAUTION indicates a potentially hazardous situation, which, if not avoided, can result in moderate or minor injury.

## NOTICE

NOTICE indicates important information that you need to read carefully.

#### **Please Note**

Electrical equipment must be installed, operated, serviced, and maintained only by qualified personnel. No responsibility is assumed by Schneider Electric for any consequences arising out of the use of this material.

A qualified person is one who has skills and knowledge related to the construction, installation, and operation of electrical equipment and has received safety training to recognize and avoid the hazards involved.

# Safety Information

- 1. Before using this product, read all instructions and cautionary markings on the unit and all appropriate sections of this manual.
- 2. Use of accessories not recommended or sold by the manufacturer may result in a risk of fire, electric shock, or injury to persons.
- 3. The manufacturer recommends that all wiring be done by a certified technician or electrician to ensure adherence to the local and national electrical codes applicable in your jurisdiction.
- 4. To avoid a risk of fire and electric shock, make sure that existing wiring is in good condition and that wire is not undersized. Do not operate the equipment with damaged or substandard wiring.
- 5. Do not operate the equipment if it has been damaged in any way.
- 6. Do not disassemble the Conext CL-60 except where noted for connecting wiring and cabling. See your warranty for instructions on obtaining service. Attempting to service the unit yourself may result in a risk of electrical shock or fire.
- 7. To reduce the risk of electrical shock, disconnect the power supply from the equipment before attempting installation, and any maintenance (including cleaning or working on any components connected to the equipment). Internal capacitors remain charged for ten minutes after all power is disconnected.
- 8. The equipment must be grounded. Use the protective grounding conductor provided with the AC input conductors.
- 9. This product is designed for outdoor use and is rated IP65 and Type 4X.
- 10. To reduce the chance of short-circuits, always use insulated tools when installing or working with this equipment. Do not leave tools inside.
- 11. Remove personal metal items such as rings, bracelets, necklaces, and watches when working with electrical equipment.
- 12. Do not open nor disassemble the top half of the unit. There are no userserviceable parts inside.
- 13. To disconnect the unit from DC power, turn the DC switch to OFF and then remove all PV string connectors from the DC terminals.

### AA DANGER

#### ELECTRIC SHOCK, EXPLOSION, OR ARC FLASH HAZARDS

- Apply appropriate personal protective equipment (PPE) and follow safe electrical work practices.
- This equipment must only be installed and serviced by qualified electrical personnel.
- Never energize the inverter with the covers removed.
- Do not open fuse holders under load. The fuse must be de-energized from all sources before servicing.
- The inverter is energized from multiple sources. Before removing covers identify all source, de-energize, lock-out, and tag-out and wait 10 minutes.
- Always use a properly rated voltage sensing device to confirm all circuits are de-energized.
- Replace all devices and covers before turning on power to this equipment.
- The DC conductors of this photovoltaic system are ungrounded and may be energized.

#### Failure to follow these instructions will result in death or serious injury.

Access to live parts shall be limited to suitably qualified electrical personnel. See installation instructions before connecting to the supply.

#### NOTICE

#### EQUIPMENT DAMAGE

- All cables connected to the CL-60 must run through the cable glands on the unit.
- This unit is susceptible to damage from EMI and nearby lightning strikes unless a surge protection device (a lightning arrestor) is installed.
- Turn Off all devices before connecting cables.
- Use the CL-60's DC switch as its On/Off switch.
- To isolate the CL-60, follow "Lock-Out Tag-Out (LOTO) Procedure" on page xi.

# Failure to follow these instructions can damage equipment or affect network performance.

# Storage Information

Store the inverter properly when the inverter is not to be installed immediately.

- 1. Inverter must be packed inside its original carton with the desiccant bags inside.
- 2. Store the inverter with its front panel facing up. The carton should lay flat and parallel to the ground.
- 3. Seal the carton with standard packaging tape.
- 4. Store the inverter in a dry and clean place to protect it against dust and moisture.
- 5. Temperature: -30 to 85 °C (-22 to 185 °F) Relative humidity: 0 to 100%.
- 6. Do not stack more than two inverters on top of another.
- 7. Keep the inverter away from chemically corrosive materials.
- 8. Periodically check for any visible damages to the carton and inspect the inverter right away if the carton shows signs of penetration during the storage period. Replace the carton, if necessary.

**NOTE:** A thorough and professional inspection may be required before installing the inverter after more than six months in storage. Contact a local Schneider Electric sales representative for information on how to arrange the inspection.

**IMPORTANT:** Storage beyond two years voids the warranty.

# Lock-Out Tag-Out (LOTO) Procedure

Lock-out refers to the practice of preventing de-energized circuits from being reenergized by putting locks on the disconnecting devices, holding them open. Tag-out refers to the practice of attaching a tag to the disconnect-device locks warning others not to operate the disconnect device and containing information relating to the lock-out, such as the person responsible, the reason, and the date and time. Combined these two practices are called the lock-out and tag-out (LOTO) procedure.

#### **AA** DANGER

#### ELECTRIC SHOCK, EXPLOSION, OR ARC FLASH HAZARDS

- Apply appropriate personal protective equipment (PPE) and follow safe electrical work practices.
- This equipment must only be installed and serviced by qualified electrical personnel.
- Never energize the inverter with the covers removed.
- Always use a properly rated voltage sensing device to confirm all circuits are de-energized.
- Replace all devices and covers before turning on power to this equipment.
- The inverter is energized from multiple sources. Before opening the cover identify the power source (see **A**), de-energize (see **B**), lock-out and tagout (see **C**), and wait ten minutes for circuits to discharge (see **D**).

Failure to follow these instructions will result in death or serious injury.

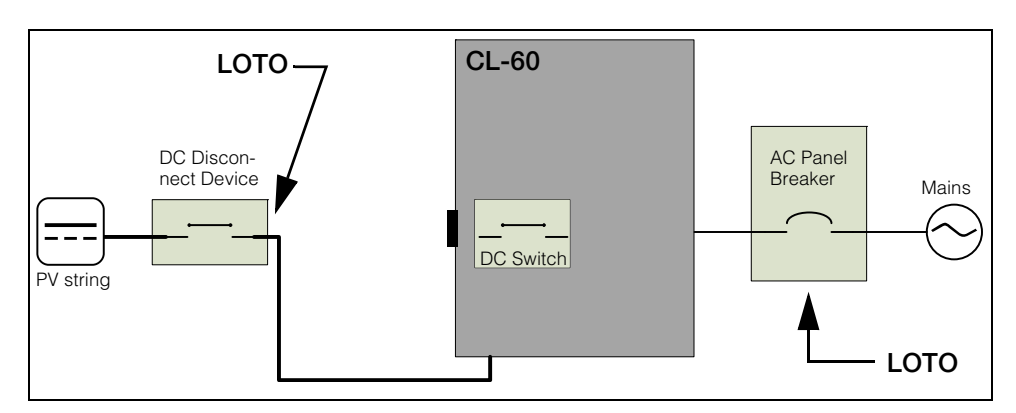

Figure 1-1 Single Line Diagram for CL-60

- A 1. Identify any disconnect device upstream from the CL-60 unit.
- **B** 2. Open the disconnect device that connects to the CL-60 to cut off DC power.
- **C** 3. Turn the CL-60's DC Switch to OFF position.
  - 4. Lock-out and tag out the external DC disconnect device.
  - 5. Remove all PV string connectors from the DC terminals.

- A 6. Identify the AC Panel Breaker downstream from the CL-60 unit.
- **B** 7. Open the AC Panel door.
  - 8. Turn Off the AC Panel Breaker (open the switch) that connects to the CL-60 to cut off AC power.
  - 9. Close the AC Panel door.
- **C** 10. Lock-out and tag out the AC Panel.
- **D** 11. Wait ten minutes for the circuits in the CL-60 to discharge.
  - 12. Check that the inverter is in zero energy state before performing work.
  - 13. Open the CL-60 enclosure and commence service and maintenance activities.

# Contents

#### Important Safety Instructions

| Safety Information                | ' | viii |
|-----------------------------------|---|------|
| Storage Information               |   | - X  |
| Lock-Out Tag-Out (LOTO) Procedure |   | -xi  |

#### 1 Introduction

| Conext CL-60             | 1–2  |
|--------------------------|------|
| Physical Features        | 1–4  |
| Dimensions               | 1–5  |
| Inverter Dimensions      | 1–5  |
| Packaging Box Dimensions | 1–5  |
| Product Label            | 1–6  |
| LCD Display              | 1–7  |
| DC Switch                | 1–8  |
| Technical Features       | 1–9  |
| CL-60 Circuit Diagram    | 1–9  |
| Standard Features        | 1–9  |
| Derating Feature         | 1–10 |

#### 2 Installation

| Pre-Installation            | - 2–2 |
|-----------------------------|-------|
| Planning the Installation   | - 2–2 |
| Installation                | - 2–3 |
| What's In The Box           | - 2–3 |
| Material and Tools          | - 2–4 |
| Location Information        | - 2–4 |
| Install and Mount the CL-60 | - 2–8 |
| Torque Values               | 2–15  |

#### 3 Electrical Connections

| Precautions                                          | 3–2 |
|------------------------------------------------------|-----|
| Planning the Electrical Connections                  | 3–2 |
| Cabling and Wiring                                   | 3–3 |
| Material and Tools                                   | 3–3 |
| Terminal and Cable Entry Points (for CL-60E/CL-60JP) | 3–5 |
| Terminal and Cable Entry Points (for CL-60A)         | 3–6 |
| AC Side Cable Connection                             | 3–7 |
| AC Side Requirements                                 | 3–7 |
| AC Circuit Breaker                                   | 3–7 |
| Residual Current Device                              | 3–7 |

4

5

| Multiple Inverters in Parallel Connection 3        | 3–8         |
|----------------------------------------------------|-------------|
| Grid Connection 3                                  | 3–9         |
| PV Array Connection                                | -15         |
| PV Input Configuration 3–                          | -15         |
| PV Input Connection 3–                             | -17         |
| Grounding the Inverter 3–                          | -22         |
| Grounding System Overview 3–                       | -22         |
| Second Protective Earth Terminal 3-                | -23         |
| Communication Connection 3-                        | -24         |
| Overview 3-                                        | -24         |
| RS-485 Communication System                        | -25         |
| Ethernet Connection 3–                             | -29         |
| Commissioning                                      |             |
| Inspection Before Commissioning                    | -2          |
| Commissioning Procedure 4                          | -2          |
| LCD Display Operation                              |             |
| Description of the Selection Buttons 5             | 5–2         |
| Menu Tree                                          | 5–3         |
| Main Screen                                        | 5–4         |
| Contrast Adjustment5                               | 5–6         |
| Checking Running Information 5                     | 5–6         |
| Checking History Information 5                     | 5–8         |
| Checking Running Records 5                         | <u>5–8</u>  |
| Checking Fault (Event) Records 5                   | <u>5</u> _9 |
| Checking History Event Records 5                   | 5–9         |
| Checking Energy Records 5-                         | -10         |
| Starting/Stopping                                  | -11         |
| Password Entry 5-                                  | -12         |
| System Parameter Setting 5-                        | -13         |
| Language Setting 5-                                | -13         |
| Time Setting                                       | -14         |
| Total Energy Deviation Adjustment                  | -15         |
| Load Default (Factory Reset) 5-                    | -16         |
| Checking Firmware Version                          | -17         |
| Running Parameter Setting                          | -18         |
| Main Screen of Run-param 5-                        | -18         |
| Active/Reactive Power Parameters                   | -22         |
| Reactive Power Regulation 5-                       | -22         |
| Pf Mode 5–                                         | -23         |
| Qt Mode 5-                                         | -23         |
| Off Mode 5                                         | -23         |
| Q(P) Mode (when the country selection is not "IT") | -23         |

| Q(U) Mode (when the country selection is not "IT") | 5–24<br>5–26<br>5–26 |
|----------------------------------------------------|----------------------|
|                                                    | 5-27                 |
| Save P/Q-set                                       | 5–29                 |
| Time Parameters                                    | 5–29                 |
| Derating Parameters                                | 5–30                 |
| ISO Parameters                                     | 5–30                 |
| LVRT Parameter                                     | 5–31                 |
| MPPT Scan Parameter                                | 5–31                 |
| Altitude Parameter                                 | 5–32                 |
| Protection Parameter Setting                       | 5–33                 |
| Country Setting                                    | 5–33                 |
| Single-stage Protection Parameter Setting          | 5–36                 |
| Multi-stage Protection Parameter Setting           | 5–36                 |
| Protection Recovery Setting                        | 5–37                 |
| Protection Parameter Confirmation                  | 5–37                 |
| Communication Parameter Setting                    | 5–38                 |
| Advanced Setting Parameter Setting                 | 5–39                 |
|                                                    |                      |

#### 6 Troubleshooting

| 6–2  |
|------|
| 6–3  |
| 6-4  |
| 6–10 |
| 6–10 |
| 6–11 |
| 6–11 |
| 6–13 |
| 6–14 |
| 6–15 |
|      |

#### 7 Disconnecting, Dismantling, and Disposing the CL-60

| Disconnecting the CL-60 | - 7–2 |
|-------------------------|-------|
| Dismantling the CL-60   | - 7–4 |
| Disposing the CL-60     | - 7–5 |
|                         |       |

# 8 Specifications

| Product Specifications8-2 |
|---------------------------|
|---------------------------|

# 1

# Introduction

Chapter 1 contains general information about:

- Conext CL-60
- Physical Features
- Technical Features

# Conext CL-60

The Conext CL-60 (also referred to as CL-60 PV Inverter) is a transformerless three-phase PV string inverter that is designed to be an integral part of any utility grid-connected PV Power System.

The Conext CL-60 is designed to convert DC power generated from the PV array into AC power that is compatible with utility grade AC power. The following diagram illustrates its fundamental application.

#### **WARNING**

#### ELECTRICAL SHOCK HAZARD

- Do not connect the inverter to a PV string where the positive and negative terminals of the PV strings need to be grounded.
- Do not connect any local load between the inverter and the AC circuit breaker.
- Use the inverter ONLY in a grid-connected PV system.

Failure to follow these instructions can result in death or serious injury.

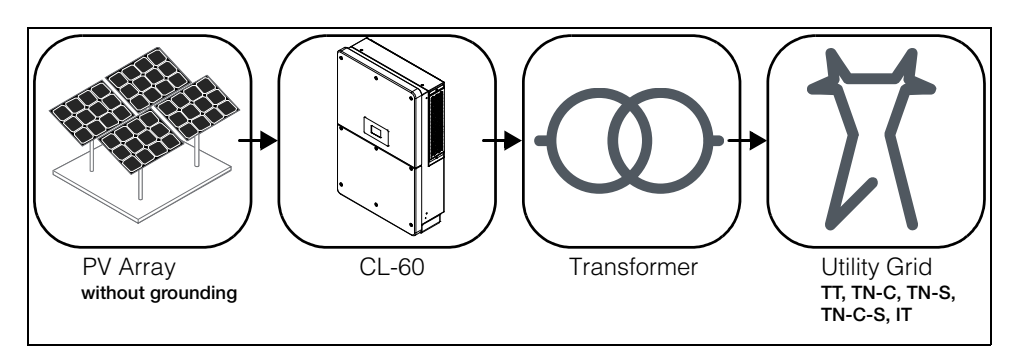

Figure 1-1 Fundamental Application

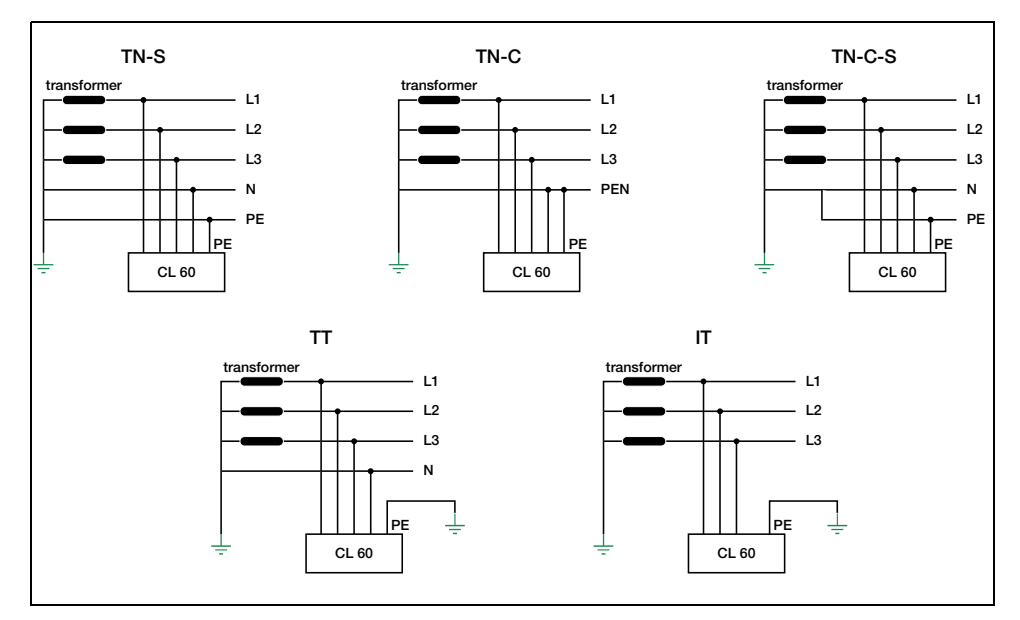

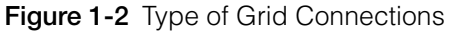

Grid Connection Conditions More than one CL-60 PV Inverter can be connected to the PV system if the total capacity of the PV system (PV array) exceeds the capacity of a single inverter. Each inverter in the multiple setup connects individually to a PV string at the inverter's DC input side. Then the inverter's AC output side connects to the AC mains (the grid).

#### NOTICE

#### EQUIPMENT DAMAGE

Follow local regulations when installing a connection to a either a **TT** or **TN** system. An additional external Type B RCD (residual current detection) device rated 300 mA continuous may be required and combined with additional automatic disconnect devices.

Failure to follow these instructions can result in equipment damage.

# **Physical Features**

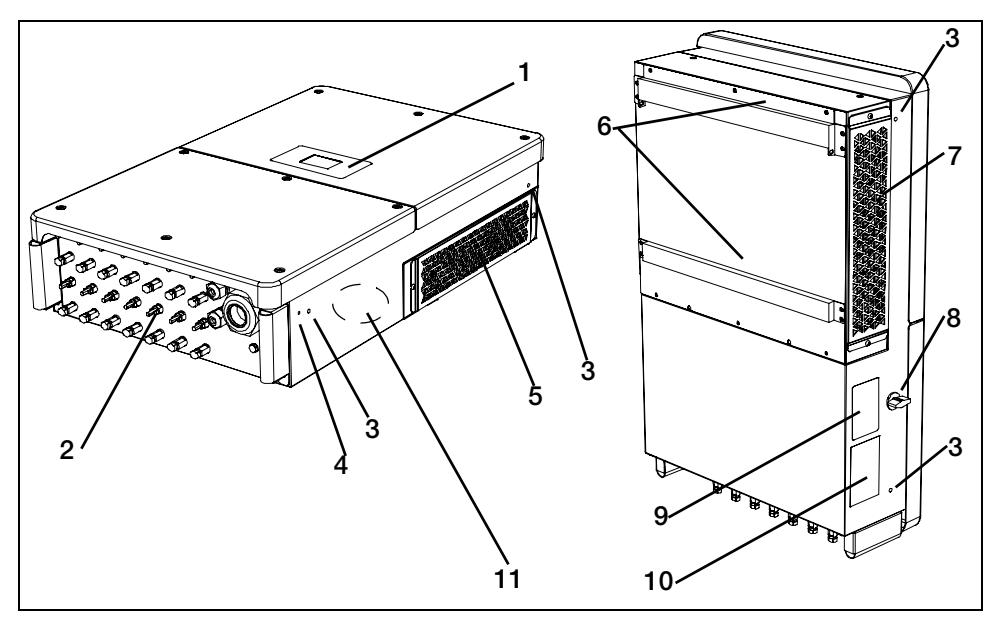

Figure 1-3 CL-60 Components (CL-60E shown)

| Item | Description                                                                                                    |
|------|----------------------------------------------------------------------------------------------------|
| 1    | <b>LCD Display</b> is the main HMI for viewing operational information and changing parameter values for settings.                                                                                                    |
| 2    | <b>Electrical connection area</b> includes the DC terminals, AC terminals, and RS-485 communication terminals.                                                                                                    |
| 3    | Hole Inserts for Screw-in Handles are used for seating the screw-in handles. The handles are used for moving, handling, and mounting the PV Inverter.                                                                                                    |
| 4    | PE second terminal                                                                                                    |
| 5    | Air ventilation is equipped with fans to draw hot air out.                                                                                                    |
| 6    | Backplate is used to hang the PV Inverter onto the wall.                                                                                                    |
| 7    | Fans (3x) with protective grate are used for forced-air cooling inside the inverter enclosure.                                                                                                    |
| 8    | <b>DC switch</b> is a protective component for safely disconnecting DC                                                                                                    |
| •    | power from the PV Array but only up to the terminals.                                                                                                    |
| -    | power from the PV Array but only up to the terminals.<br>For full disconnection, disconnect power from the PV disconnect<br>device. See "Single Line Diagram for CL-60" on page xi.                                                                                                    |
| 9    | power from the PV Array but only up to the terminals.<br>For full disconnection, disconnect power from the PV disconnect<br>device. See "Single Line Diagram for CL-60" on page xi.<br><b>Warning Label</b> Read before installing, maintaining, and servicing the<br>unit.                                                                                                    |
| 9    | <ul> <li>power from the PV Array but only up to the terminals.</li> <li>For full disconnection, disconnect power from the PV disconnect device. See "Single Line Diagram for CL-60" on page xi.</li> <li>Warning Label Read before installing, maintaining, and servicing the unit.</li> <li>Rating Label contains the unit's electrical specifications and regulatory markings.</li> </ul> |

#### Dimensions

#### **Inverter Dimensions**

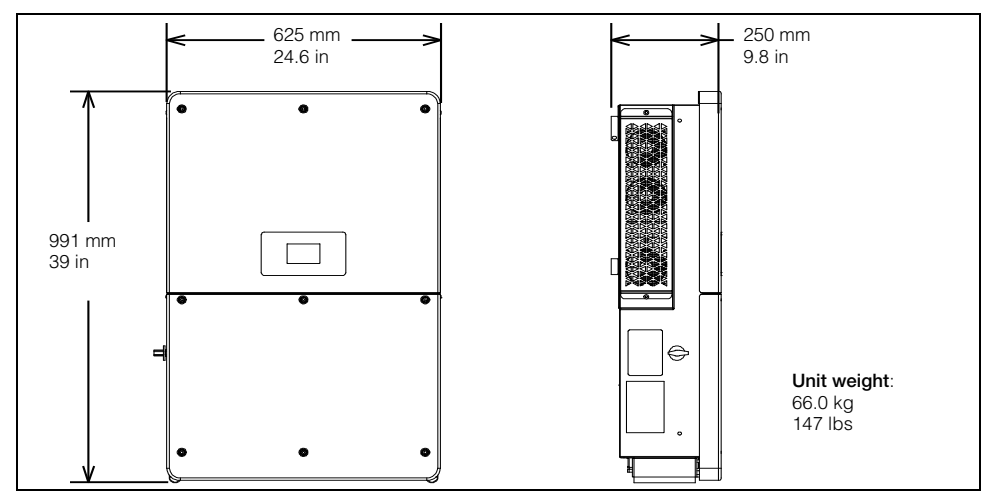

Figure 1-4 Conext CL-60 Dimensions (CL-60E shown)

#### **Packaging Box Dimensions**

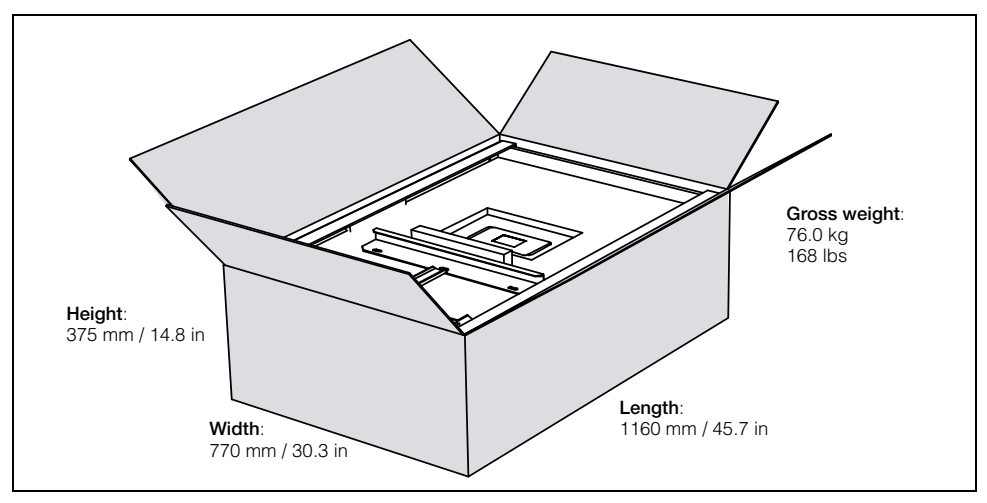

Figure 1-5 Conext CL-60 Packaging Box Dimensions

#### **Product Label**

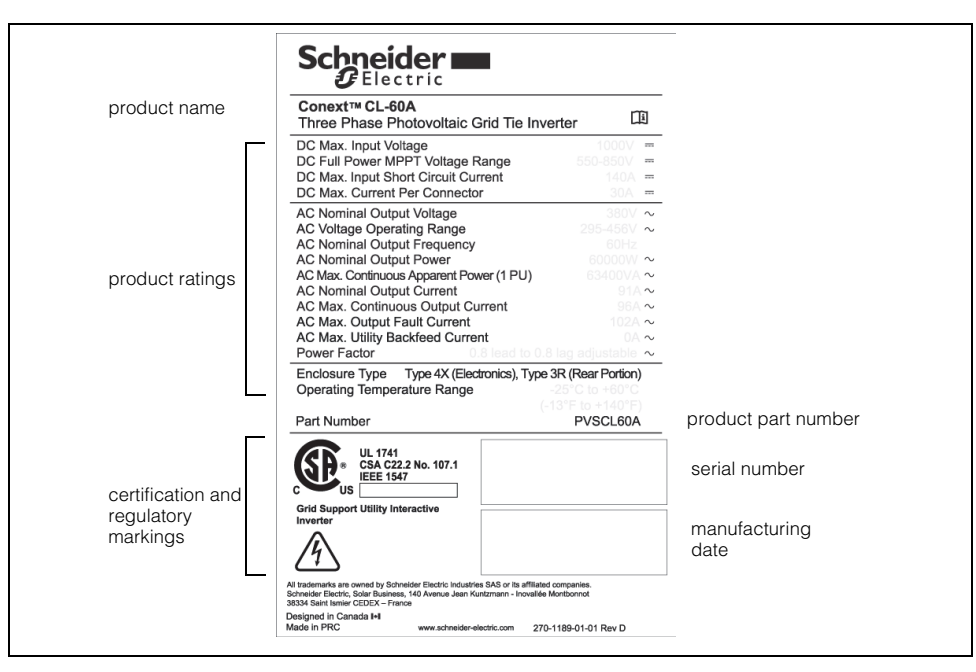

Figure 1-6 Example of a Conext CL-60 Product Label

## LCD Display

The LCD Display is the main interface of the CL-60 PV Inverter. It is made up of two LED indicators, two buttons, and the screen itself.

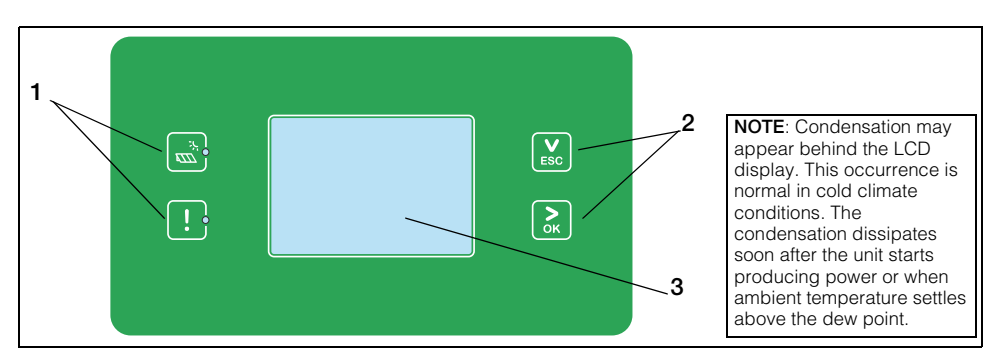

Figure 1-7 LCD Display

| Item | Description                                                                                                    |
|------|----------------------------------------------------------------------------------------------------|
| 1    | LED Indicators – RUN and ALERT !.<br>Indicates the present operational state of the PV Inverter.                                                               |
| 2    | Selection Buttons – ESC (and down) and<br>OK (and next) .<br>Use for navigating the LCD interface, selecting settings, and<br>changing parameters of settings. |
| 3    | <b>LCD Screen</b> . Displays the present state of the PV Inverter, operational and alarm information, and present settings.                                    |

 Table 1-1
 Description of LED Indicators

| LED Indicators | Description                                                          |  |
|----------------|----------------------------------------------------------------------|--|
| RUN - On       | The PV Inverter is in operation                                      |  |
| Lert - Off     |                                                                      |  |
| RUN - Off      | A ground fault (or any event) is detected or a protection feature is |  |
| ! ALERT - On   | enabled.                                                             |  |
| RUN - Off      | The PV Inverter is not in operation or a communication fault is      |  |
| ! ALERT - Off  | detected between the DSP and the LCD Display.                        |  |
| RUN - flashing | The PV Inverter is communicating a warning.                          |  |
| Lert - Off     |                                                                      |  |

#### **DC Switch**

The DC Switch is both the main power switch and a protective component which is used to safely disconnect DC power between the PV array and the PV Inverter whenever necessary to do so.

The PV Inverter operates automatically (without the need of switching On or Off) when DC input and AC output requirements are continuously met. Turn the DC switch to the Off position only to stop PV Inverter operation when a ground fault condition is detected or when there is a non-ground fault condition to stop inverter operation such as maintenance and servicing.

#### **WARNING**

#### ELECTRIC SHOCK HAZARD

- Do not perform maintenance and servicing without totally disconnecting the DC source from the inverter. The DC switch does not de-energize the DC fuse circuits. The fuse circuits remain live even if the DC switch is turned to the Off position.
- To remove power to the inverter, disconnect power from the PV disconnect device. See "Single Line Diagram for CL-60" on page xi.
- Alternatively, to remove power to the inverter, open all MC4 type connectors using a special tool for disconnection.

Failure to follow these instructions can result in death or serious injury.

**NOTE:** For CL-60A, the DC switch is provided with a lockable twisting knob to meet the NFPA 70E standard.

# **Technical Features**

#### CL-60 Circuit Diagram

Figure 1-8 shows the main circuit of the PV Inverter.

Maximum Power Point Tracking (MPPT) is utilized to optimize harvesting DC power from the PV array with different PV input conditions.

The PV Inverter circuit converts DC power into AC power and feeds it to the utility grid through the inverter's AC terminal. The protection circuit is equipped to ensure the device's safe operation and personal safety.

The DC switch is used to disconnect DC power from the PV Array safely.

The inverter provides standard RS-485 ports for communication.

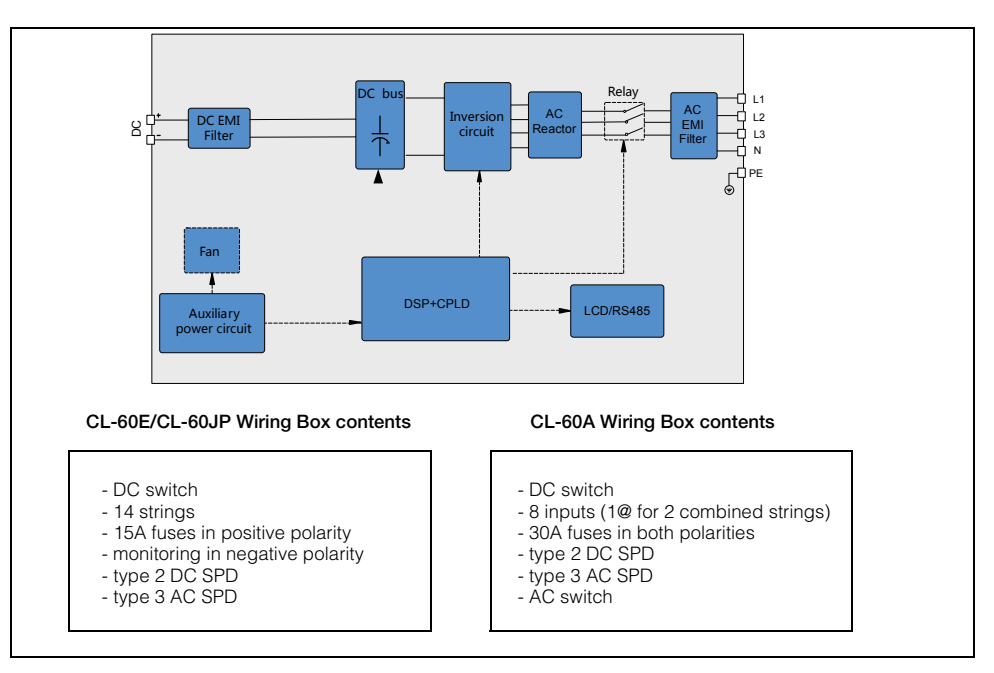

Figure 1-8 Conext CL-60 Circuit Diagram

#### **Standard Features**

**Inverter Function** The device's main function is to convert DC current into grid-compatible AC current then feed this current into the grid.

**Data Storage and LCD Display** The onboard memory stores information such as fault detection and displays them on the screen of the integrated LCD Display.

**Device Configuration** The LCD Display provides the main interface for accessing device settings and changing them for optimal operation of the inverter.

**Communication Interface** Features a standard RS-485 port which can be connected with a monitoring device such as a power meter,

**Protection Features** The unit is equipped with the following features for preventing inverter damage, other equipment damage, and personal injury hazards.

- Short-circuit protection
- Ground insulation resistance detection
- Inverter output voltage monitoring
- Inverter output frequency detection
- Residual current protection
- DC injection of AC output current surveillance
- Anti-islanding protection
- Ambient temperature monitoring
- DC over-voltage protection
- Over-current protection
- Power module over-temperature protection
- Fan failure protection
- Arc fault detection and protection (for CL-60A)

#### **Derating Feature**

Output derating is a way to protect the inverter from overload or potential fault detections. These situations prompt the PV Inverter to initiate power derating:

- Altitude higher than 3000 meters
- Internal temperature is too high (including ambient temperature and internal components temperature)

**NOTE:** For example, installing the inverter in an enclosed space may hasten derating.

- Grid voltage is too low
- External power class adjustment
- Grid frequency is too high (see NOTE)

**NOTE:** Valid only when the country selected is DE or IT.

• High grid voltage with a simultaneous low PV voltage.

**Power Limit Setting** Inverter output power can be adjusted via the LCD Display or a remote grid dispatch from the utility company. The corresponding operating state will be displayed on the LCD screen.

**Over-temperature Derating** High ambient temperature, a blocked fan, or poor ventilation will initiate inverter power derating.

When the temperature inside the unit exceeds the upper limit, the inverter will derate its power output until the internal temperature drops within the allowable range.

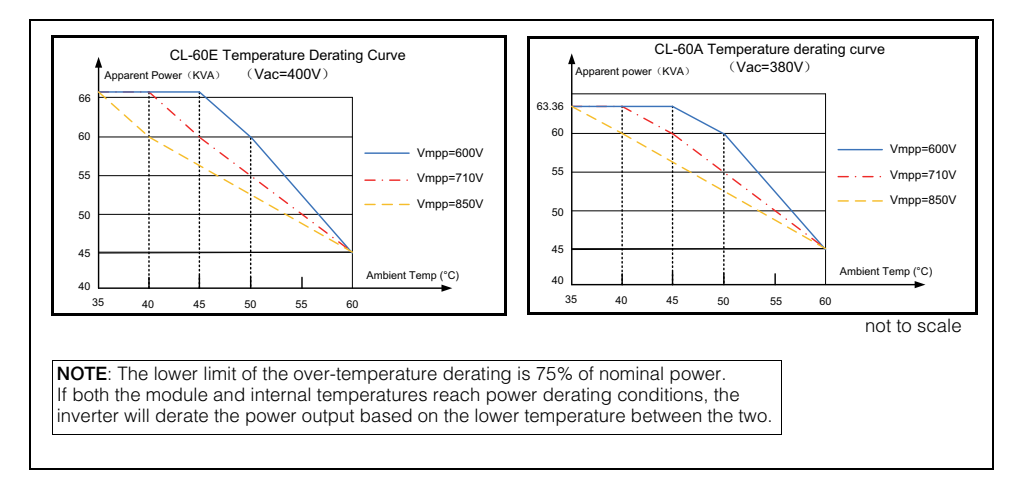

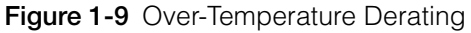

**Grid Under-voltage Derating** When grid voltage is low, the inverter will derate the output power to make sure the output current is within the allowable range. Once the grid voltage is within Vmin (215V), the inverter will derate its output power.

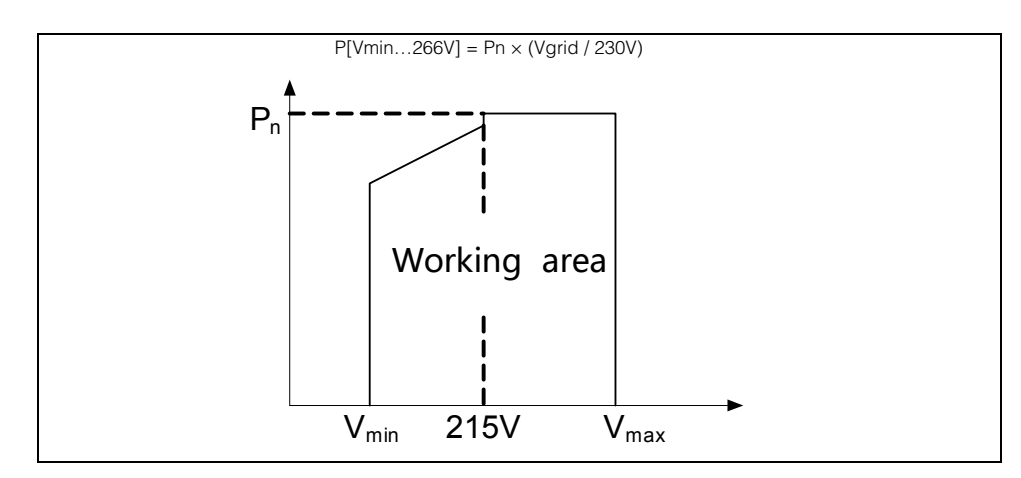

Figure 1-10 Grid Under-Voltage Derating

**PV Over-voltage Derating** The inverter regularly scans the PV voltage every 25 minutes and forces the PV to derate to test whether the maximum power point is less than 860 volts.

At 66 KVA, if the maximum power point is higher than 860 volts, then the inverter will return to the higher voltage limit before it starts derating.

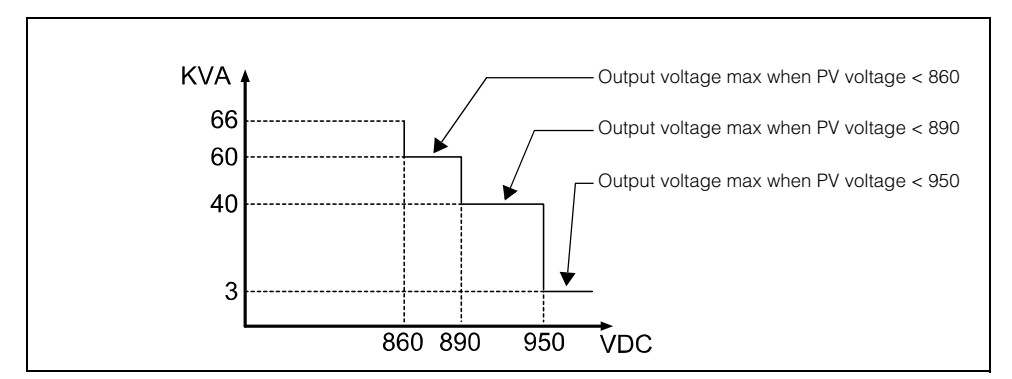

Figure 1-11 PV Over-Voltage Derating

# 2

# Installation

Chapter 2 contains information about:

- Pre-Installation
- Installation

# **Pre-Installation**

Before installing the Conext CL-60, read all instructions and cautionary markings in this Guide.

**NOTE:** Obtain all necessary permits prior to starting the installation. **Installations must meet all local codes and standards.** Installation of this equipment should only be performed by skilled personnel such as qualified electricians and Certified Renewable Energy (RE) System installers.

#### Planning the Installation

- Read this entire chapter before beginning the installation. It is important to plan the installation from beginning to end.
- Assemble all tools and materials needed for the installation.

# Installation

## A DANGER

#### ELECTRIC SHOCK AND FIRE HAZARD

- Do not connect the PV Inverter to a live power source prior to cabling and wiring found in Chapter 3, "Electrical Connections". The inverter can be energized from two sources namely, DC from the PV array and AC from the grid.
- Do not connect any powered device to the PV Inverter during installation.

Failure to follow these instructions will result in death or serious injury.

#### What's In The Box

The following materials are supplied in the Conext CL-60 package:

First Row

• A CL-60 unit

•

- **B** Wall-mounting backplate
  - C CL-60 USB drive contains the CL-60 Owner's Guide
- D CL-60 Quick Install Guide including extra multi-lingual product labels

Second Row

- E Metal frame M10x45 fasteners (6x)
- F M4x16 backplate screws (2x)
- **G** Screw-in handles (4x)
- H MC4 DC cable connectors (14x pairs) for the CL-60E/CL-60JP Amphenol<sup>®</sup> H4 DC cable connectors (8x pairs) for the CL-60A
- I AC cable gland (for the CL-60E/CL-60JP)

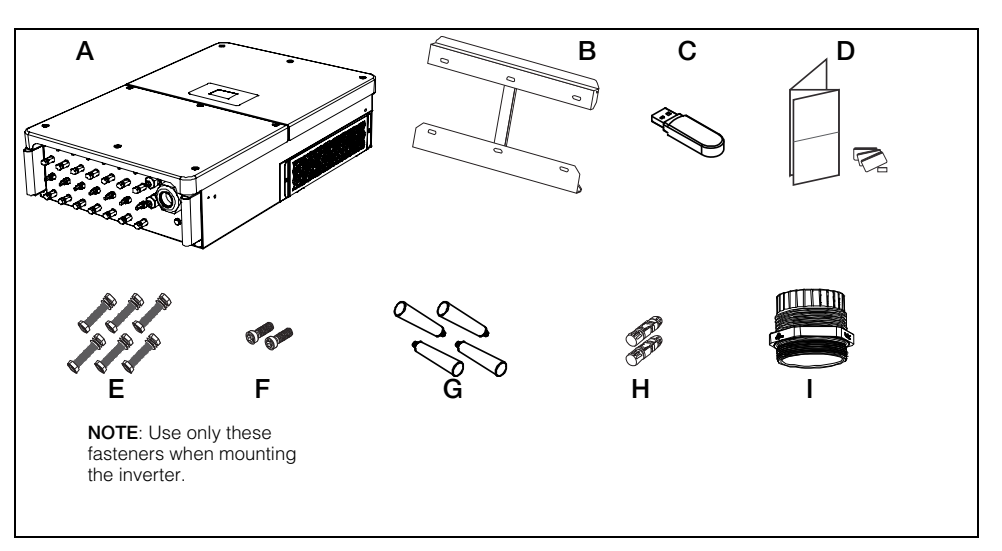

Figure 2-1 What's In the Box

#### **Material and Tools**

The following materials and tools are not supplied but are required to complete the installation:

- Personal protective equipment (PPE)
- Screwdriver and drill set (powered and/or manual)
- Six (M10x65) screws (for fastening wall-mounting backplate to the wall)
- Calibrated professional digital multimeter
- Crimping tool from Multi-Contact (http://www.multi-contact-usa.com/ for CL-60E/CL-60JP) and Amphenol (https://www.amphenol.com/ for CL-60A)

#### **Location Information**

## A DANGER

#### ELECTRIC SHOCK, EXPLOSION, OR ARC FLASH HAZARDS

- Apply appropriate personal protective equipment (PPE) and follow safe electrical work practices.
- This equipment must only be installed and serviced by qualified electrical personnel.
- Never energize the inverter with the covers removed.
- Do not open fuse holders under load. The fuse must be de-energized from all sources before servicing.
- The inverter is energized from multiple sources. Before removing covers identify all source, de-energize, lock-out, and tag-out and wait 10 minutes. See "Lock-Out Tag-Out (LOTO) Procedure" on page xi.
- Always use a properly rated voltage sensing device to confirm all circuits are de-energized.
- Replace all devices and covers before turning on power to this equipment.
- The DC conductors of this photovoltaic system are ungrounded and may be energized.

Failure to follow these instructions will result in death or serious injury.

**Environment** The CL-60 is IP65 rated (CL-60E/CL-60JP) and Type 4X rated (CL-60A). It is suitable for outside installation.

The ambient temperature should be within the range of -25 to 60 °C (-13 to 140 °F) to prevent automatic power derating in over-temperature conditions. Relative humidity at the installation site can be from 0 to 100%.

Allow for at least 600 mm (~24 inches) clearance on all sides of the inverter. When installing another inverter next to it (or several inverters around it), increase the clearance between inverters from all sides to 800 mm (~32 inches).

See Figure 2-2, "Clearances and Ambient Temperature" on page 2–5.

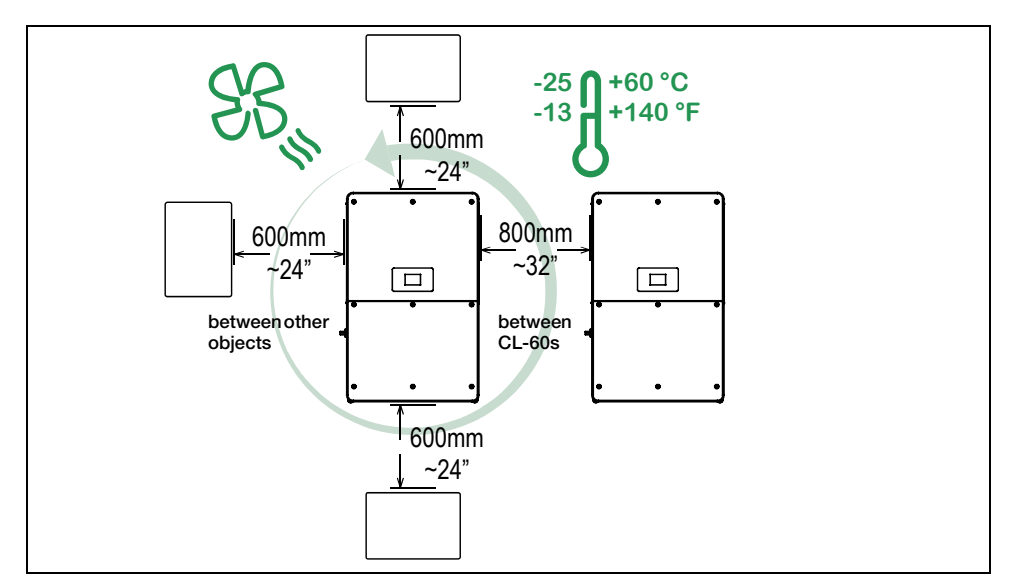

Figure 2-2 Clearances and Ambient Temperature

#### **Fire Safety**

#### **WARNING**

#### **IGNITION AND FIRE HAZARD**

- This equipment is not ignition protected. To prevent fire or explosion, do not install this product in locations that require ignition-protected equipment. This includes any confined space containing lead acid batteries, or flammable chemicals such as, natural gas (NG), liquid petroleum gas (LPG) or gasoline (Benzine/Petrol).
- Do not install in a confined space with machinery powered by flammable chemicals, or storage tanks, fittings, or other connections between components of fuel or flammable chemical systems.
- Do not install the CL-60 on a wooden/plastic/plaster wall.
- Do not install the CL-60 near readily flammable materials such as cloth, paper, straw, or plastic sheeting. Keep flammable materials from all sides including the front of the CL-60.

#### Failure to follow these instructions can result in death or serious injury.

Flammable or combustible materials are defined as "any material containing wood, compressed paper, cellulose, plant fibers, plastics, liquids, or other material that will ignite and burn, whether flame-proofed or not" according to NFPA 70E. Flammable liquids are defined as "any liquid whose flash point does not exceed 100 °F (38 °C)." Examples of flammable liquids are gasoline, methanol, and ether.

When choosing a wall or flat surface to install the CL-60, choose a wall or flat surface that is not considered a flammable material such as concrete, brick, or metal.

#### Handling Precautions

### 

#### HEAVY LOAD HAZARD

- Do not handle and lift the unit by yourself. Use two people to move, lift, and mount the unit.
- Always use proper lifting techniques during installation including using the provided screw-in handles.
- When handling the inverter, install all four screw-in handles to both sides of the inverter first and make sure they are seated correctly in their slots.
- Do not substitute the screw-in handles with something else. Use only the provided screw-in handles.
- Use mechanical or motorized hand trucks and/or lifts whenever possible to aid in proper handling.

Failure to follow these instructions can result in moderate or minor injury.

| Location Hazards          | In order to avoid other potential hazards follow the instructions in the WARNING below.                                                                                                    |
|---------------------------|----------------------------------------------------------------------------------------------------|
| Storage<br>Considerations | If the inverter cannot be installed immediately after delivery at the installation site, consider storing the inverter inside its original carton and setting it aside away from potential damage. For more guidelines, see "Storage Information" on page x. |

#### **WARNING**

#### ELECTRICAL SHOCK, FIRE, AND PHYSICAL INJURY HAZARD

- Install the CL-60 on a concrete wall or metal frame which can support the weight (66 kg /147 lbs) of the unit over time. When installing multiple units, make sure the wall or metal frame can support the total weight of the units over time.
- Install the unit upright at 90° vertical angle in relation to the floor. The unit can also be installed horizontally flat and parallel to the floor. When installing on a slope, the top of the unit must be higher than its bottom.
- Install the unit at the recommended height of 1.2 m (4 ft.) for easy access to the terminals and ports.
- Avoid installing the CL-60 in completely uncovered locations where persistent rain and moisture spray can eventually penetrate the enclosure. Install under a covered structure.
- Install a separate and external surge protection device to protect the CL-60's power module and communication ports.

Failure to follow these instructions can result in death or serious injury.

# NOTICE

#### EQUIPMENT DAMAGE

- Avoid installing the CL-60 in direct sunlight or near other heat sources like the exhausts of inverters and generators, steam exhausts from boilers and dryers, and engine compartments. Install in shaded locations.
- Choose a location and an installation layout that minimizes potentially induced voltage spikes that might damage the electronics.

Failure to follow these instructions can result in equipment damage.

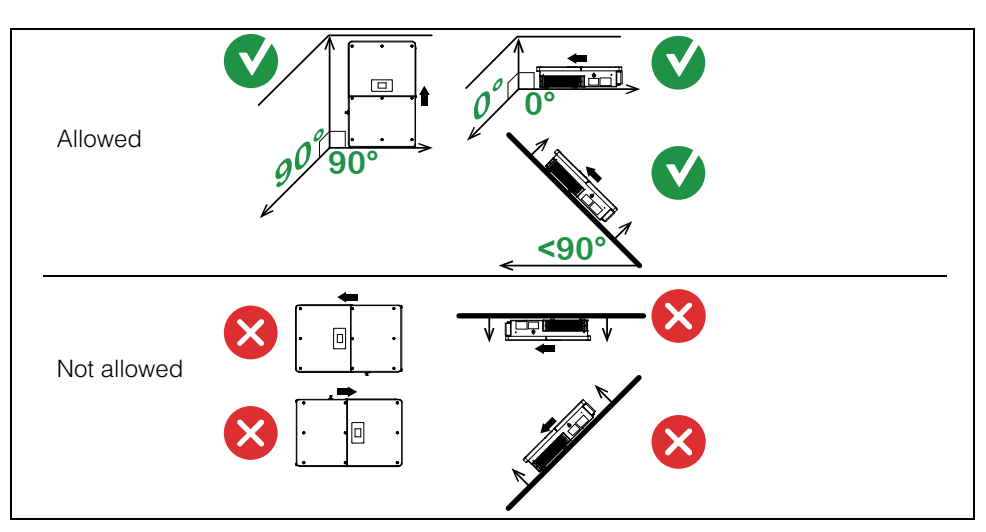

Figure 2-3 Mounting Orientations

#### Install and Mount the CL-60

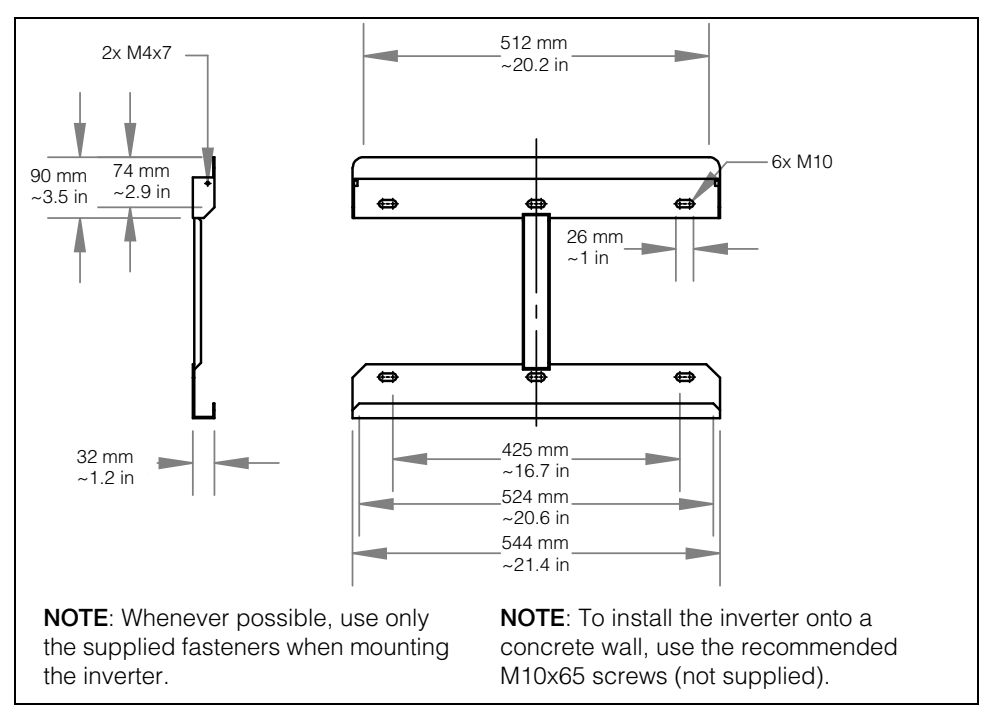

Figure 2-4 Wall-mounting Backplate Dimensions

#### To install on a concrete or brick wall in an upright position:

- 1. Remove the wall-mounting backplate and the two M4x12 backplate screws from the CL-60 packaging.
- 2. Follow all preceding precautions and warnings starting on page 2–3.
- 3. Unpack the backplate from the box and use the backplate to mark the location of the holes on the wall. See Figure 2-5, "Mark and Pre-drill Wall" on page 2–9.

#### A DANGER

#### **EXPLOSION HAZARD**

Check that there are no plumbing or gas pipes or electrical conduits behind the wall when marking for holes and before drilling.

Failure to follow these instructions will result in death or serious injury.
4. Pre-drill the mounting surface, if necessary. See Figure 2-5, "Mark and Predrill Wall" on page 2–9.

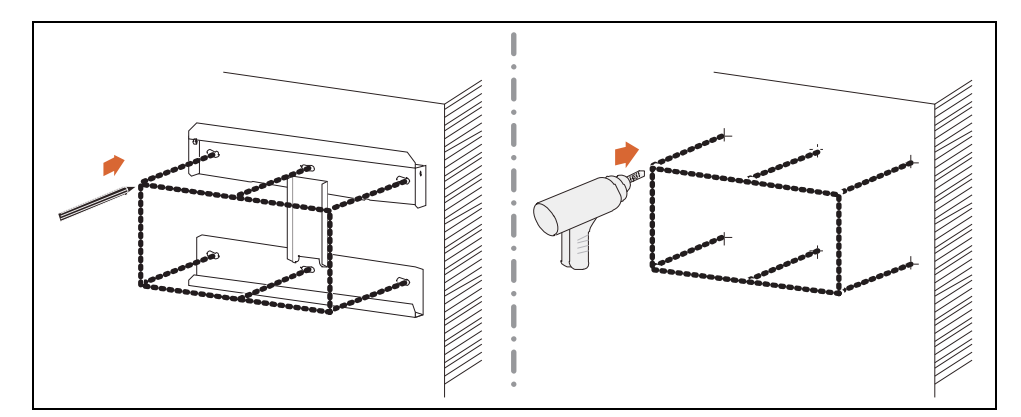

Figure 2-5 Mark and Pre-drill Wall

5. Unpack the screw-in handles and install them as shown. Screw in the handles until they are fully seated in the inserts. See Figure 2-6, "Install Screw-in Handles" on page 2–9.

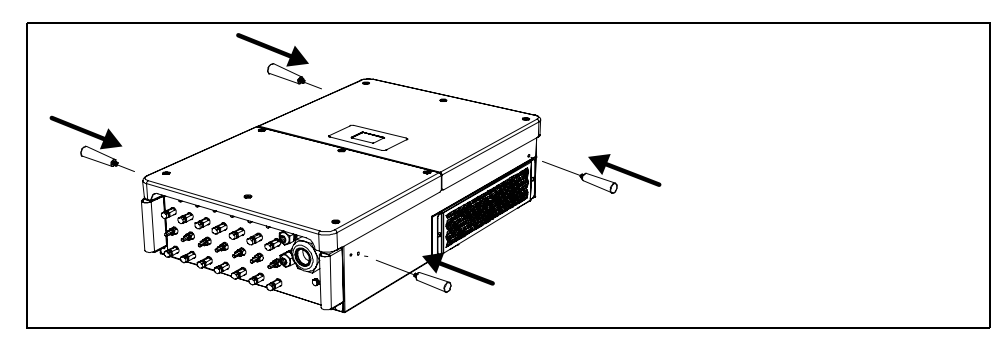

Figure 2-6 Install Screw-in Handles

6. Fasten the wall-mounting backplate to the wall with six M10x65 screws (not supplied). Use a torque of 35 Nm (25.8 lbf-ft) to fasten the screws and the backplate.

7. Mount (hang) the inverter manually onto the backplate.

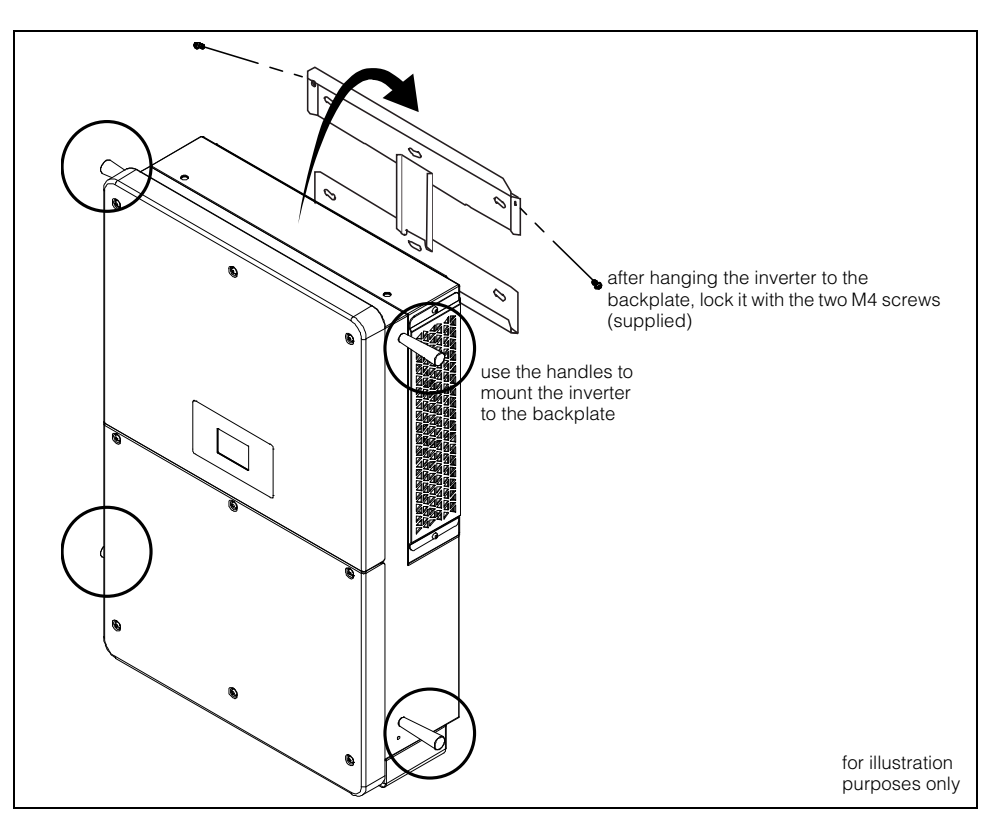

Figure 2-7 Mounting the CL-60

- 8. Lock the inverter to the backplate by fastening the two screws (M4x16) as shown. See Figure 2-7.
- 9. Remove the screw-in handles from the sides of the inverter and store them away from the top of the inverter or inside the inverter enclosure.

#### To install on a metal frame in an upright position:

- 1. Remove the backplate, its corresponding metal frame fasteners, and the two M4x12 backplate screws from the CL-60 packaging. Use only the provided metal frame fasteners for attaching to a metal frame structure.
- 2. Follow all preceding precautions and warnings starting on page 2–3.
- 3. Use the backplate to mark the metal frame with the location of the holes to be drilled. See Figure 2-8.
- 4. Pre-drill the mounting surface, if necessary. See Figure 2-8. Use a drill bit appropriate for a bolt of size M10.

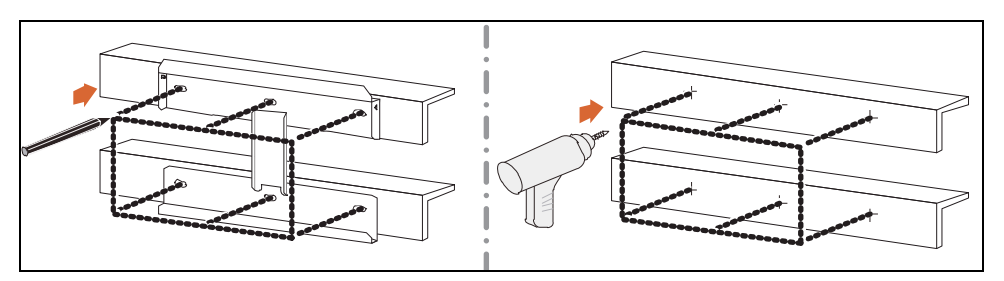

Figure 2-8 Mark and Pre-drill Metal Frame

- 5. Unpack the screw-in handles and install them as shown. Screw in the handles until they are fully seated in the inserts. See Figure 2-6, "Install Screw-in Handles" on page 2–9 for an illustration.
- 6. Fasten the backplate to the metal frame using the metal frame fasteners that came with the CL-60 packaging. Use a torque of 35 Nm (25.8 lbf-ft) to fasten the nut and the backplate.

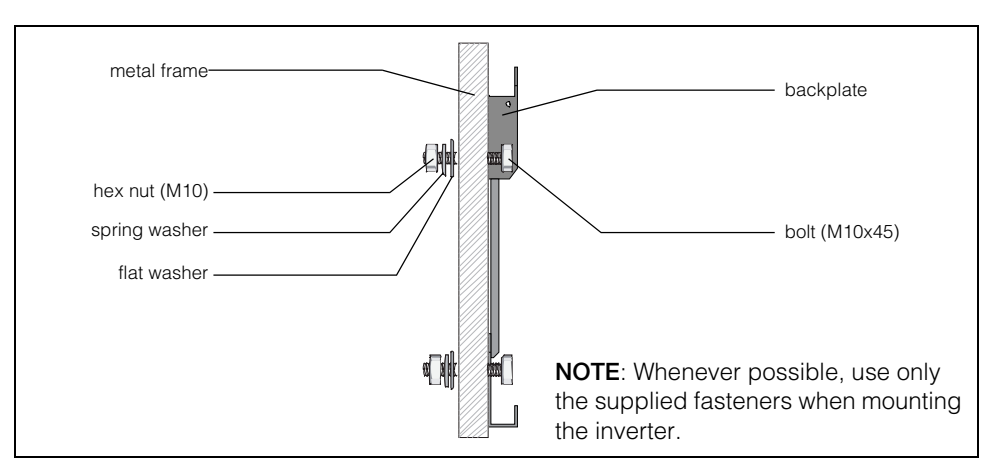

Figure 2-9 Securing the Backplate to the Metal Frame

- 7. Mount (hang) the inverter manually onto the backplate. See Figure 2-7, "Mounting the CL-60" on page 2–10 for a similar illustration.
- 8. Lock the inverter to the backplate by fastening the two screws (M4x16). See Figure 2-7, "Mounting the CL-60" on page 2–10 for a similar illustration.
- 9. Remove the screw-in handles from the sides of the inverter. See Figure 2-7, "Mounting the CL-60" on page 2–10 for a similar illustration.

#### To install on a horizontally flat metal or concrete surface:

# **WARNING**

#### ELECTRICAL SHOCK AND FIRE HAZARD

- Do not install the unit within 800 mm (31.5 inches) of vegetation (weeds, grass) and other flammable materials. See the definition of flammable materials in "Fire Safety" on page 2–5.
- Provide a minimum distance of 450 mm (~18 inches) between the PV Inverter's back and the ground (the floor).
- Install the backplate even though the inverter is not going to hang on it. The backplate provides stability for the inverter.
- Be careful to check that there are no plumbing or gas pipes or electrical conduits underneath the flat surface you are marking for holes.

Failure to follow these instructions can result in death or serious injury.

- 1. Remove the wall-mounting backplate and its corresponding fasteners from the CL-60 packaging.
- 2. Follow all preceding precautions and warnings starting on page 2–3.
- 3. Unpack the backplate from the box and use the backplate to mark the flat surface with the location of the holes to be drilled. See Figure 2-5, "Mark and Pre-drill Wall" on page 2–9.
- 4. Pre-drill the mounting surface, if necessary. Use a drill bit appropriate for a bolt of size M10.

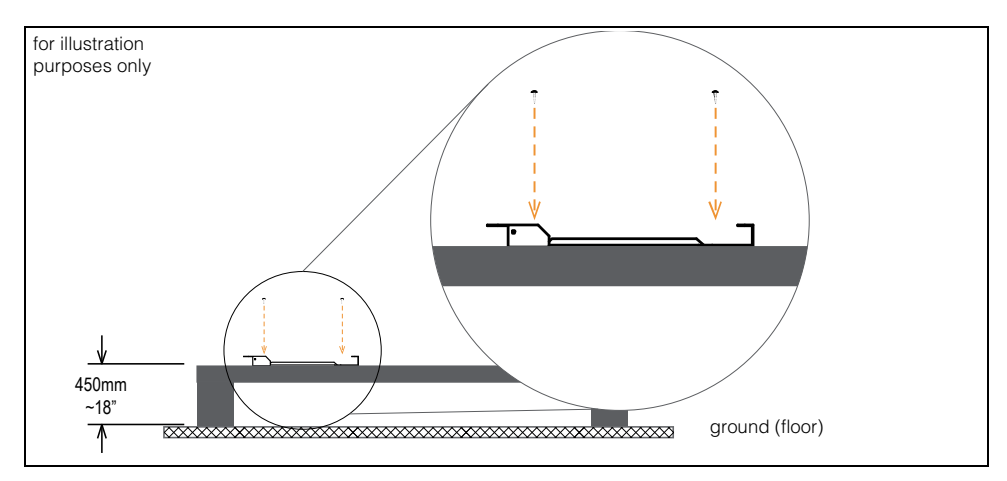

Figure 2-10 Ground Clearance and Fastening the Backplate

5. Unpack the screw-in handles and install them as shown. Screw in the handles until they are fully seated in the inserts. See Figure 2-6, "Install Screw-in Handles" on page 2–9.

- 6. Fasten the backplate to the flat metal surface (using the metal frame fasteners that came with the CL-60 packaging, if necessary) or concrete surface (using M10x65 screws which are not provided). Use a torque of 35 Nm (25.8 lbf-ft) to fasten the nut and the backplate.
- 7. Lay the inverter manually onto the backplate to lock its position. Handle the inverter by the screw-in handles.

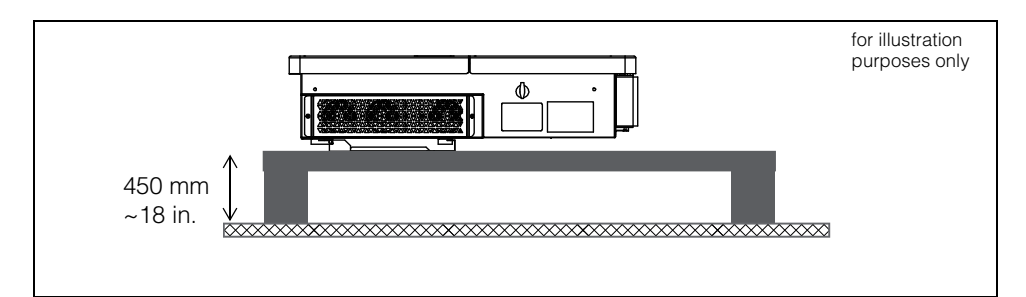

Figure 2-11 Mounting to a Flat Surface

- 8. Lock the inverter to the backplate by fastening the two screws (M4x16). See Figure 2-7, "Mounting the CL-60" on page 2–10 for a similar illustration.
- 9. Remove the screw-in handles from the sides of the inverter. See Figure 2-7, "Mounting the CL-60" on page 2–10 for a similar illustration.

#### To install on a sloped metal or concrete surface:

Examples of sloped surfaces are rooftops and uneven terrain.

# **WARNING**

#### ELECTRICAL SHOCK AND FIRE HAZARD

- Do not install the unit on a slope in which the top part of the inverter is lower than its bottom. See Figure 2-12 below.
- Be careful to check that there are no plumbing or gas pipes or electrical conduits underneath the surface you are marking for holes.

Failure to follow these instructions can result in death or serious injury.

◆ Follow the same procedures in the previous section "To install on a horizontally flat metal or concrete surface:" on page 2–12.

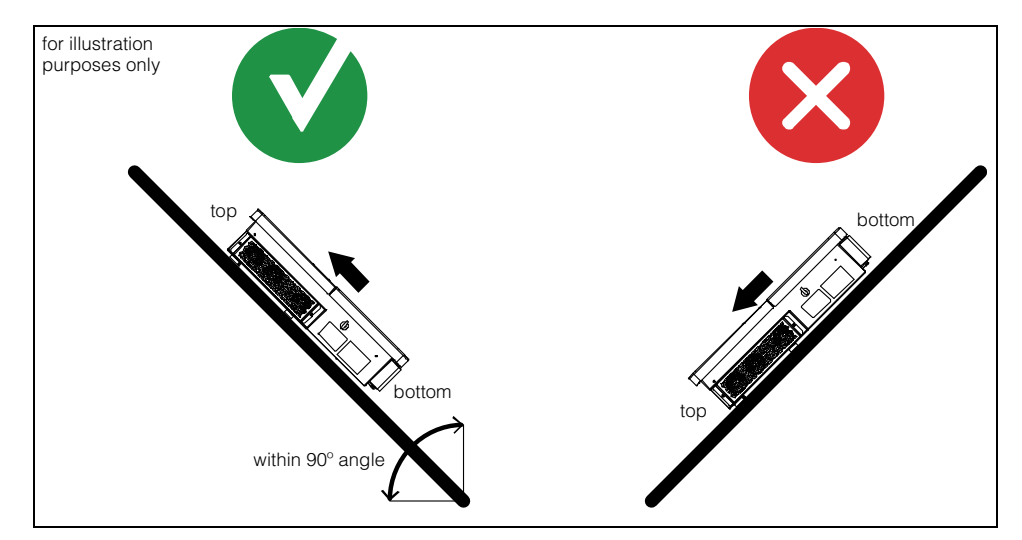

Figure 2-12 Installing on Sloped Surfaces

# **Torque Values**

# **A**CAUTION

#### FIRE HAZARD

Tighten fasteners such as screws, nuts, bolts, and cable glands (used for routing field wiring and current carrying cable) according to the recommendations in the table below. Incorrect torque may cause a fire. **Failure to follow these instructions can result in moderate or minor injury.** 

# NOTICE

#### EQUIPMENT DAMAGE

Tighten fasteners such as wall screws, metal frame nuts, and panel screws according to the recommendations in the table below. Over torquing may damage the head of the fastener. Under torquing may loosen the installation over time.

#### Failure to follow these instructions can result in equipment damage.

| Туре             | Description                                                  | Nm (IEC) | ft-lb (NA) |
|------------------|--------------------------------------------------------------|----------|------------|
| cable gland      | for communication cables<br>such as RS-485 Ethernet<br>cable | 3.75     | 2.8        |
| cable gland      | for smaller AC cable                                         | 12–13    | 8.8–9.6    |
| cable gland      | for larger AC cable                                          | 16–17    | 11.8–12.5  |
| connector screw  | RS-485 wire connector                                        | 0.2      | 0.15       |
| fastener         | transparent protection panel                                 | 0.8 ±0.1 | 0.6 ±0.1   |
| fastener         | lower enclosure panel                                        | 4.3 ±0.2 | 3.2 ±0.15  |
| fastener         | to lock the CL-60 unit to the mounting backplate             | 2.7–4.8  | 2–3.5      |
| fastener (metal) | metal frame-mounting backplate nut                           | 35       | 25.8       |
| fastener (wall)  | wall-mounting backplate<br>expansion                         | 35       | 25.8       |
| terminal gland   | MC4 DC terminal                                              | 2.5–3    | 1.8–2.2    |
| terminal screw   | AC terminal block                                            | 8–12     | 5.9–8.9    |
| terminal screw   | PE (ground) terminal<br>block                                | 4.3 ±0.2 | 3.2 ±0.15  |

#### Table 2-1 Summary of Torque Values

Installation

•THIS PAGE INTENTIONALLY BLANK•

# 3

# Electrical Connections

Chapter 3 contains information about:

- Precautions
- Cabling and Wiring
- Communication Connection

# Precautions

Before connecting the Conext CL-60 to electrical cables, wires, and communication cables, read all instructions and cautionary markings in this Guide.

**NOTE:** Obtain all necessary permits prior to starting the installation. **Installations must meet all local codes and standards.** Installation of this equipment should only be performed by skilled personnel such as qualified electricians and Certified Renewable Energy (RE) System installers.

# **Planning the Electrical Connections**

- Read this entire chapter before making electrical connections to and from the unit. It is important to plan the installation from beginning to end.
- Assemble all tools and materials needed for the installation.

# **Cabling and Wiring**

# A DANGER

#### ELECTRIC SHOCK AND FIRE HAZARD

- All wiring must be done by qualified personnel to ensure compliance with all applicable installation codes and regulations.
- Do not connect the PV Inverter to a live power source prior to finishing all cabling and wiring. The inverter can be energized from two sources namely, DC from the PV array and AC from the grid.
- Do not connect any powered device to the PV Inverter during cabling and wiring.

Failure to follow these instructions will result in death or serious injury.

# **Material and Tools**

The following materials and tools are not supplied but are required to complete the installation:

- AC power cable (4-wire/5-wire)
- Crimping tool from Multi-Contact (http://www.multi-contact-usa.com/ for CL-60E/CL-60JP) and Amphenol (https://www.amphenol.com/ for CL-60A)
- DC power cable (color-coded red for (+), black for (-))
- one AC conduit hub (for 2" trade size knockout) CL-60A only
- one (or two) conduit hubs (for 3/4" trade size knockouts) CL-60A only
- RS-485 cable(s) for Modbus/RS-485 device connections
- Wire stripper, RJ45 crimper, connector tool spanner
- Screwdriver set, pliers
- CAT6/5/e network cable(s) for Modbus/RS-485 PV Inverter and Ethernet TCP/ IP connections
- Laptop computer (PC or Mac)
- Network router for LAN and internet connectivity

Once the Conext CL-60 is installed at the site, it is now ready to be connected to the PV array and the utility grid.

# A DANGER

#### ELECTRIC SHOCK, EXPLOSION, OR ARC FLASH HAZARDS

- Apply appropriate personal protective equipment (PPE) and follow safe electrical work practices.
- This equipment must only be installed and serviced by qualified electrical personnel.
- Never energize the inverter with the covers removed.
- Do not open fuse holders under load. The fuse must be de-energized from all sources before servicing.
- The inverter is energized from multiple sources. Before removing covers identify all source, de-energize, lock-out, and tag-out and wait 10 minutes. See "Lock-Out Tag-Out (LOTO) Procedure" on page xi.
- Always use a properly rated voltage sensing device to confirm all circuits are de-energized.
- Replace all devices and covers before turning on power to this equipment.
- The DC conductors of this photovoltaic system are ungrounded and may be energized.

Failure to follow these instructions will result in death or serious injury.

# Terminal and Cable Entry Points (for CL-60E/CL-60JP)

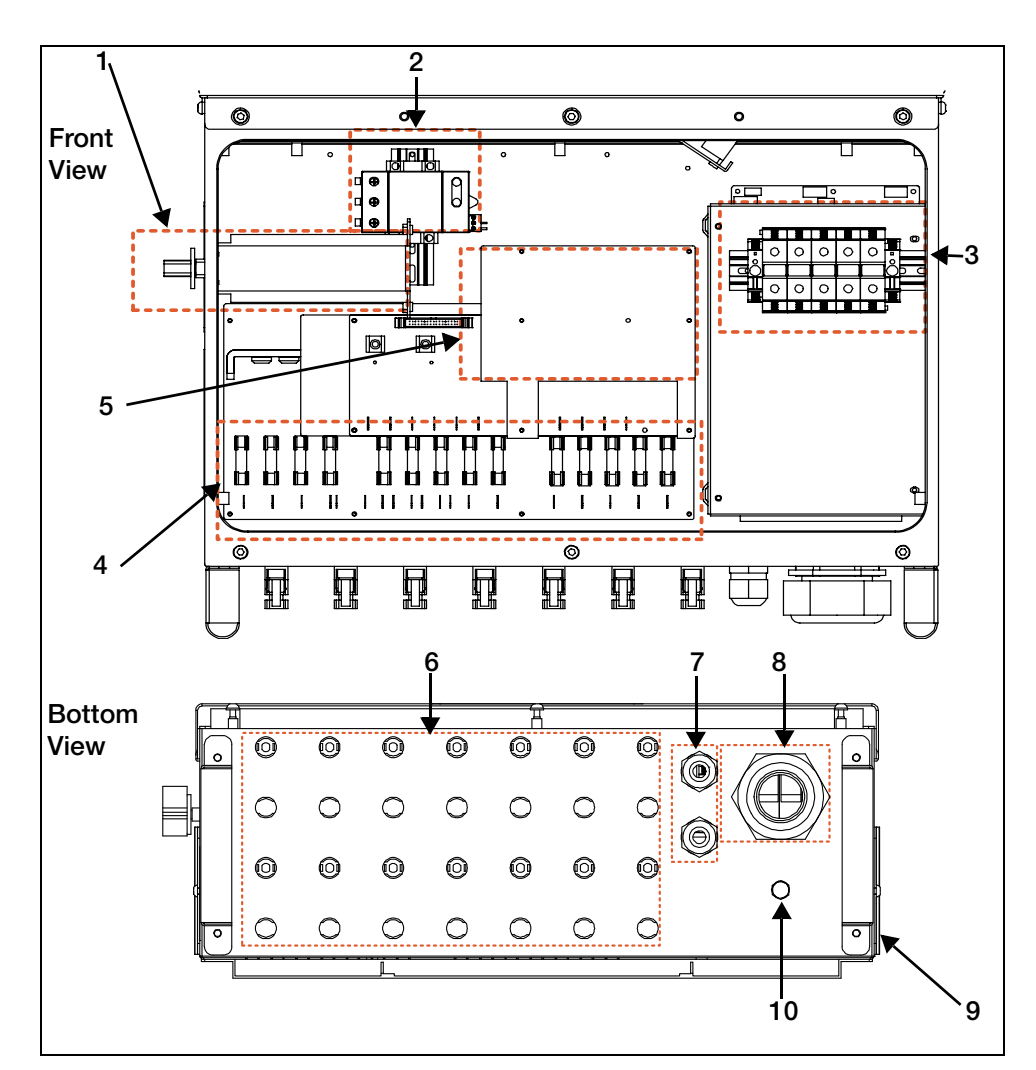

The CL-60E's electrical connection terminals are located inside the inverter wiring box and the cable entry points are at the bottom of the unit.

Figure 3-1 Terminals and Cable Entry Points

| Table 3-1 | Description of | Terminals | and | Cable | Entry | Points |
|-----------|----------------|-----------|-----|-------|-------|--------|
|-----------|----------------|-----------|-----|-------|-------|--------|

| No. | Description                 | No. | Description                 |
|-----|-----------------------------|-----|-----------------------------|
| 1   | DC switch                   | 6   | DC input MC4 terminals      |
| 2   | DC SPD                      | 7   | Communication cable glands  |
| 3   | AC crimping terminal        | 8   | AC cable gland (large)      |
| 4   | DC fuse board               | 9   | Second PE (ground) location |
| 5   | Communication circuit board | 10  | Waterproof air valve        |

# Terminal and Cable Entry Points (for CL-60A)

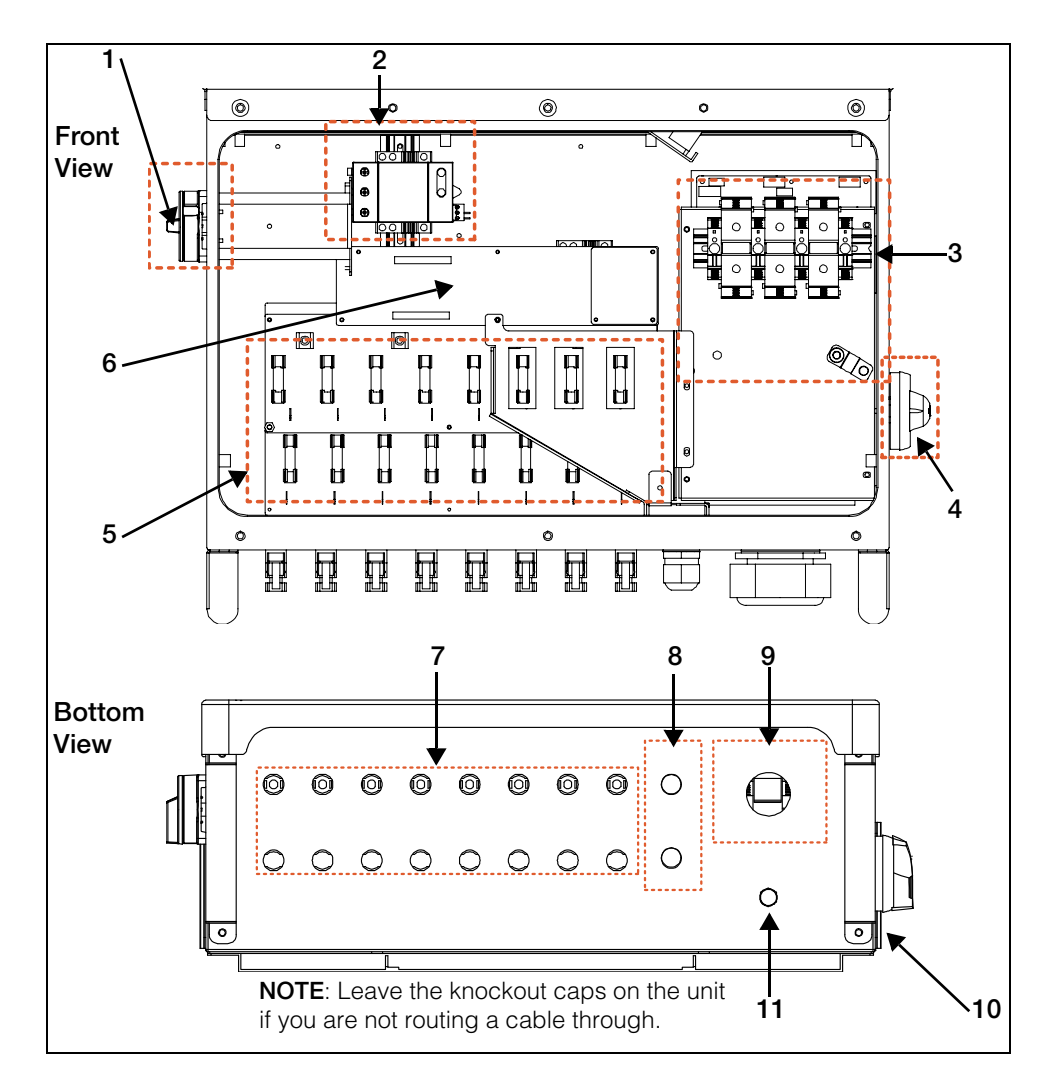

The CL-60A's electrical connection terminals are located inside the inverter wiring box and the cable entry points are at the bottom of the unit.

Figure 3-2 Terminals and Cable Entry Points

| Fable 3-2 Description of | Terminals and | Cable Entry Points |
|--------------------------|---------------|--------------------|
|--------------------------|---------------|--------------------|

| No. | Description                                      | No. | Description                       |
|-----|--------------------------------------------------|-----|-----------------------------------|
| 1   | DC switch                                        | 7   | DC input Amphenol H4<br>terminals |
| 2   | DC SPD                                           | 8   | 3/4" trade size knockouts         |
| 3   | AC crimping terminal                             | 9   | 2" trade size knockout            |
| 4   | AC switch                                        | 10  | Second PE (ground) location       |
| 5   | DC fuse board with integrated Arc fault detector | 11  | Waterproof air valve              |
| 6   | Communication circuit board                      |     |                                   |

# AC Side Cable Connection

#### AC Side Requirements

**NOTE:** Connection to the utility grid must be done only after receiving approval from the local company.

Before connecting to the grid, verify that both the grid voltage and frequency meet the requirements of the CL-60's voltage and frequency settings. Contact the local utility company for a solution if the grid does not meet the specifications. For information on the settings, see "Product Specifications" on page 8–2.

#### AC Circuit Breaker

An independent three- or four-pole circuit breaker must be installed downstream from the inverter before the grid connection. This is to ensure that the inverter can be disconnected safely from the grid.

| Inverter          | Recommended<br>AC circuit breaker |
|-------------------|-----------------------------------|
| CL-60E<br>CL-60JP | 120A                              |
| CL-60A            |                                   |

#### NOTICE

#### EQUIPMENT DAMAGE

- Do not connect multiple PV Inverters to a single circuit breaker.
- Do not connect loads between the PV Inverter and the circuit breaker.

Failure to follow these instructions can result in damage to the inverter and other connected equipment.

#### **Residual Current Device**

With an integrated comprehensive residual current monitoring component, the inverter is capable of distinguishing a ground fault current from normal capacitive leakage current. This allows the inverter to disconnect from the grid as soon as the ground fault is detected.

#### Multiple Inverters in Parallel Connection

Follow either of the two scenarios when attempting to connect several inverters in parallel to the grid.

Scenario 1

Several inverters are in parallel connection to the 3-phase low voltage grid.

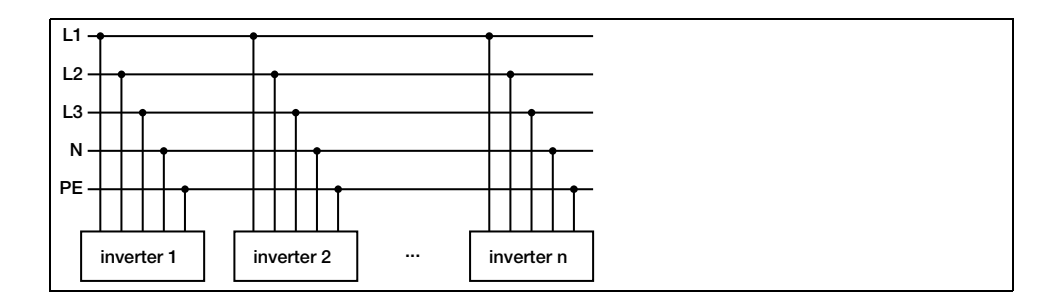

**Requirements** If the number of the grid-connected PV Inverters exceed 40, contact a local Schneider Electric Sales Application Engineer (SAE).

Scenario 2 Several inverters are in parallel connection to the low voltage side of the MV transformer. The high voltage side is connected to the MV grid.

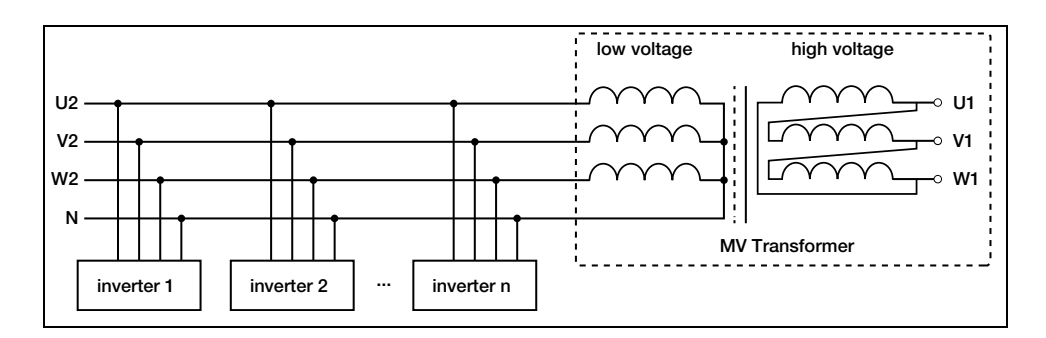

**Requirements** If the number of the grid-connected PV Inverters exceed 40, contact a local Schneider Electric Sales Application Engineer (SAE).

The nominal power of the MV transformer's low voltage side matches the inverter's output power.

**NOTE:** It is recommended to use a transformer with a short circuit impedance of less than 6%.

#### **Grid Connection**

The AC terminal block on the bottom of the CL-60E inverter accommodates an AC connection for a 3-phase-5-wire grid connection (L1, L2, L3, N and PE).

The AC terminal block on the bottom of the CL-60A inverter accommodates an AC connection for a 3-phase-4-wire grid connection (L1, L2, L3, and GND).

#### AC Cable Requirements

Select AC cables according to the following factors:

• Grid impedance should correspond to the specifications below to avoid accidental short-circuit or output power derating.

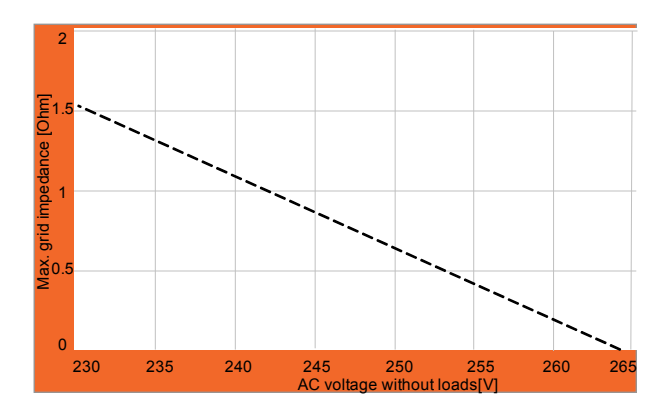

- When calculating voltage drop, a cable with a higher cross section area could be selected to ensure power loss within a 1% limit. Check that the AC cable outer diameter is suitable for the AC terminals of the inverter.
- Ambient temperature
- Cable layout (that is, inside wall, underground, free air, etc.)
- UV resistance
- Cable resistance / length

#### AC Cable Connection

To connect the PV Inverter to the grid:

# A DANGER

#### ELECTRIC SHOCK, EXPLOSION, OR ARC FLASH HAZARD

- Apply appropriate personal protective equipment (PPE) and follow safe electrical work practices.
- This equipment must only be installed and serviced by qualified electrical personnel.
- Never energize the inverter with the covers removed.
- Do not open fuse holders under load. The fuse must be de-energized from all sources before servicing.
- The inverter is energized from multiple sources. Before removing covers identify all source, de-energize, lock-out, and tag-out and wait 10 minutes.
- Always use a properly rated voltage sensing device to confirm all circuits are de-energized.
- Replace all devices and covers before turning on power to this equipment.
- The DC conductors of this photovoltaic system are ungrounded and may be energized.
- Do not connect to the AC circuit breaker until all inverter electrical connections are completed.

#### Failure to follow these instructions will result in death or serious injury.

- 1. Open the AC circuit breaker (turn it OFF) and perform the "Lock-Out Tag-Out (LOTO) Procedure" on page xi.
- 2. Remove the six screws on the front cover of the wiring box to access the terminals.

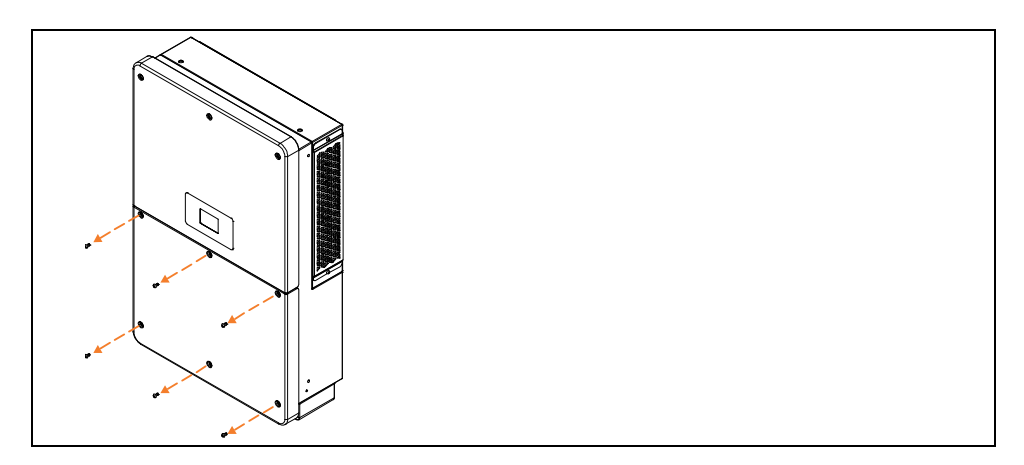

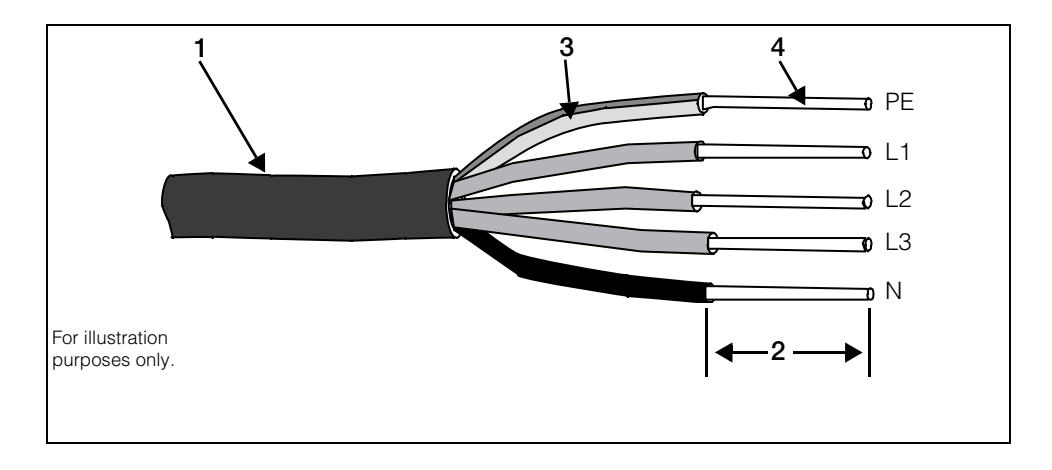

3. Strip the cables as shown below. Example below is for a five-wire cable.

**NOTE:** For AC cables with stranded wires, use cold-press terminal lugs for termination. Always use lugs that grip the shape of the wires on AC cables. Always use the proper lugs according to the type of metal of the wires on AC cables.

The cross-section diameter of the AC cable must be selected carefully in order to prevent accidental disconnections of the inverter from the grid due to high impedance of the cable.

| No. | Description                             | Remark                                                                     |
|-----|-----------------------------------------|----------------------------------------------------------------------------|
| 1   | Protective layer                        | External diameter of the cable:<br>Proper range 25 to 40 mm (~1 to 1.5 in) |
| 2   | Length of insulation to be stripped off | 24 mm (~1 in)                                                              |
| 3   | Insulation layer                        | -                                                                          |
| 4   | Cross section of AC cable               | Range: 25 to 95 mm <sup>2</sup><br>Recommended value: 50 mm <sup>2</sup>   |
| 5   | Туре                                    | Aluminum or copper                                                         |

- Use a smaller AC cable gland (supplied), if the selected AC cable has an external diameter of between 25 to 30.5 mm (~1 to 1.25 in).
  For replacement instructions, see "To replace the larger AC cable gland with the smaller AC cable gland:" on page 3–14.
- Use a larger AC cable gland (pre-installed), if the selected AC cable has an external diameter of between 30.5 to 40 mm (~1.25 to 1.5 in).
  There is no need to replace this AC cable gland.

The following table lists the recommended maximum length of the AC cable based on its cross-section diameter.

| Cross-section of the AC cable (mm <sup>2</sup> ) | Max. length of the AC cables (m) Cu |
|--------------------------------------------------|-------------------------------------|
| 25                                               | 0-50                                |
| 35                                               | 50-100                              |
| 50                                               | >100                                |

4. Select the corresponding AC cable gland based on the actual AC cable diameter.

Remove or install the two selected AC cable glands at the bottom of the wiring box using the torque guidelines below.

- Smaller AC cable gland (supplied for the CL-60E/CL-60JP): Torque of 12-13 Nm (~9.2 lbf-ft)
- Larger AC cable gland (pre-installed for the CL-60E/CL-60JP): Torque of 16-17 Nm (~12.2 lbf-ft)

# NOTICE

#### INVERTER DAMAGE

For the CL-60A, acquire and use a NEMA 4/4X-rated AC conduit hub as required that will fit a 2" trade size knockout.

Failure to follow these instructions may cause leakage and damage to the inverter.

5. Connect the AC cable's wires to their corresponding terminals.

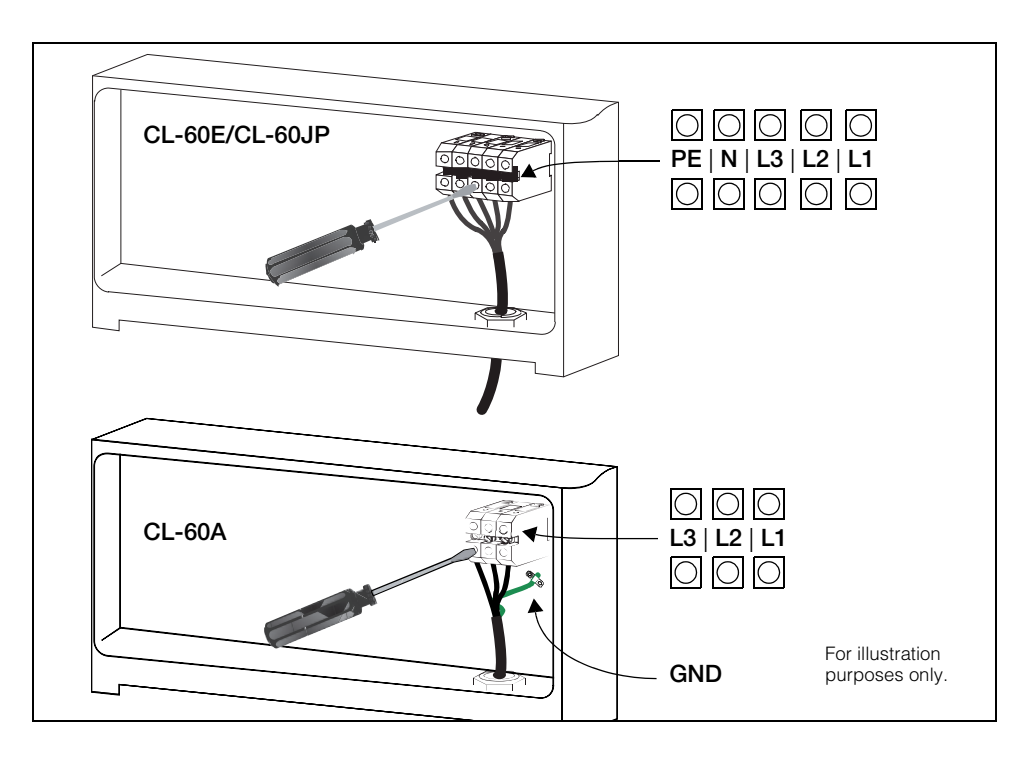

6. Pull the cable away from the terminals gently to make sure the wires do not disconnect from their terminals.

# NOTICE

#### EQUIPMENT DAMAGE

- Observe and strictly follow the AC terminal layout. The PV Inverter will not work normally if the phase wire is connected to the PE terminal.
- Do not insert wires without stripping the insulation layer. Damaged wires may affect the normal operation of the inverter.

Failure to follow these instructions may cause inverter damage.

AC Cable Gland Replacement Instructions for CL-60E/CL-60JP

#### To replace the larger AC cable gland with the smaller AC cable gland:

1. Remove the pre-installed larger AC cable gland.

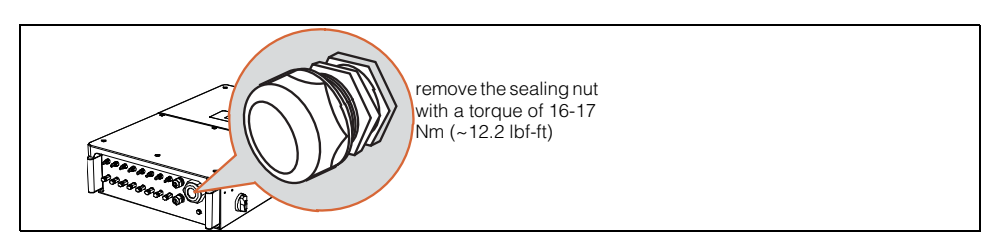

2. Set the sealing and lock nuts aside for reuse.

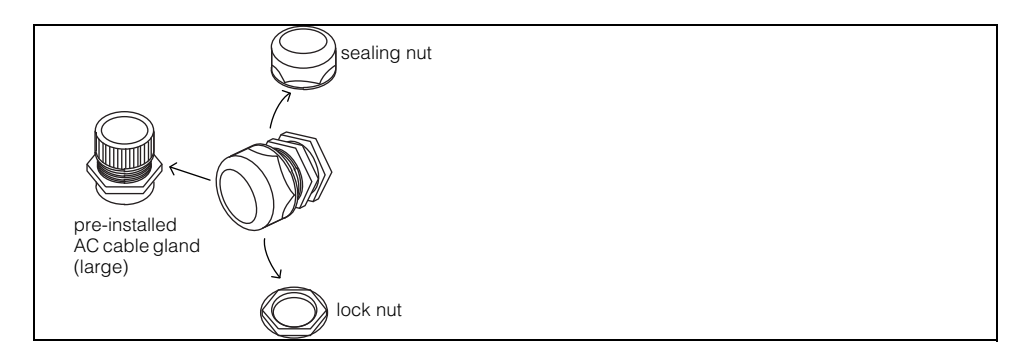

- 3. Store the pre-installed AC cable gland (large).
- 4. Install the supplied AC cable gland (small) onto the unit.

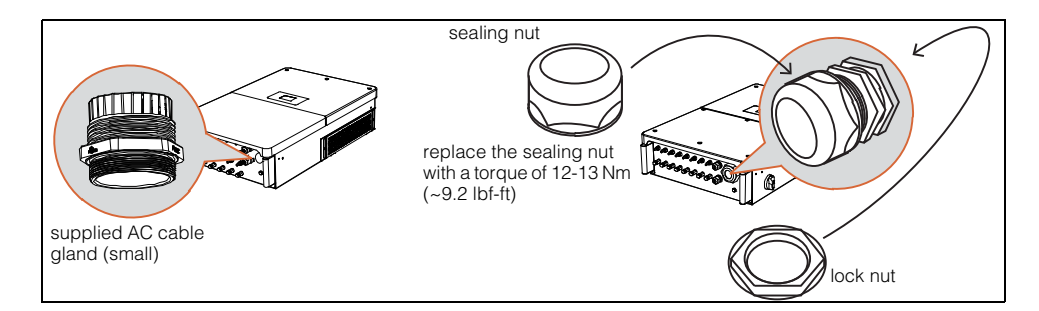

5. Proceed with "AC Cable Connection" steps.

# **PV Array Connection**

# A DANGER

#### ELECTRIC SHOCK, EXPLOSION, OR ARC FLASH HAZARDS

- Apply appropriate personal protective equipment (PPE) and follow safe electrical work practices.
- This equipment must only be installed and serviced by qualified electrical personnel.
- Never energize the inverter with the covers removed.
- Do not open fuse holders under load. The fuse must be de-energized from all sources before servicing.
- The inverter is energized from multiple sources. Before removing covers identify all source, de-energize, lock-out, and tag-out and wait 10 minutes.
- Always use a properly rated voltage sensing device to confirm all circuits are de-energized.
- Replace all devices and covers before turning on power to this equipment.
- The DC conductors of this photovoltaic system are ungrounded and may be energized.

Failure to follow these instructions will result in death or serious injury.

# A A DANGER

#### ELECTRIC SHOCK, EXPLOSION, OR ARC FLASH HAZARDS

- Be careful when handling cables from PV arrays. PV arrays produce electrical energy when exposed to light.
- Check that the PV impedance to ground is within specifications before connecting the PV array to the inverter.

Failure to follow these instructions will result in death or serious injury.

#### **PV Input Configuration**

The CL-60 PV Inverter has a PV input area and is equipped with a built-in Maximum Power Point Tracker (MPPT).

# NOTICE

#### EQUIPMENT DAMAGE

- Check and make sure that the voltage capacity rating of each PV array is less than 1000 V.
- Check that the maximum short circuit current on the DC side is within specifications.

#### Failure to follow these instructions may cause inverter damage.

To make full use of the DC input power, PV modules should be homogenous. This means that each module in the PV string must be of the same type and the same number of PV cells. All the PV strings should have identical tilt and orientation.

Before connecting a PV string to the inverter, the following electrical parameters must be met.

| Total DC power limit | Max. open-circuit<br>voltage limit for each<br>input | Short-circuit current<br>limit |
|----------------------|------------------------------------------------------|--------------------------------|
| 67500 W <sup>a</sup> | 1000 V                                               | 140 A                          |

a.Multiply by a factor of 1.35 for over-panelling.

Considering the negative voltage temperature coefficient of PV cells, more attention should be paid to the open-circuit voltage of PV strings when the ambient temperature is the lowest. For example, consider the YL250P-29bPV module.

| Item                                                     | Parameter  |
|----------------------------------------------------------|------------|
| PV module model                                          | YL250P-29b |
| Power                                                    | 250W       |
| Open-circuit voltage (STC)                               | 37.6V      |
| Short-circuit current (STC)                              | 8.92A      |
| Open-circuit voltage temperature coefficient ( $\beta$ ) | -0.32%/°C  |
| No. of PV modules in a PV string                         | 23         |

Under the STC condition, where ambient temperature is 25 °C, the open-circuit voltage of PV cells is

#### 37.6 V × 23 = 864.8 V < 1000V

Suppose that the lowest temperature is -25  $^{\circ}\text{C},$  the open-circuit voltage of PV cells is

 $23 \times 37.6 \text{ V} \times [1 + \beta \times (\text{min. ambient temperature} - \text{STC temperature})] = 23 \times 37.6 \text{ V} \times [1 + (-0.32\%)^{\circ}\text{C}) \times (-25^{\circ}\text{C} - 25^{\circ}\text{C})] = 990\text{V} < 1000\text{V} \text{ (meets the operational requirement)}$ 

Therefore, the PV string should be designed to meet the open-circuit voltage requirement even under the lowest ambient temperature condition.

#### **PV Input Connection**

DC input cables are connected to the PV input terminals of the inverter. DC cables from the PV string should be equipped and terminated with MC4 connectors (CL-60E/CL-60JP only) or Amphenol H4 connectors (CL-60A only).

**NOTE:** To maintain the IP65 / Type 4X protection rating, use only the supplied DC connectors (MC4 or H4). When replacing lost connectors, they have to match the same supplied connectors. Using other connectors will invalidate the warranty.

| Model             | Cross-<br>sectional area | Cable External<br>diameter | Max. withstand<br>voltage | Max input<br>current for<br>each PV string   |
|-------------------|--------------------------|----------------------------|---------------------------|----------------------------------------------|
| CL-60E<br>CL-60JP | 4 to 6 mm <sup>2</sup>   | 6 to 9 mm                  | 1000 V                    | 15 A <sup>a</sup>                            |
| CL-60A            | 12 to10 AWG              | 6 to 9 mm                  | 1000 V                    | 30 A <sup>b</sup><br>(2 combined<br>strings) |

| Table 3-3 | DC Cable Red | quirements |
|-----------|--------------|------------|
|-----------|--------------|------------|

a.The recommended current of each DC input should be less than 12 A. Otherwise, the fuse may blow. b.The recommended current of each DC input should be less than 24 A. Otherwise, the fuse may blow.

#### DC Cable Connection

#### To connect DC input cables to the inverter:

# A DANGER

#### ELECTRIC SHOCK, EXPLOSION, OR ARC FLASH HAZARD

- Apply appropriate personal protective equipment (PPE) and follow safe electrical work practices.
- This equipment must only be installed and serviced by qualified electrical personnel.
- Never energize the inverter with the covers removed.
- Do not open fuse holders under load. The fuse must be de-energized from all sources before servicing.
- The inverter is energized from multiple sources. Before removing covers identify all source, de-energize, lock-out, and tag-out and wait 10 minutes.
- Always use a properly rated voltage sensing device to confirm all circuits are de-energized.
- Replace all devices and covers before turning on power to this equipment.
- The DC conductors of this photovoltaic system are ungrounded and may be energized.
- Do not connect to the DC circuit breaker until all inverter electrical connections are completed.

Failure to follow these instructions will result in death or serious injury.

1. Strip off 7 mm (~<sup>1</sup>/<sub>4</sub> inch) of insulation layer from all DC cables. Use a standard wire stripper.

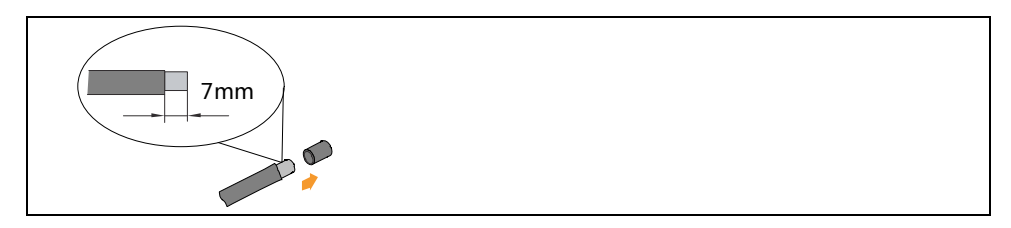

2. Terminate the cable ends with their matching crimp pins (supplied with the DC connector) as shown.

# 

#### FIRE HAZARD

Use only the recommended crimping tool from Multi-Contact (http://www.multicontact-usa.com/ for CL-60E) and Amphenol (https://www.amphenol.com/ for CL-60A). Any other crimping tool may create improperly crimped cables and wires which can cause sparks and a short circuit.

Failure to follow these instructions can result in moderate or minor injury.

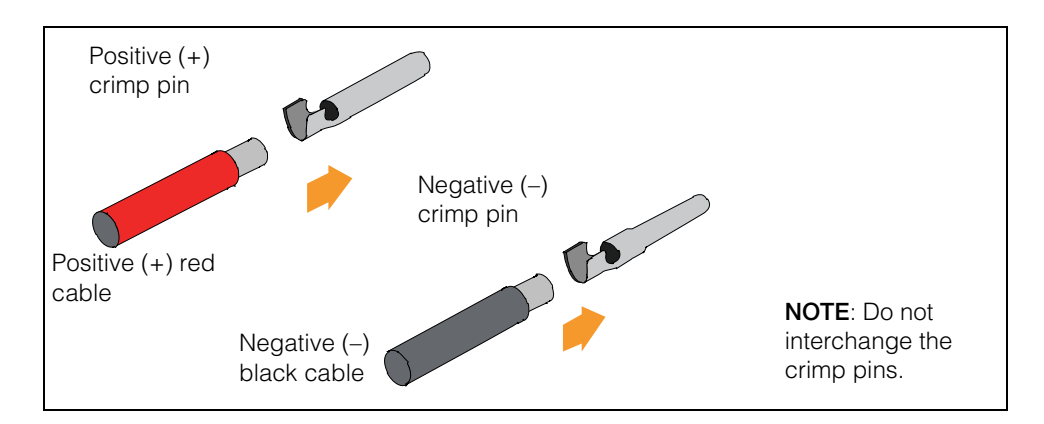

- 3. Lead and route the cable through the cable gland of the DC connector.
- 4. Insert the crimp pin into the insulator cap until it snaps into place.

5. Pull the cable away from the insulator cap to make sure the cable does not disconnect from the cap.

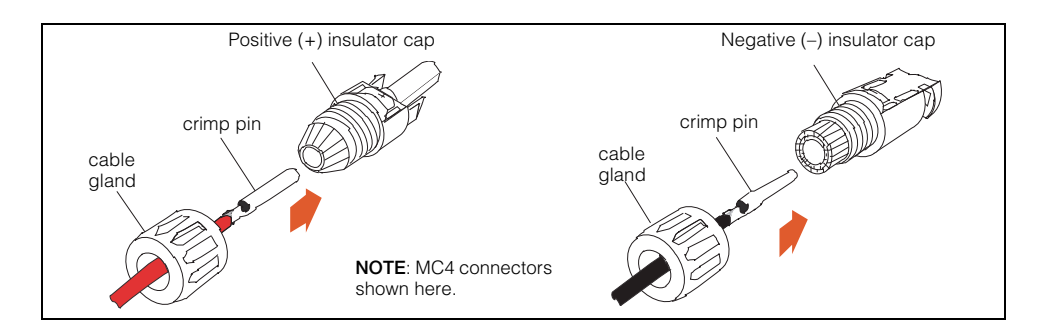

- 6. Tighten the cable gland onto the insulator cap with a torque of 2.5-3 Nm (2 lbf-ft). Use a pair of connector tool spanners, if available.
- Check to make sure the polarities of the PV string's DC cables are correct. The DC cable must match its insulator cap (positive cable = positive insulator cap, negative cable = negative insulator cap).

**NOTE:** The inverter will not function properly if the DC polarities are reversed.

8. Turn the CL-60's DC switch to OFF position.

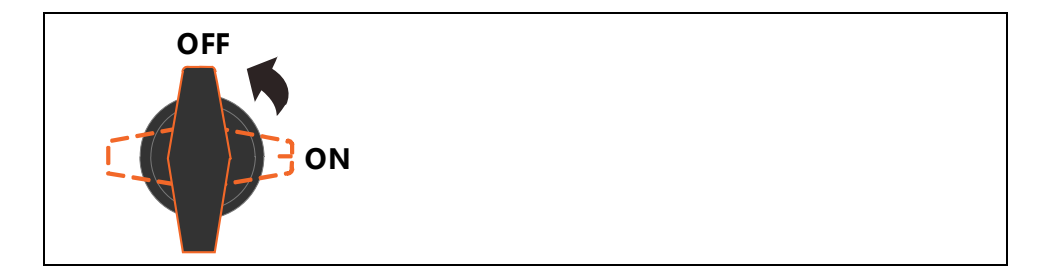

9. Double check the polarity of the DC cables and then check the open-circuit voltage and make sure it does not exceed the inverter's input limit of 1000 V (even under the lowest operating temperature).

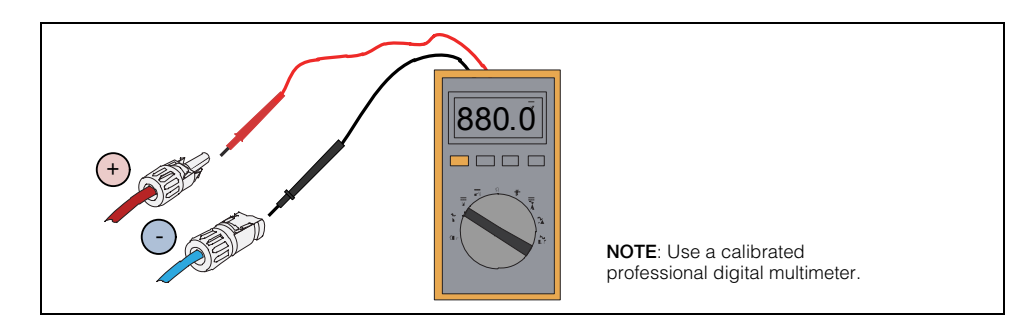

# NOTICE

#### EQUIPMENT DAMAGE

- Check the positive and negative polarity of the PV cells. After confirming the correct polarities, insert the DC connectors into the PV input terminals of the inverter.
- Check every PV array in the string and avoid reversing the polarities.

Failure to follow these instructions may damage the inverter and other connected equipment.

10. Insert the positive and negative DC connectors into the PV input terminals on the inverter until a clear clicking sound is heard.

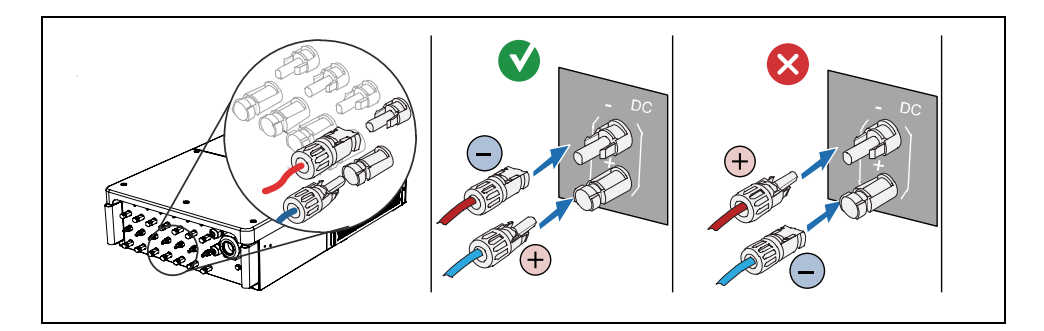

- 11. Repeat the steps for each PV string in the PV array.
- 12. Seal the unused DC terminals with waterproof plugs.

**NOTE:** For CL-60E/CL-60JP inverters, use an external 15 A in-line fuse connector (see Figure 3-3 on page 3–21) on the negative line, if required by local installation codes (such as in the UK, France, and Australia). For CL-60A inverters, use a Y-type connector with 15 A in-line fuses (see Figure 3-4 on page 3–21), one in each branch.

#### Connectors

The following are illustrations and product information of the different connectors.

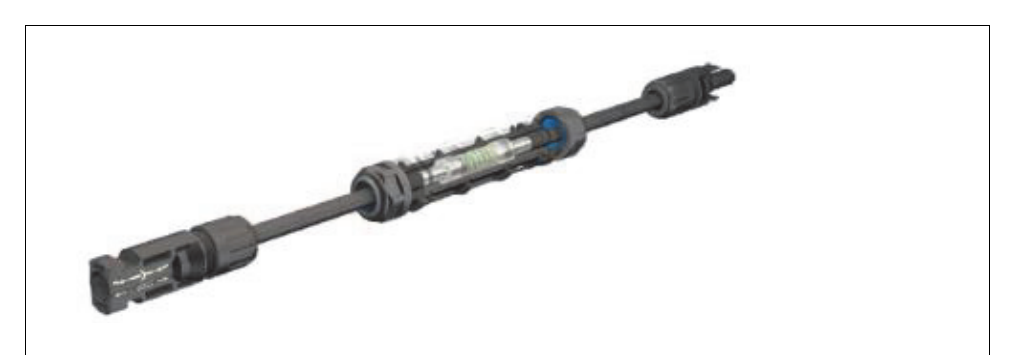

Figure 3-3 In-line fuse connector

An in-line fuse connector (see Figure 3-3) is available to purchase from Multi-Contact for PV Inverter Inverters. To order, use the following part number:

- Part No.: 55000128-0050UR
- Description: PV-K/ILF 15/6N0050-UR in-line fuse harness

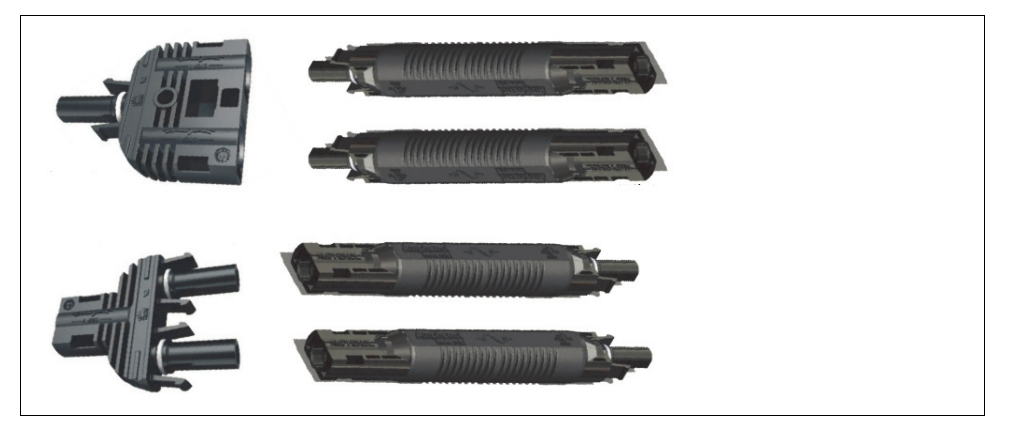

Figure 3-4 Y-type connectors with in-line 15A fuse

Y-type connectors with in-line 15A fuse (see Figure 3-4) are available from Amphenol (solar@amphenol-aio.com) for CL-60A Inverters. Use the following part numbers to order:

- H4YY-PV-686077-001
- H4YX-PV-686078-001
- 213015 ASSY-Fuse, 1000V, 15A, CNCTR, M-F

# Grounding the Inverter

# **WARNING**

#### ELECTRIC SHOCK HAZARD

Do not ground either DC positive or negative poles of the PV string. The Conext CL-60 PV Inverter does not isolate the PV from the grid.

Failure to follow these instructions can result in death or serious injury.

#### **Grounding System Overview**

In this PV system, all non-current carrying metal parts and device enclosure should be grounded (such as the PV array frame and the inverter enclosure).

When there is only one inverter in the PV system, the PE cable must be grounded.

When there are multiple inverters in the PV system, they can be grounded at multiple points. Connect the PE cables of all the inverters and the mounting metal frames of the PV array to the equipotential cable (depends on the situation at the site) in order to establish an equipotential connection. See Figure 3-5.

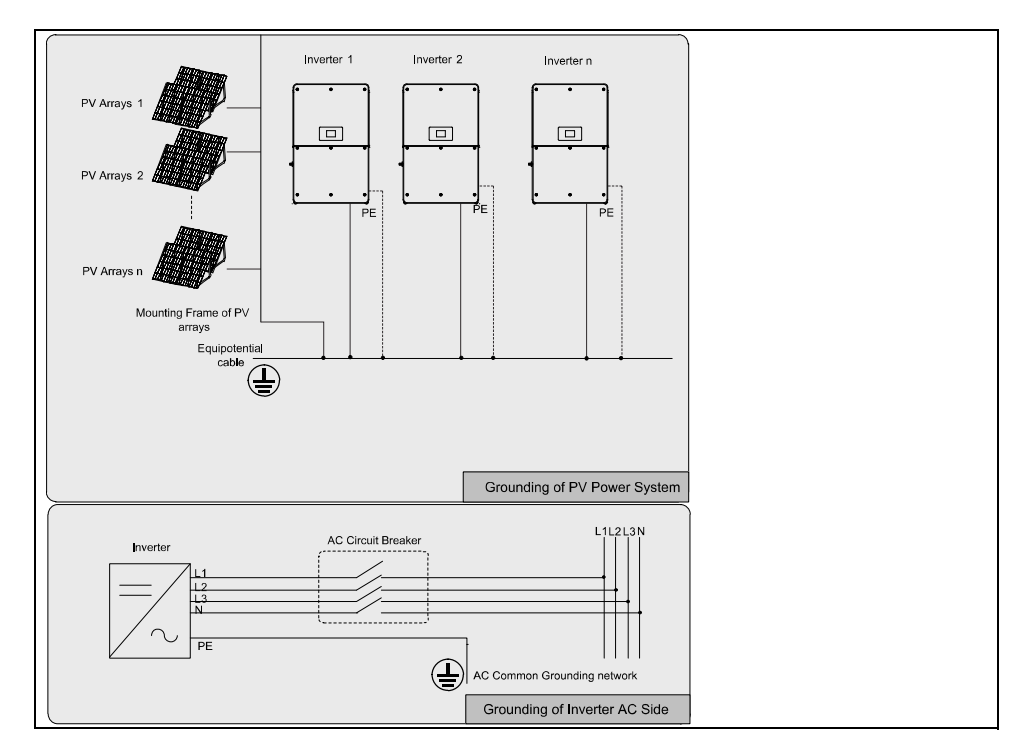

Figure 3-5 Grounding of Single or Multiple PV Inverters

#### Second Protective Earth Terminal

The Conext CL-60 PV Inverter is equipped with a second protective earth (PE) terminal as specified in IEC/EN 62109-1.

Position of Second PE Terminal

There is a second PE terminal on the right side of the inverter. Perform a PE connection, if necessary.

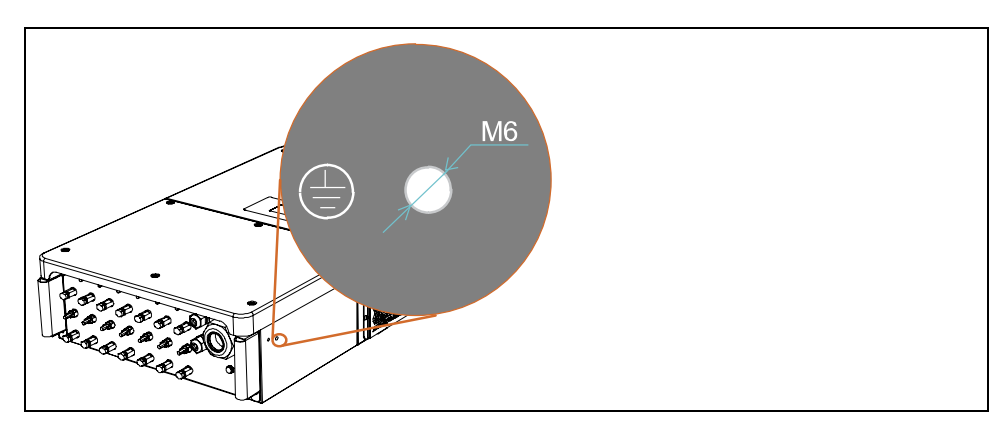

Figure 3-6 Second PE Terminal

#### Cable Connection

#### To connect a PE cable to the PE terminal:

• Follow the illustration below.

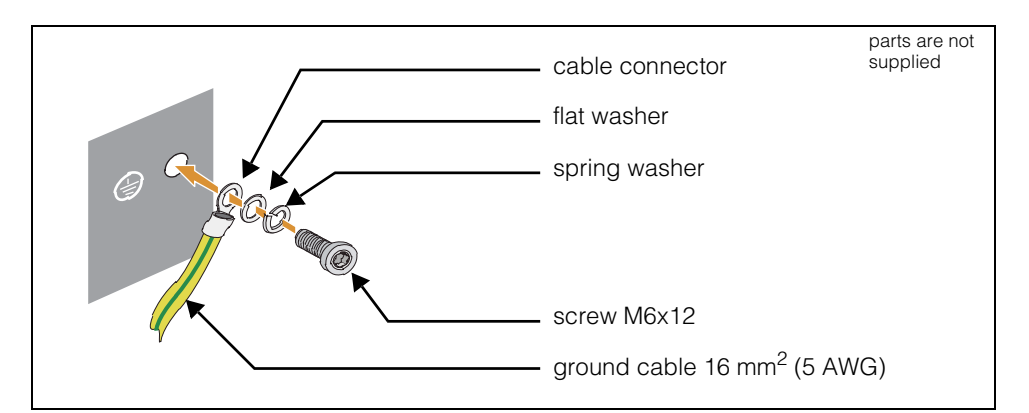

Figure 3-7 PE Terminal Connection

# **Communication Connection**

#### **Overview**

The Conext CL-60 PV Inverter has two waterproof communication connection terminals inside the wiring box. There are RS-485 A/B terminals, an RS-485 interface and an Ethernet interface which are provided on the communication circuit board of the wiring box. A 120 $\Omega$  terminating resistor can be connected between the A and B communication cable through the dip switch.

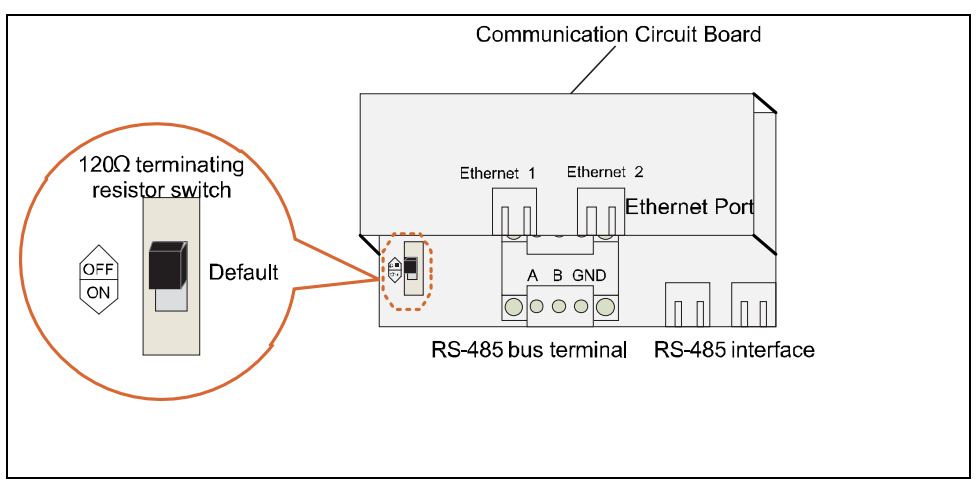

Figure 3-8 Communication Configuration

PV Inverter operational information can be transferred to a local data logging device through an RS-485 or Ethernet-based communication connection using the Conext CL EasyConfig Tool.

**NOTE:** Before proceeding, plan and prepare the correct type of RS-485 communication cables and the RJ45 plug.

The RS-485 cables should be either of these two:

- shielded twisted pair cable
- shielded twisted pair Ethernet cable

A converter such as the RS-485-232 converter is needed to convert signals between the PV Inverter and the computer.

A network interface is an optional function. Contact http://solar.schneiderelectric.com for information.

# **RS-485** Communication System

For A Single PVOne RS-485 cable is needed for this connection.Inverter

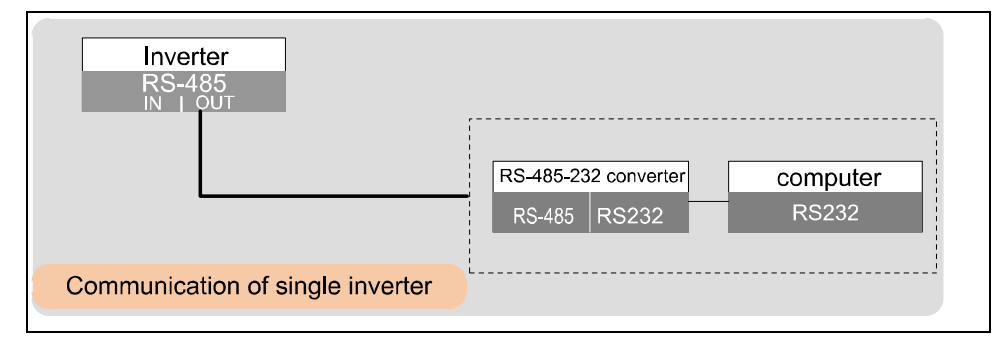

Figure 3-9 RS-485 Single Inverter Connection

| . / | Table 3-4 | RS-485 | Single | Inverter | Connection |
|-----|-----------|--------|--------|----------|------------|
|-----|-----------|--------|--------|----------|------------|

|                 | Communication co<br>(RS-485 bus conne<br>RJ45 connection) | Terminating        |          |  |
|-----------------|-----------------------------------------------------------|--------------------|----------|--|
| PV Inverter     | RS-485 bus                                                | RJ45               | Resistor |  |
| Single inverter | out only                                                  | out only           | No       |  |
|                 |                                                           | RS485 in RS485 out |          |  |

For MultipleA number of RS-485 cables is needed for multiple connections. A simple formulaInvertersof X = n - 1, where X is the number of RS-485 cables needed and n is the total<br/>number of PV Inverters. The inverters are inter-connected by daisy chain and the<br/>first and last inverters in the chain must be terminated with a 120 $\Omega$  resistor. The<br/>shielding layer of the RS-485 cable should be single-point grounded.

The total length of RS-485 communication cable should be less than 1000 m.

|                   | Communication co<br>(RS-485 bus conne<br>RJ45 connection) | Terminating<br>Resistor |      |      |
|-------------------|-----------------------------------------------------------|-------------------------|------|------|
| PV Inverter       | RS-485 bus                                                | RJ45                    | n≤15 | n≥15 |
| Inverter 1        | out only                                                  | out only                | No   | Yes  |
|                   |                                                           | RS485 in RS485 out      |      |      |
| Inverter 2 to n-1 | in and out                                                | in and out              | No   | No   |
|                   |                                                           | RS485in RS485out        |      |      |
| Inverter n        | in and out                                                | in and out              | No   | Yes  |
|                   |                                                           | RS485in RS485out        |      |      |

Table 3-5 RS-485 Multiple Inverter Connections

RS-485 Communication Connection

#### To connect an RS-485 cable to the terminal:

1. Lead and route the network cable through a communication cable gland to the communication circuit board.

# NOTICE

#### **INVERTER DAMAGE**

For the CL-60A, acquire and use a NEMA 4/4X-rated conduit hub as required that will fit a 3/4" trade size knockout.

Failure to follow these instructions may cause leakage and damage to the inverter.

- 2. Strip off the insulation layer of the communication cable. Connect the **A**, **B**, and **GND** wires of the RS-485 communication cable to their corresponding terminals which are labeled on the communication circuit board.
- 3. **Applies to multiple inverters**. Repeat steps 1 and 2 according to the position of the inverter (refer to Table 3-5 on page 3–26). For a single inverter refer only to Table 3-4 on page 3–25.
- 4. Pull cable/s out gently to make sure they do not disconnect from the terminal.
- 5. Switch the terminating resistor to ON or OFF, according to the position of the inverter in the case of multiple inverters (refer to Table 3-5 on page 3–26). For a single inverter refer only to Table 3-4 on page 3–25.
- 6. Tighten the sealing lock to seal off the vacant terminals to prevent dust and moisture from penetrating the inverter.
- 7. Replace the front cover of the inverter enclosure, if there is no other connection procedures to be done.
- 8. Connect the other end of the communication cables to their respective devices. Refer to the manuals of 3rd party devices.
- 9. Confirm that there is a communication connection between the interconnected devices and set the communication parameters.

**NOTE:** If more than one inverter is connected to computer or logging device, set the RS-485 communication parameters from the LCD Display. For more information, see "Communication Parameter Setting" on page 5–38.

**NOTE:** Contact a local Schneider Electric sales representative and order a TeSys TCSMCNAM3M002P or equivalent.

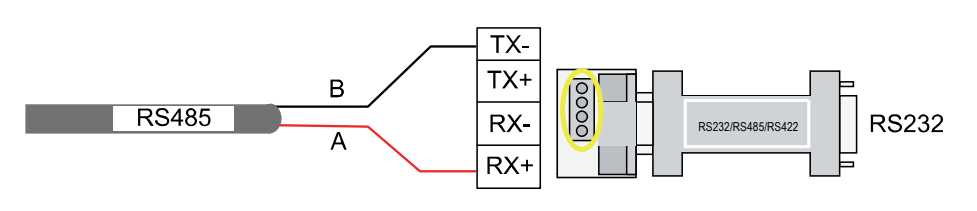

#### RJ45-RS-485 Communication Connection

#### To connect an RS-485 RJ45 cable to the ports:

- 1. Lead and route the network cable through a communication cable gland to the communication circuit board.
- 2. Use an Ethernet crimper to crimp the cables and terminate it with an RJ45 plug according to TIA/EIA 568B.

With the Ethernet cable, Pin 4(blue cable) defines the RS-485+ A while Pin 5 (white-blue cable) defines the RS-485– B.

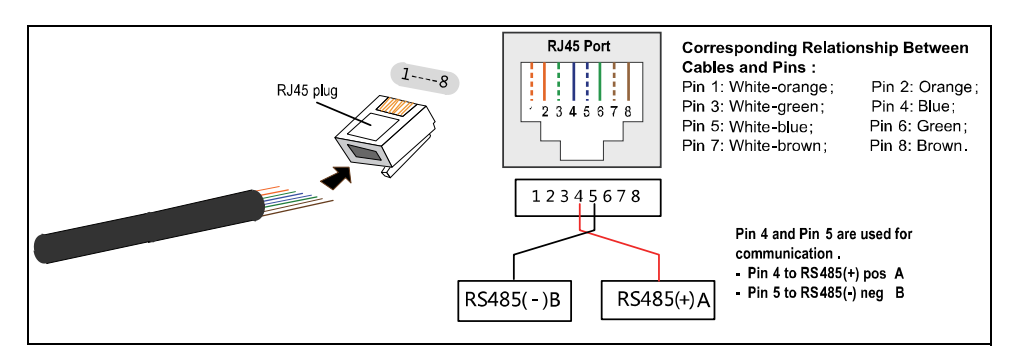

Figure 3-10 RS-485 RJ45 Pin Wiring Schematic

- 3. Connect the RJ45 plug into the **RS-485 in/RS-485 out** terminal on the communication circuit board.
- Applies to multiple inverters. Repeat steps 1 to 3 according to the position of the inverter (refer to Table 3-5 on page 3–26) to connect the other RS-485 cables to the RS-485 out/RS-485 in terminal. For a single inverter refer only to Table 3-4 on page 3–25.
- 5. Pull cable/s out gently to make sure they do not disconnect from the terminal.
- 6. Switch the terminating resistor to ON or OFF, according to the position of the inverter in the case of multiple inverters (refer to Table 3-5 on page 3–26). For a single inverter refer only to Table 3-4 on page 3–25.
- 7. Tighten the sealing lock to seal off the vacant terminals to prevent dust and moisture from penetrating the inverter.
- 8. Replace the front cover of the inverter enclosure, if there is no other connection procedures to be done.
- For the wires which connect to the logging devices, use the Ethernet wire stripper to strip the insulation layer and connect the RS-485 A and B cables to data logging device or RS-485-232 converter. Pin 4 (blue cable) defines RS-485(+) pos A while Pin 5 (white-blue cable) defines RS-485(-) neg B. Refer to the manuals of 3rd party devices.
- 10. Confirm that there is a communication connection between the interconnected devices and set the communication parameters.

**NOTE:** If more than one inverter is connected to the computer or logging device, set the RS-485 communication parameters from the LCD Display. For more information, see "Communication Parameter Setting" on page 5–38.
**NOTE:** The CL Easy Config Tool and the RS-485-232 converter are optional parts. You may also purchase a TeSys TCSMCNAM3M002P converter from an authorized Schneider Electric distributor.

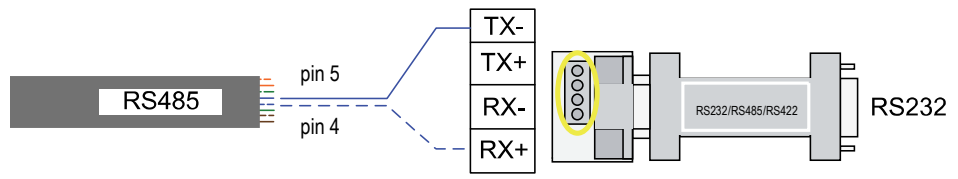

#### **Ethernet Connection**

Connect the PV Inverter to a computer through Ethernet network ports. Ethernet communication can be set up as either single, daisy chain, or star topology.

The following illustrations show the various network configurations.

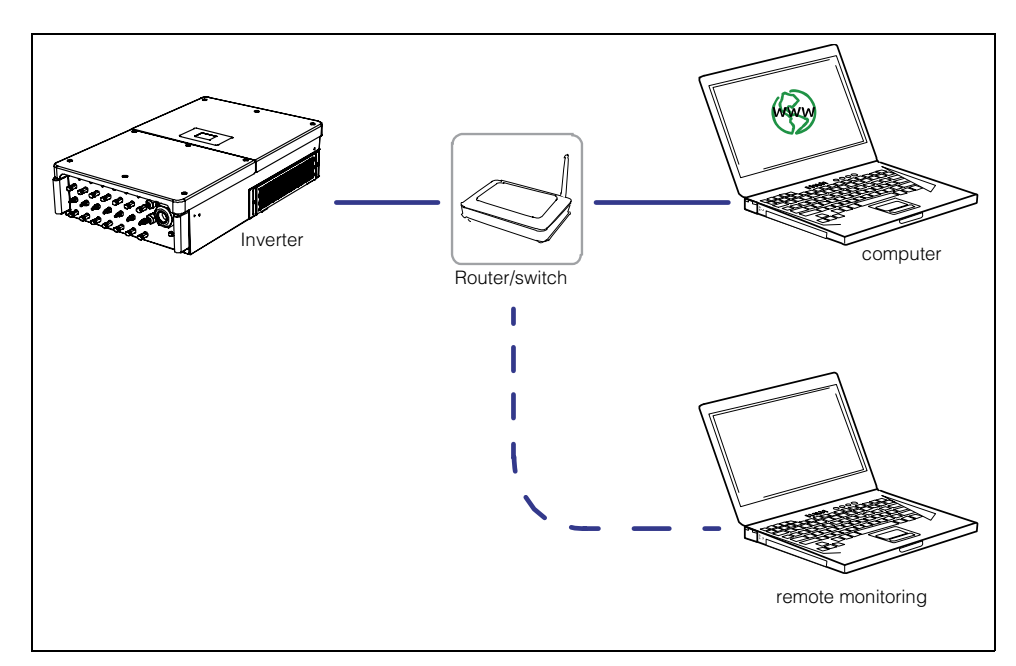

Figure 3-11 Single PV Inverter Network Connection

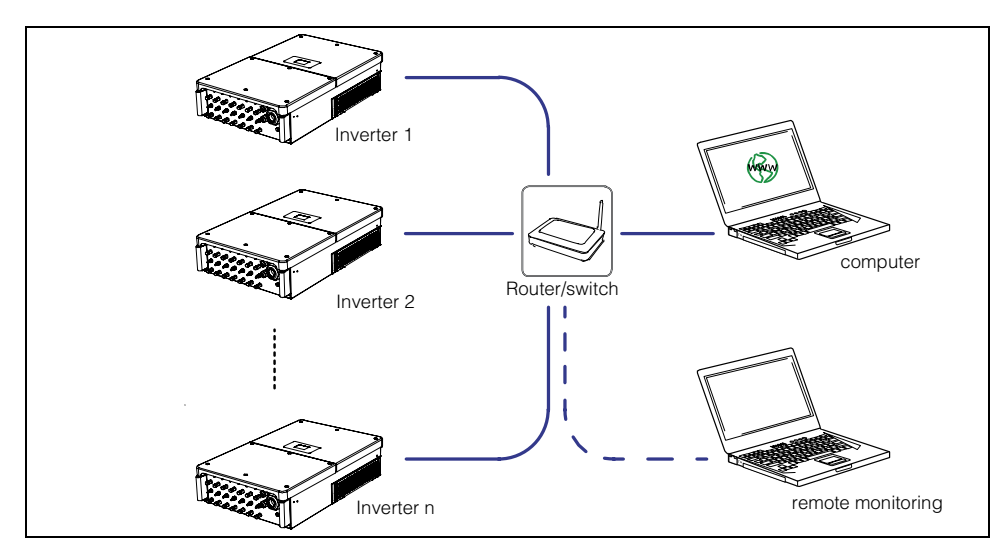

Figure 3-12 Communication Connection in Star Topology

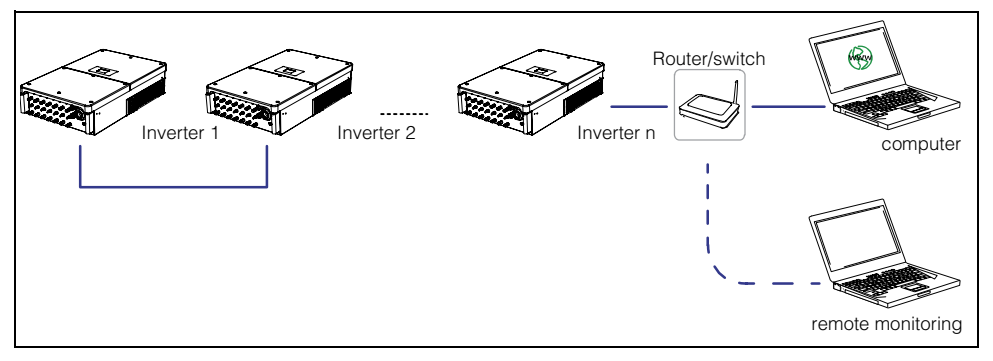

Figure 3-13 Multiple PV Inverters Network Connection in Daisy Chain Topology

**NOTE:** Damage to one device on the daisy chain network can affect communications between all devices on the network.

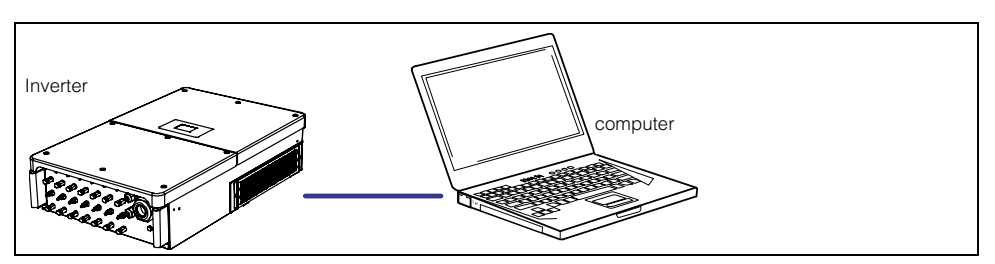

Figure 3-14 Direct Network Connection of a Single PV Inverter

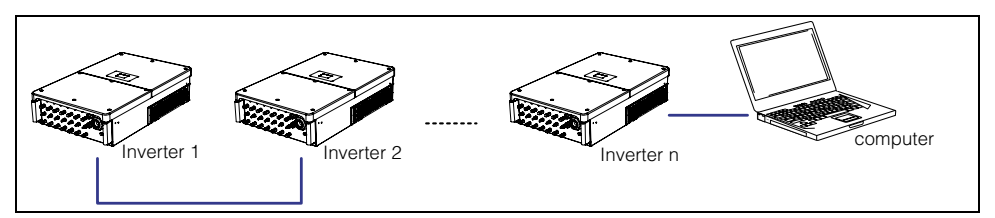

Figure 3-15 Direct Network Connection of Multiple PV Inverters

**NOTE:** The maximum number of inverters which can be connected in the daisy chain depends on the converter, data logging device, and other factors. Refer to the manual of the converter or data logging device to obtain the manufacturer's limit number.

The length of each network cable should be less than 100 m.

Only qualified personnel should be allowed to set or change Ethernet connectivity parameters.

Ethernet Connection Procedure

#### To establish an Ethernet connection:

 Lead and route the network cable through a communication cable gland to the communication circuit board. Remove or install the communication cable glands at the bottom of the wiring box using the torque guidelines for CL-60E: Torque of 3.5 Nm (~9.2 lbf-ft).

#### NOTICE

#### **INVERTER DAMAGE**

For the CL-60A, acquire and use a NEMA 4/4X-rated conduit hub as required that will fit a 3/4" trade size knockout.

Failure to follow these instructions may cause leakage and damage to the inverter.

2. Use an Ethernet crimper to crimp the cables and terminate it with an RJ45 plug according to TIA/EIA 568B.

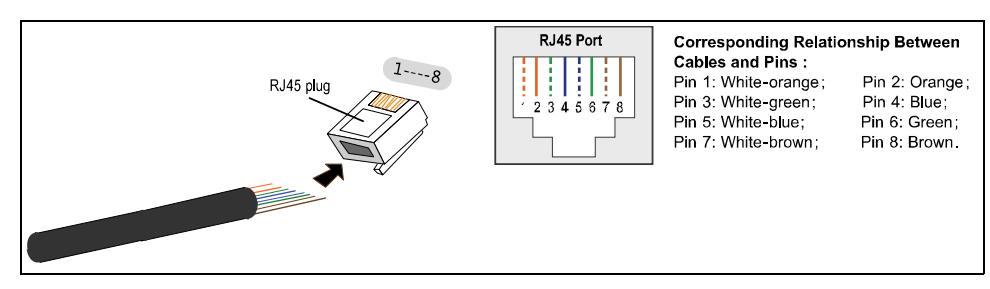

Figure 3-16 Ethernet RJ45 Pin Wiring Schematic

3. Connect the RJ45 plug into the **NET in/NET out** terminal on the communication circuit board.

- Applies to multiple inverters. Repeat steps 1 to 3 according to the position of the inverter (refer to Table 3-5 on page 3–26) to connect the other Ethernet cables to the NET in/NET out terminal. For a single inverter refer only to Table 3-4 on page 3–25.
- 5. Pull cable/s out gently to make sure they do not disconnect from the terminal.
- 6. Tighten the sealing lock to seal off the vacant terminals to prevent dust and moisture from penetrating the inverter.
- 7. Replace the front cover of the inverter enclosure, if there is no other connection procedures to be done.
- 8. For the wires which connect to the logging or switch devices, use the Ethernet wire stripper to strip the insulation layer and terminate the cable with an RJ45 plug and then connect to the other devices. Refer to the manuals of 3rd party devices.
- 9. Confirm that there is a communication connection between the interconnected devices and set the communication parameters.

**NOTE:** If more than one inverter is connected to the computer or logging device, set the Ethernet communication parameters from the LCD Display. For more information, see "Communication Parameter Setting" on page 5–38.

## 4

### Commissioning

Chapter 4 contains information about:

- Inspection Before Commissioning
- Commissioning Procedure

#### Inspection Before Commissioning

#### Check the following before starting the PV Inverter.

- □ The PV Inverter is accessible for operation, maintenance, and service.
- Check to confirm that the inverter is stable and fixed on the wall/metal frame.
- Check for ventilation.
- Check for and remove any object such as tools and extra screws on top of the PV Inverter.
- Check that the PV Inverter and its accessories are connected securely.
- □ The cables are routed through the cable glands and protected against potential mechanical damage. Do not overtighten the sealing locks.
- □ The AC circuit breaker is installed and the cables are properly connected.
- ❑ The AC terminals are properly torqued according to recommended torque settings (see "Summary of Torque Values" on page 2–15). Check both top and bottom terminals and adjust accordingly.
- The PV cables with MC4 DC cable connectors (for the CL-60E/CL-60JP) and Amphenol<sup>®</sup> H4 DC cable connectors (for the CL-60A) are properly connected to the DC input terminals of the inverter.
- □ The terminals which are not being used inside the wiring box are sealed.
- For the CL-60A, check if the communication and AC cable knockouts were installed with NEMA 4/4X-rated conduit hubs as required that will fit a 3/4" trade size and 2" trade size knockouts, respectively.
- The product warning label and rating label are affixed permanently and not peeling off from the product.

#### **Commissioning Procedure**

#### Make sure that "Inspection Before Commissioning" is done before operating the inverter.

- 1. Close (turn On) the AC circuit breaker.
- 2. Close (turn On) the DC disconnect device from the PV string (or array).
- 3. Rotate the DC switch to the ON position.
- 4. Observe the LCD Display.

Suppose there is sufficient sunlight and enough DC power, the PV arrays shall initialize and supply DC power to the PV Inverter.

The LCD Display is activated when DC voltage exceeds the inverter's startup voltage.

5. Press  $\bigvee_{esc}$  to choose the country code. Press  $\gtrsim$  to confirm.

A WARNING message appears.

NOTE: Read the warning message and proceed accordingly. Select the country code according to the installation country of the inverter.

Each country code represents corresponding local protective parameters that have been preset before delivery. Before country setting, there is a warning screen.

After setting the country code, proceed with setting other parameters in accordance with the specific requirements of the local grid. Check thoroughly if the set parameters meet the local grid requirement.

#### NOTICE

#### EQUIPMENT DAMAGE

Reset the protection parameters as dictated in "Protection Parameter Setting" on page 5–33 if the country code was not set correctly during commissioning.

Failure to follow these instructions can result in equipment damage.

6. Press 💒 to choose the **Grid Code**. Press 🚴 to confirm.

Depending on the country code set in the previous step, the grid code screens shall vary. Refer to the table below for information.

| Country Code | Grid Code Screen            | Description                                          |
|--------------|-----------------------------|------------------------------------------------------|
| GR           | Grid codes<br>GR_L<br>GR_IS | GR_L = inland Greece<br>GR_IS = island of<br>Greece  |
| DE           | Grid codes<br>LV<br>MV      | LV = low-voltage grid<br>MV = medium-voltage<br>grid |
| ТК           | Grid codes<br>AG<br>YG      | applies to Turkey                                    |

#### Commissioning

|    | Country Code                    | Grid Code Screen                                                                          | Description                                                                                                    |
|----|---------------------------------|-------------------------------------------------------------------------------------------|----------------------------------------------------------------------------------------------------|
|    | ТН                              | Grid codes           ● 220∨           ○ 230∨                                              | applies to Thailand                                                                                                    |
|    | Other                           | Grid codes<br>50Hz<br>60Hz                                                                | applies to countries<br>with these two grid<br>frequencies                                                                                             |
| 7. | Press 🔀 to c                    | to confirm.                                                                               |                                                                                                    |
|    | Pro-Stage                       | Pro-Stage            Single-stage          Multi-stage                                    | For detailed<br>information, see<br>"Protection Parameter<br>Setting" under "Multi-<br>stage Protection<br>Parameters<br>Explanation" on<br>page 5–36. |
| 8. | Press 🚴 to m<br>and time. Press | hove the cursor and then press<br>to confirm.                                             | to set the local date                                                                                                    |
|    | Time                            | Time           YY/MM/DD           Date:         15/01/31           Time:         10:06:13 | Set the inverter time to<br>local time. Incorrect<br>time setting will affect<br>the data logging.                                                     |

to

9. Check and confirm all the settings. Press 🔝 to confirm. Press

exit and reset.

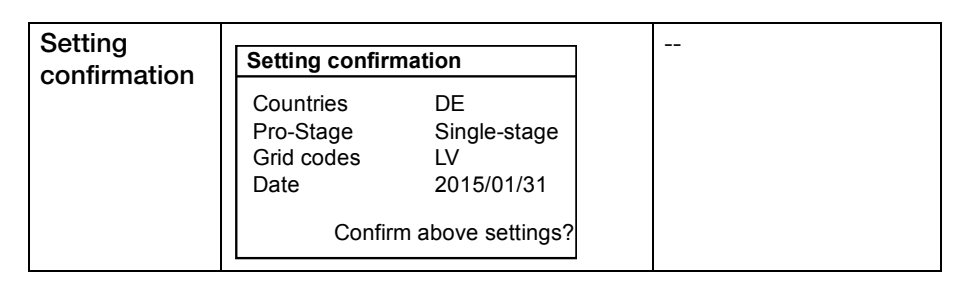

10. Observe the status of the LED indicators and the LCD Main Screen. The PV Inverter now enters into the startup process.

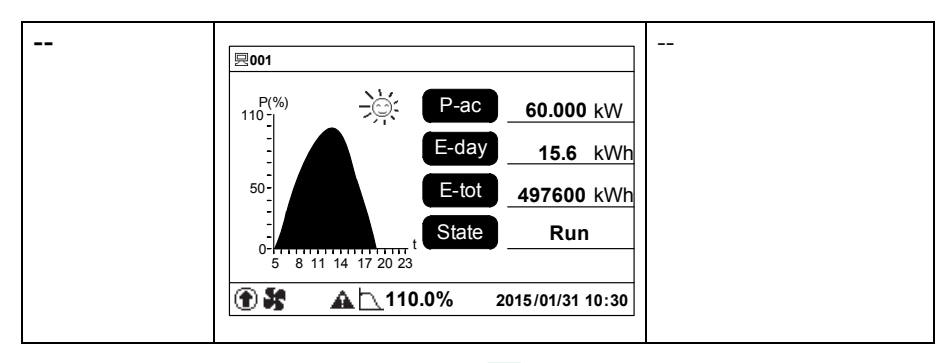

If commissioning succeeds, the **RUN** LED indicator will light up and **Run** will be displayed on **State**.

If commissioning does not succeed, the **ALERT** LED indicator will light up and **Fault** will be displayed on the screen. Press to view **Current Fault** information. Remove the cause of the detected event and then repeat the "Commissioning Procedure". Commissioning

•THIS PAGE INTENTIONALLY BLANK•

# 5

### LCD Display Operation

Chapter 5 contains information about:

- Description of the Selection Buttons
- Menu Tree
- Main Screen
- Contrast Adjustment
- Checking Running Information
- Checking History Information
- Starting/Stopping
- Password Entry
- System Parameter Setting
- Running Parameter Setting
- Protection Parameter Setting
- Communication Parameter Setting

#### **Description of the Selection Buttons**

The CL-60 PV Inverter has two selection buttons for looking up information and configuring the settings (changing the parameters). The two buttons have multiple functions.

| Button          | Operation                       | Description                                                 |
|-----------------|---------------------------------|-------------------------------------------------------------|
| <b>V</b><br>ESC | Press for less than two seconds | Move upwards or<br>downwards or scroll<br>among set values. |
|                 | Press for more than two seconds | Return to the previous menu or cancel the command.          |
|                 | Press for less than two seconds | Move left or right, or turn pages.                          |
| OK              | Press for more than two seconds | Enter into the sub-menu or confirm the command.             |

#### NOTE:

- After one minute of no button activity, the LCD backlight turns off.
- After two minutes of no button activity, the interface system returns to the default screen (the Main Screen).

#### Menu Tree

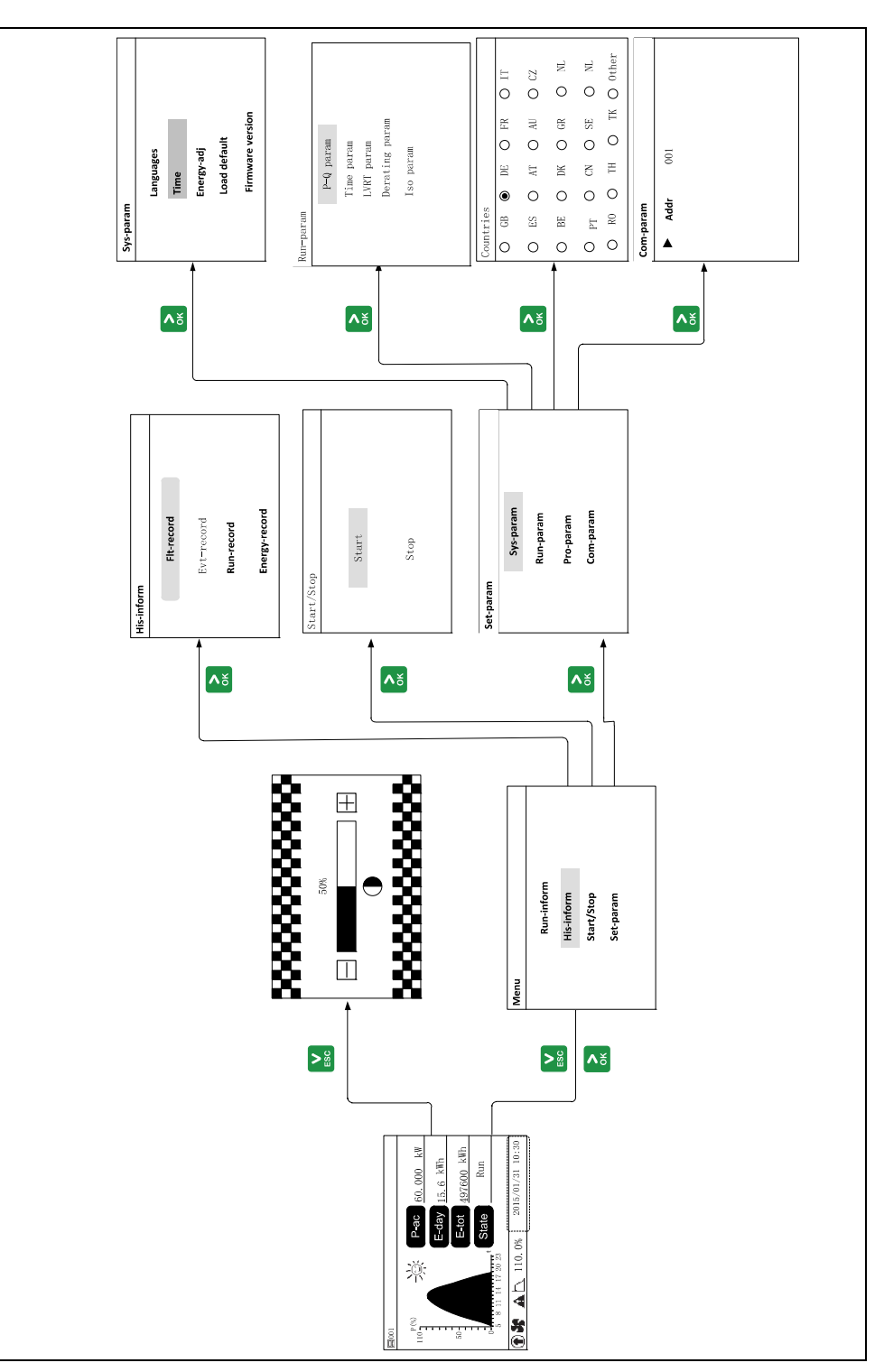

Figure 5-1 Menu Tree

#### Main Screen

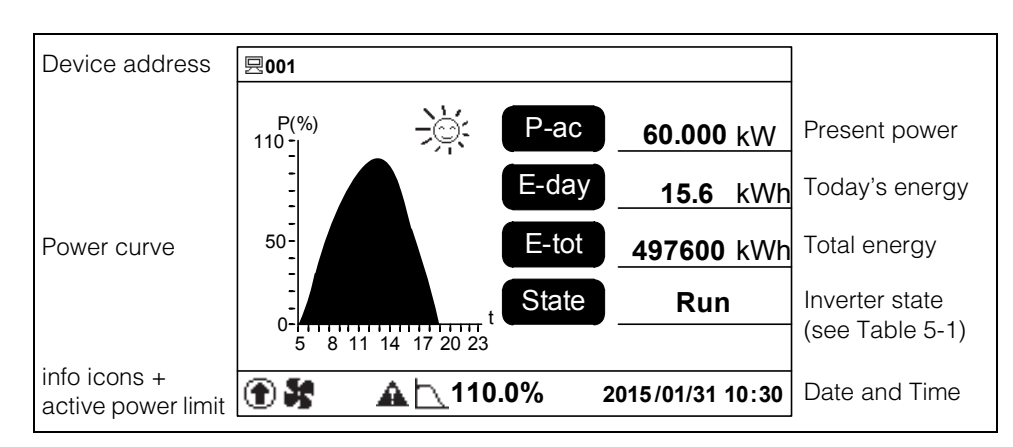

After commissioning is finished, the LCD Display will show the Main Screen.

Figure 5-2 Main Screen (Default Screen)

| State    | Description                                                                                                    |
|----------|----------------------------------------------------------------------------------------------------|
| Run      | After being energized, the inverter tracks the PV arrays' maximum power point (MPP) and converts the DC power into AC power. This is the normal operational mode.                                                          |
| Standby  | The inverter enters Standby mode when DC Input is insufficient. In this mode, the inverter will wait within the Standby duration (set by user, see "Main Screen of Runparam" on page 5–18).                                |
| Stop     | Inverter operation is stopped.                                                                                                    |
| Key-stop | The inverter will stop operation manually via the LCD Menu. In<br>this way, the inverter's internal DSP stops. To restart the<br>inverter, manually start from the LCD Menu.                                               |
| Start    | The inverter is initializing and synchronizing with the grid.                                                                                                    |
| Upd-fail | Firmware upgrade failure.                                                                                                    |
| Fault    | If a ground fault (or any event) is detected, the inverter will automatically stop operation, disconnect the AC relay, and display the ground fault (or event) code on the LCD Display with the <b>ALERT</b> indicator on. |
|          | Once the ground fault (or event) is removed in recovery time (to set, see "Main Screen of Run-param" on page 5–18), the inverter will automatically resume running.                                                        |
| Warning  | Warning information is detected.                                                                                                    |
| Dispatch | Happens when the inverter's output power is lowered by active control method. This means that the user is selectively reducing output power as opposed to being forced, such as, when derating.                            |

If the inverter detects a ground fault or any event, press or to view the event code. To know the meaning of the code, see "LCD Screen" on page 6–4.

Table 5-2 Info Icons Description

| Icon      | Description                             |
|-----------|-----------------------------------------|
|           | Inverter is in firmware update process. |
| $\square$ | Inverter in power derating state.       |
| S         | Fans are operational.                   |
| ▲         | Inverter is operating in warning state. |

#### **Contrast Adjustment**

1. Press K to enter into the contrast adjustment screen.

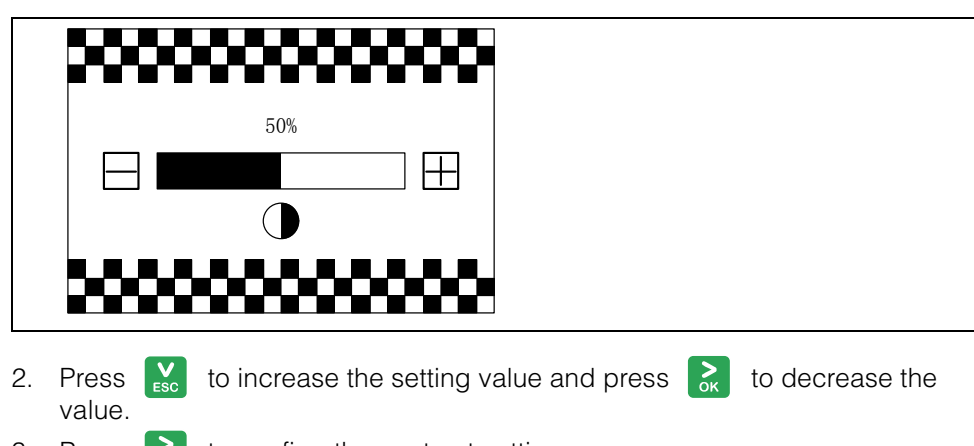

Press to confirm the contrast setting.
 Contrast adjustment range: 0 to 100%
 Recommended value: 50% or 60%.

#### **Checking Running Information**

The Main Screen displays some basic information about the inverter. For more detailed information, operate as follows:

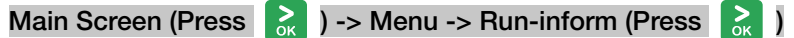

The LCD Display will show the detailed running information.

Scroll pages by pressing 💦 / 🔀 .

| <b>DC power input</b> : the total PV input power.                                                                                         | DC power input                                                                                                    | 00000W                                                                        |                                                                   |
|----------------------------------------------------------------------------------------------------|----------------------------------------------------------------------------------------------------|-------------------------------------------------------------------------------|-------------------------------------------------------------------|
| <ul> <li>Vdc[V]: DC voltage of each input.</li> <li>Idc[A]: DC current of each input.</li> <li>Pdc[W]: DC power of each input.</li> </ul> | DC<br>Vdc [V]<br>Idc [A]<br>Pdc [W]                                                                                                    | 560.0<br>10.0<br>00000                                                        |                                                                   |
| <b>DC current info</b> : total current for each DC line.                                                                                  | DC-1:         0.00 A           DC-2:         0.00 A           DC-3:         0.00 A           DC-4:         0.00 A           DC-5:         0.00 A | DC-6: 0.00 A<br>DC-7: 0.00 A<br>DC-8: 0.00 A<br>DC-9: 0.00 A<br>DC-10: 0.00 A | DC- 11: 0.00 A<br>DC-12: 0.00 A<br>DC-13: 0.00 A<br>DC-14: 0.00 A |

| vac[v]: Phase voltage                                                          |                | R     | c     | т     |
|--------------------------------------------------------------------------------|----------------|-------|-------|-------|
| lac[A]: Phase current                                                          |                |       | 5     | 1     |
| Pac[W]: AC output of each phase                                                | Vac[V]         | 230.0 | 230.0 | 230.0 |
| F[Hz]: Frequency of each phase                                                 | lac[A]         | 6.0   | 6.0   | 6.0   |
| <b>NOTE</b> : CL-60E/CL-60JP models show Line-to-Neutral (L-N) phase voltages. | Pac[W]         | 0000  | 0000  | 0000  |
|                                                                                | F[Hz}          | 00.00 | 00.00 | 00.00 |
| CL 604 models show Line to Line (L                                             |                |       |       | 1     |
| L) phase voltages.                                                             |                | R-S   | S-T   | T-R   |
|                                                                                | Vac[V]         | 0.0   | 0.0   | 0.0   |
|                                                                                | lac[A]         | 0.0   | 0.0   | 0.0   |
|                                                                                |                | R     | S     | т     |
|                                                                                | F[Hz}          | 0.0   | 0.0   | 0.0   |
| 22 matures Tatal CO. aminaian                                                  |                |       | •     |       |
| reduction due to the inverter's energy                                         | CO 2-reduc     | e     | 6kg   |       |
| output.                                                                        | E -month 10kWh |       |       |       |
| <b>E-month</b> : Energy generated this                                         | h-Total        |       | 1h    |       |
|                                                                                | T-today 63min  |       |       |       |
| <b>n- lotal</b> : lotal running nours of the inverter.                         | Temp 25.0°C    |       |       |       |
| T-today: Inverter running time today.                                          | ISO 20000kΩ    |       |       |       |
| <b>Temp</b> : Internal temperature of the inverter.                            |                |       |       |       |
| <b>ISO</b> : DC string input cable insulation resistance to the ground.        |                |       |       |       |
| P-W: Inverter output active power.                                             |                |       | 10011 |       |
| S-Va: Inverter output apparent power.                                          | P-W 100W       |       |       |       |
| Country: Inverter selected country                                             | Country DF     |       |       |       |
| code (see "Country Setting" on<br>page 5–33)                                   | Grid code      |       | LV    |       |
| Grid code: Inverter selected grid code                                         |                |       |       |       |
| (see "Grid Codes" on page 5-35)                                                |                |       |       |       |
|                                                                                | <u>ا</u>       |       |       |       |

#### **Checking History Information**

#### Checking Running Records

| Main Screen (Press 🚴 ) -> Menu (Pre<br>(Press 💽 twice, Press 💦 ) -> Run                                                                         | ess 💽 , Press 💦 ) -> His-inform<br>-record (Press 💦 )                                                                                                    |
|----------------------------------------------------------------------------------------------------|----------------------------------------------------------------------------------------------------|
| On the <b>Run-record</b> screen, scroll<br>pages by pressing , and press<br>to select the date you want to<br>view. Confirm by pressing .       | His-inform         P1/1           Fit-record         001 2015 /01/21 (30)           Evt - record         001 2015 /01/21 (30)           Run-record         Energy-record           Burrecord T4 2015 /01/21 P001/030         1 2015 /01/21 18:50                                                                                                    |
| LCD Display shows the running<br>records. Press is to turn pages<br>and press is to view the records of<br>the selected date.<br>CL-60E/CL-60JP | DC power input         0000000           DC                                                                                                    |
| CL-60A                                                                                                    | DC power input         000000W           DC         660.0           Vdc (V)         560.0           Idc (A)         10.0           DC (W)         560.0           Pdc (W)         000000           Pdc (W)         00000           Pdc (W)         00000           Pdc (W)         00000           Pdc (W)         00000           Pdc (W)         00000           Pdc (W)         00000           Pdc (W)         00000           Pdc (W)         00000           Pdc (W)         00000           Pdc (W)         0.0           Pdc (W)         0.0           Pdc (W)         0.0           Pdc (W)         0.0           Pdc (W)         0.0           Pdc (W)         0.0           Pdc (W)         0.0           Pdc (W)         0.0           Pdc (W)         100W           E-month         100W           Contry         0.5           Code         1.V           Tests         2000000 |

#### Checking Fault (Event) Records

| Main Screen (Press 🚴 ) -> Menu (Press 🔀 , Press 🚴 ) -> His-inform<br>(Press 🚴 ) -> Flt-record (Press 🚴 )                       |                                                                                                    |  |  |  |
|----------------------------------------------------------------------------------------------------|----------------------------------------------------------------------------------------------------|--|--|--|
| On the <b>Fit-record</b> screen, scroll pages<br>forward by pressing <b>R</b> , and press<br><b>to scroll pages backward</b> . | Flt - record         P         1/2           001 2015 / 01/31 10 : 16: 10         [0008]           002 2015 / 01/31 10 : 16: 10         [0008]           003 2015 / 01/31 10 : 16: 10         [0008]           004 2015 / 01/31 10 : 16: 10         [0008]           005 2015 / 01/31 10 : 16: 10         [0040] |  |  |  |

NOTE: The inverter can only store the 100 most recent fault (event) records.

#### Checking History Event Records

| Main Screen (PressImage: ConstructionImage: ConstructionImage: Construc |                                                                           |  |  |  |
|----------------------------------------------------------------------------------------------------|---------------------------------------------------------------------------|--|--|--|
| On the <b>Evt-record</b> screen, scroll pages forward by pressing $\overrightarrow{errecord}$ , and press $\overrightarrow{errecord}$ to scroll pages backward.                                                                                                    | Evt -record         P 1/1           001 2015/01/31 10:16:10         Fault |  |  |  |

**NOTE:** The inverter can only store the 100 most recent event records.

#### **Checking Energy Records** ) -> Menu (Press 🔀 , Press 💦 ) -> His-inform Main Screen (Press (Press 🔀 , Press 💦 ) -> Energy-record (Press 🔒 ) The LCD Display shows the energy Energy - record records. Press 🔀 : to view various Power curve energy records such as power curve, daily energy histogram, monthly Daily energy histogram energy histogram, and annual energy Monthly energy histogram histogram. Annual energy histogram **Power curve**: shows the power output Power curve P(%) 110 from 5am to 11pm in a single day. 2015/01/31 P 1/2 Each point in the curve is the percentage of present power and 60 nominal power. Press 💦 or ESC to view the power curve of the latest 7 10 days. Daily energy histogram: shows the Daily energy histogram power output every day in the current E(kWh) 2015/01 P 1/2 month. Press > to view or 600 the daily energy of the latest 12 360 months. 120 Monthly energy histogram: shows the Monthly energy histogram power output every month in a year. E(kWh) P 1/2 2015 30000 Press $\sum_{ok}$ or $\sum_{esc}$ to view the monthly energy of the latest 15 years. 18000 6000

| Annual energy histogram: shows the power output every year. Press control or control to view the annual energy of the latest 90 years. | Annual energy histogram<br>E (KWh) P1/2<br>300000<br>-<br>600000<br>-<br>2001 2008 2015 t |  |
|----------------------------------------------------------------------------------------------------|-------------------------------------------------------------------------------------------|--|
|                                                                                                    |                                                                                           |  |

#### Starting/Stopping

| Main Screen (Press 🗟 ) -> Menu (Pre                                                   | ss 😧 twice) -> Start/Stop (Press                                                                                       |
|---------------------------------------------------------------------------------------|----------------------------------------------------------------------------------------------------|
| Pressto choose Start/Stop and<br>presspressorto confirm the choice.Pressorto confirm. | Start/Step<br>Start<br>Stort<br>Stop<br>Confirm start inverter ?<br>Confirm stop inverter ?<br>Confirm stop inverter ? |

#### **Password Entry**

Parameter setting is password-protected. To set the parameters, you should enter the correct password.

- 1. Press 🚴 to enter the Menu Screen.
- 2. Press to move the cursor to **Set-param** and confirm by pressing **a**. A password confirmation screen appears.
- 3. Press k to move cursor right and press to input the password 111111.

|   | Set-param  |  |
|---|------------|--|
|   | Password : |  |
|   | 111111     |  |
|   |            |  |
| L |            |  |

4. Press k to confirm the password and enter the **Set-param** sub-menu.

| Set-param         |
|-------------------|
| Sys-param         |
| Run-param         |
| Pro-param         |
| Com-param         |
| Advanced Settings |

#### System Parameter Setting

There are various user-configurable system parameters. Configure the system parameters after entering the correct password.

#### Language Setting

| Main Screen (Press  💦 ) -> Menu (Pre                                                                                 | ess 🔀 three times) -> Set-param                                                  |
|----------------------------------------------------------------------------------------------------|----------------------------------------------------------------------------------|
| (Press 💦 ) -> Enter password (Press                                                                                  | ) -> Sys-param (Press 💦 ,                                                        |
| Press 😧 ) -> Languages (Press 💦                                                                                      | )                                                                                |
| If <b>Auto</b> is selected for languages, the inverter system language will be the language of the country selected. | Sys-param<br>Languages<br>Time<br>Energy-adj<br>Load default<br>Firmware version |
|                                                                                                    | Languages<br>English<br>Francaise<br>Spanish                                     |

#### **Time Setting**

Incorrect time may cause problems in data logging. Adjust the inverter's time setting according to local time.

| Main So                 | creer             | n (Press  🗼 ) -> Menu (Pr                                 | ess 🔀 three times) -> Set-param                                                             |
|-------------------------|-------------------|-----------------------------------------------------------|---------------------------------------------------------------------------------------------|
| (Press                  | <b>&gt;</b><br>ок | ) -> Sys-param (Press 💦                                   | , Press 🔽 ) -> Time (Press 💦 )                                                              |
| Press<br>press<br>Press | ► CK              | to move the cursor and<br>to change value.<br>to confirm. | Time           YY /MM /DD           Date:         15/01/31           Time:         10:30:55 |

**NOTE:** If the inverter's internal clock is required to be highly accurate then a separate program may be required to synchronize the internal clock with a network time server.

Contact technical support at: http://solar.schneider-electric.com/tech-support, if there is still time deviation after calibration.

#### **Total Energy Deviation Adjustment**

If the accumulative value **E-total** in the inverter is different from the value in the external metering device, adjust energy by setting **Energy-adj**.

| Main Screen (Press 💦 ) -> Menu (Pre                                | ess Vesc three times) -> Set-param |
|--------------------------------------------------------------------|------------------------------------|
| (Press 💦 ) -> Enter Password (Press                                | ) -> Sys-param (Press 💦 ,          |
| Press 🔀 twice) -> Energy-adj (Press                                | ок )                               |
| Press 💦 to move the cursor and                                     | Energy -adj                        |
| press 🔀 to change value.                                           |                                    |
| Press 💦 to confirm.                                                | +0000kWh                           |
| The positive symbol "+" can be changed to the negative symbol "-". |                                    |
| The adjustment range is from -9999 to<br>+9999 kWh.                |                                    |
| (Energy-adj value)= (Real measured value) - (E-tot reading value). |                                    |

#### Load Default (Factory Reset)

**NOTE:** All historical information will be permanently deleted. All parameters will return to their default values except the protective parameters and time, once the **Load default** operation is performed.

| Main Screen (Press   ) -> Menu (Press 🔛 three times) -> Set-param |                                   |  |  |  |  |
|-------------------------------------------------------------------|-----------------------------------|--|--|--|--|
| (Press 🗟 ) -> Enter Password (Press 🗟 ) -> Sys-param (Press 🗟 ,   |                                   |  |  |  |  |
| Press 🔛 three times) -> Load Default (Press 🗟 )                   |                                   |  |  |  |  |
| Press 底 to confirm.                                               | Sys-param Confirm resume setting? |  |  |  |  |

#### **Checking Firmware Version**

| Main Screen (Press $\[box]{\columnwidth{\columnwidth\columnwidth\columnwidth\columnwid$ |                                                                                                    |  |  |  |
|----------------------------------------------------------------------------------------------------|----------------------------------------------------------------------------------------------------|--|--|--|
| Inverter shows detailed firmware<br>information, including LCD version<br>and DSP version.                                                                                                    | Firmware version       Device Type:     CL-60E                                                                                             |  |  |  |
| The firmware version information is read-only.                                                                                                    | SN: A1612160390<br>Ver:<br>MDSP_CL-60E_V11_V1_E<br>LCD_CL-60E_V11_V03_U_M                                                                  |  |  |  |
|                                                                                                    | Firmware version                                                                                                    |  |  |  |
| CL-60A                                                                                                    | Device Type:         CL-60A           SN:         A1608180127           Ver:         MDSP_CL-60A_V11_V1_D           LCD_CL-60A_V11_V03_S_M |  |  |  |

#### **Running Parameter Setting**

#### Main Screen of Run-param

| Main Screen (Press  🗼 )                                                                                                    | -> Menu (Press                                                                  | three times) -> Set-param                                                                                                    |
|----------------------------------------------------------------------------------------------------|---------------------------------------------------------------------------------|----------------------------------------------------------------------------------------------------|
| (Press  ) -> Enter Pass                                                                                                    | sword (Press                                                                    | ) -> Sys-param (Press 💦 ,                                                                                                    |
| Press 💟 ) -> Run-param                                                                                                    | n (Press 💦 )                                                                    |                                                                                                    |
| On the <b>Run-param</b> screen,<br>to select one item an<br>to enter the setting in<br>For each item, Press<br>the cursor and press<br>appropriate value.<br>Press | , press Ru<br>nd press nterface.<br>to move<br>to set the <b>NC</b><br>de<br>ex | P- Q param<br>Time param<br>Derating param<br>Iso param<br>LVRT param<br>MPPT Scan<br>Altitude<br>DTE: The Run-param screen varies<br>spending on the selected country. In this<br>ample, the country selected is Italy. |

**NOTE:** he Run-param screen varies depending on the selected country. The following screens in the table are for reference only.

| Parameter |                       | Description                                                                                                    | Default   | Range                                            |
|-----------|-----------------------|----------------------------------------------------------------------------------------------------|-----------|--------------------------------------------------|
| P-Q param | P-W limits            | Inverter active<br>power<br>limitation                                                                                          | 110.0%    | 0 to 110%                                        |
|           | Rate limit            | Set the active<br>power<br>change rate.<br>When it is set<br>to ON, the<br>rate can be<br>raised or<br>lowered<br>(decline).    | OFF       | OFF/ ON                                          |
|           | Power raise           | When Rate<br>limit is ON, set<br>the active<br>power rise<br>rate.                                                              | 100%/min  | 8 to 100%/min                                    |
|           | Power<br>Decline      | When Rate<br>limit is ON, set<br>the active<br>power decline<br>rate.                                                           | 6000%/min | 8 to 6000%/<br>min                               |
|           | Fault slowup          | Set the power<br>rise rate when<br>a fault is<br>removed.<br>When it is ON,<br>the active<br>power raise<br>rate can be<br>set. | ON        | OFF/ ON                                          |
|           | Slowup rate           | Set the active power raise rate.                                                                                                | 100%/min  | 8 to 100%/min                                    |
|           | Save P-W<br>Setting   | Set whether to<br>save the<br>active power<br>setting.                                                                          | OFF       | OFF/ ON                                          |
|           | Save Q-Var<br>setting | Set whether to<br>save the<br>reactive<br>power setting.                                                                        | ON        | [Pt] / [Qt] /<br>[Off] / [Q(P)] /<br>[Q(U)] / ON |

 Table 5-3
 Description of Running Parameters

| Parameter      |              | Description                                                                                                    | Default           | Range                                     |
|----------------|--------------|----------------------------------------------------------------------------------------------------|-------------------|-------------------------------------------|
| P-Q param      | Q-Var switch | Set the<br>reactive<br>power<br>regulation<br>function.                                                                                                    | OFF               | OFF/ ON                                   |
|                | PF           | Inverter<br>output power<br>factor                                                                                                    | +1.000            | -1.000 to -<br>0.800/ +0.800<br>to +1.000 |
|                | Q-Var limits | Inverter<br>reactive<br>power<br>limitation                                                                                                    | 0.0%              | 0 to +100%/ 0<br>to -100%                 |
| Time param     | Standby time | Time from<br>inverter<br>Standby to<br>Startup                                                                                                    | 20s               | 20 to 255s                                |
|                | Recover time | Time from<br>when inverter<br>fault is<br>removed to<br>Standby                                                                                                    | 30s<br>[IT: 300s] | 0-900s                                    |
| Derating paran | 1            | Set the<br>Derating<br>param to OFF<br>or ON. If it is<br>ON, the<br>inverter will<br>operate with<br>power<br>derating when<br>grid<br>frequency<br>exceeds the<br>set value. | OFF               | OFF/ ON                                   |

Table 5-3 Description of Running Parameters

| Parameter  |               | Description                                                                                                    | Default | Range                                    |
|------------|---------------|----------------------------------------------------------------------------------------------------|---------|------------------------------------------|
| lso param  | ISO           | Set the ISO<br>protection<br>function to ON<br>or OFF. When<br>it is ON, the<br>inverter will<br>not connect to<br>the grid when<br>resistance to<br>the ground is<br>below the set<br>value.                              | ON      | OFF/ ON                                  |
|            | ISO pro value | Set the resistance to the ground.                                                                                                    | 100ΚΩ   | -                                        |
| LVRT param |               | Set the LVRT<br>to OFF or ON.<br>When it is ON,<br>the inverter<br>can keep the<br>grid<br>connection for<br>a certain time<br>from when<br>grid fault<br>occurs and<br>provide<br>reactive<br>power for grid<br>recovery. | OFF     | OFF/ ON                                  |
| MPPT scan  |               | Set to either<br>manual or<br>interval scan.                                                                                                    | Manual  | Manual/<br>Interval                      |
| Altitude   |               | Set to the<br>inverter's<br>operating<br>altitude.                                                                                                    | 3000 m  | up to 4000 m,<br>derating at<br>> 3000 m |

Table 5-3 Description of Running Parameters

| Active/Reactive Power Parameters<br>Main Screen (Press 🗟 ) -> Menu (Pre<br>(Press 🗟 ) -> Enter Password (Press<br>(Press 🗟 ) -> P-Q param (Press 🗟                                                                                              | ess V three times) -> Set-param<br>or , Press V ) -> Run-param       |
|----------------------------------------------------------------------------------------------------|----------------------------------------------------------------------|
| P-Q Param         ▶       P-W limits       110.0%         Rate limit       [OFF]         Power raise       100%/min         Power decline       6000%/min         Fault slowup       [OFF]         Slowup rate       100%/min         P-Q param | P-Q param<br>Q-Var switch [OFF]<br>PF +1.000<br>Q-Var limits +100.0% |

#### **Reactive Power Regulation**

Inverter provides reactive power regulation function. Use the **Q-Var switch** parameter to activate this function and select proper regulation mode.

| Regulation Mode | Explanation                                                               |
|-----------------|---------------------------------------------------------------------------|
| Pf              | The reactive power can be regulated by the parameter PF (Power Factor).   |
| Qt              | The reactive power can be regulated by the parameter Q-Var limits (in %). |
| Off             | The PF is limited to +1.000, and the "Q-Var limits" is limited to 0.0%.   |
| Q(P)            | The PF changes with the output power of the inverter.                     |
| Q(U)            | The reactive power changes with the grid voltage.                         |

**Table 5-4** Explanation of Reactive Power Regulation Switch

## Pf Mode

The reactive power can be regulated by the parameter **PF** on the **Run-param** screen.

#### Qt Mode

The reactive power can be regulated by the parameter  $\mbox{Q-Var limits}$  (in %) on the  $\mbox{Run-param}$  screen.

#### Off Mode

Reactive power cannot be regulated. The  $\rm PF$  is limited to +1.000, and the Q-Var limit is limited to 0.0%.

#### Q(P) Mode (when the country selection is not "IT")

| <b>PF</b> changes with the inverter output         | Run-param-Q(P) |        |
|----------------------------------------------------|----------------|--------|
| power.                                             | ► Upper PF Cap | 1.000  |
| If the country selection is not <b>IT</b> (Italy), | Lower Power    | 050.0% |
| to enter the <b>Run-param-Q(P)</b>                 | Lower PF Ind   | 0.900  |
| submenu.                                           | Upper Power    | 100.0% |
| For each item, Press 溸 to move                     |                |        |
| the cursor and press 🔀 to set the                  |                |        |
| appropriate value.                                 |                |        |
| Press 💦 to confirm.                                |                |        |

Table 5-5 Q(P) Mode Parameters Explanation

| Parameter                | Explanation                                                     | Default | Range       |
|--------------------------|-----------------------------------------------------------------|---------|-------------|
| Upper PF Cap             | Power factor of<br>point P1 in the<br>Q(P) mode curve           | 1       | 0.9 to 1    |
| Lower Power <sup>a</sup> | Output power of<br>point P1 in the<br>Q(P) mode curve<br>(in %) | 50%     | 0% to 50%   |
| Lower PF Ind             | Power factor of<br>point P2 in the<br>Q(P) mode curve           | 0.9     | 0.9 to 1    |
| Upper Powera             | Output power of<br>point P2 in the<br>Q(P) mode curve<br>(in %) | 100%    | 50% to 100% |
|                          | -                                                               |         |             |

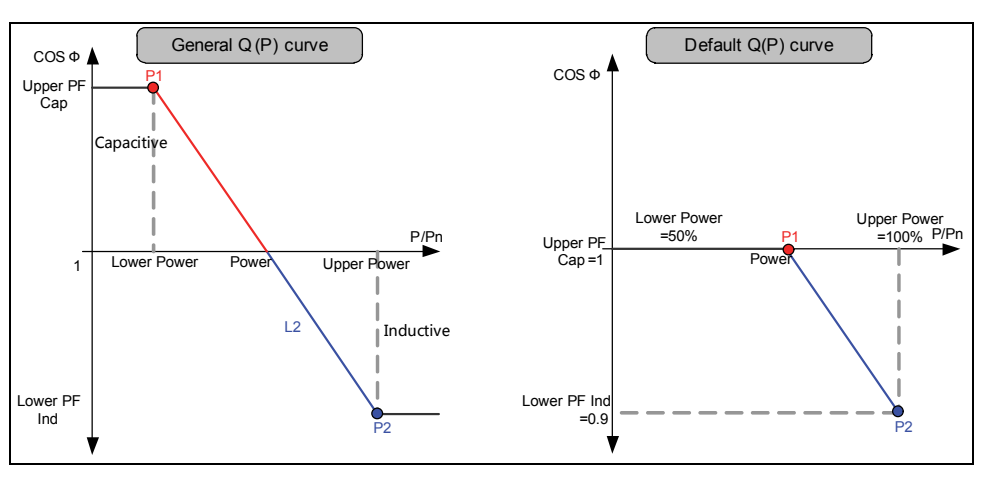

Figure 5-3 Reactive Power Regulation Curve in Q(P) Mode

#### Q(U) Mode (when the country selection is not "IT")

| The reactive power ratio changes with                                                                                                 | Run-param-Q(U)                                                                                              |  |
|----------------------------------------------------------------------------------------------------|----------------------------------------------------------------------------------------------------|--|
| the grid voltage.                                                                                                    | ► Lower Q/Sn Ind 050.0%                                                                                     |  |
| If the country selection is not IT (Italy),<br>after selecting Q(U) Mode, Press<br>to enter the Run-param-Q(U)<br>submenu.            | Upper Q/Sn Cap 050.0%<br>Lower U Limit 095.0%<br>Upper U Limit 115.0%                                       |  |
| For each item, Press For each item, Press k to move<br>the cursor and press k to set the<br>appropriate value.<br>Press k to confirm. | Run- param-Q(U)         ▶ U1 Limit       095.0%         U2 Limit       105.0%         Hysteresis       3.0% |  |

 Table 5-6
 Q(U) Mode Parameters Explanation

| Parameter      | Explanation                                                       | Default | Range     |
|----------------|-------------------------------------------------------------------|---------|-----------|
| Lower Q/Sn Ind | Inductive Q/Sn<br>value of point P4<br>in the Q(U) mode<br>curve  | 25%     | 0% to 50% |
| Upper Q/Sn Cap | Capacitive Q/Sn<br>value of point P1<br>in the Q(U) mode<br>curve | 25%     | 0% to 50% |

| Parameter               | Explanation                                                           | Default | Range        |
|-------------------------|-----------------------------------------------------------------------|---------|--------------|
| Lower U Limit           | Grid voltage limit<br>(in %) of point P1<br>in the Q(U) mode<br>curve | 80%     | 80% to 90%   |
| Upper U Limit           | Grid voltage limit<br>(in %) of point P4<br>in the Q(U) mode<br>curve | 115%    | 110% to 115% |
| U1 Limit <sup>a</sup>   | Grid voltage limit<br>(in %) of point P2<br>in the Q(U) mode<br>curve | 95%     | 95% to 100%  |
| U2 Limit <sup>a</sup>   | Grid voltage limit<br>(in %) of point P3<br>in the Q(U) mode<br>curve | 105%    | 100% to 105% |
| Hysteresis <sup>a</sup> | Hysteresis voltage width (in %)                                       | 3%      | 0% to 5%     |

Table 5-6 Q(U) Mode Parameters Explanation

a.U1 Limit + Hysteresis < U2 Limit - Hysteresis

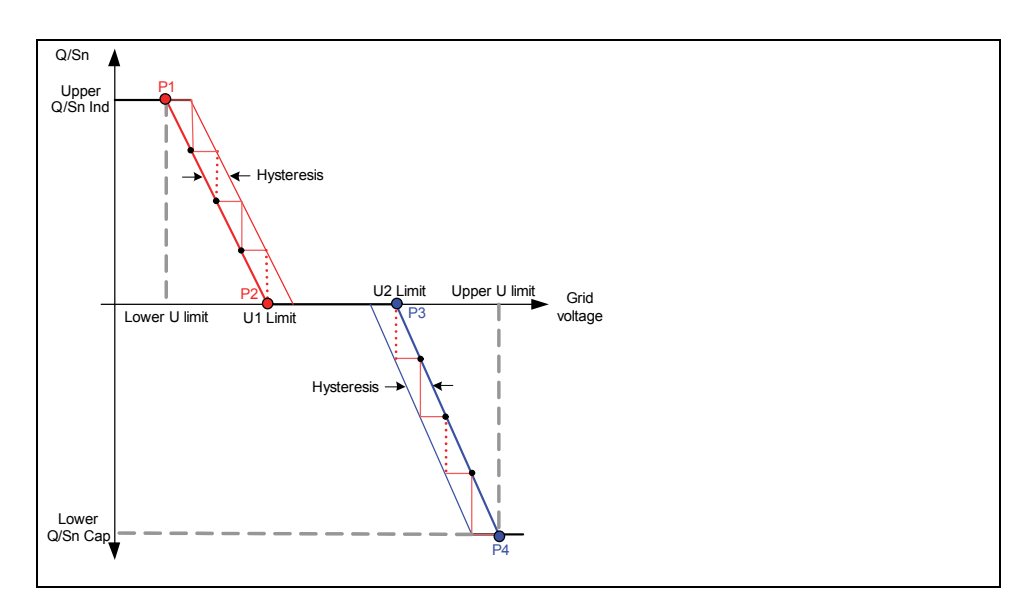

Figure 5-4 Reactive Power Regulation Curve in Q(U) Mode

#### **Reactive Power Setting for Italy**

If the **Country** selected is **IT** (Italy), several LCD Menus and operation methods are different especially **Run-param**.

#### Italy Q(P) Mode

| Power factor changes with the output          | Run- param- Q( P) | P3/3    |
|-----------------------------------------------|-------------------|---------|
|                                               | ► PA              | 020. 0% |
| Select <b>Q(P) mode</b> and Press <b>b</b> to | РВ                | 050. 0% |
| enter into the <b>Run-para-Q(P)</b> sub-      | PC                | 100. 0% |
| menu.                                         | Pf max            | 0. 900  |
| Proce V to move the ourgar: Proce             | Uin               | 105.0%  |
| to enter the editing mode, then $c_{\rm LSC}$ | Uout              | 100. 0% |
| the selected parameter will be                |                   |         |
| shaded.                                       |                   |         |
| Press 🔀 to increase one-step                  |                   |         |
| value; Press 💦 to decrease one-               |                   |         |
| step value.                                   |                   |         |
| Press 💦 to confirm the setting and            |                   |         |
| exit from the editing mode.                   |                   |         |

#### Table 5-7 Italy Q(P) Mode Parameters Explanation

| Parameter         | Explanation                                                                 | Default | Range       | Step |
|-------------------|-----------------------------------------------------------------------------|---------|-------------|------|
| PA <sup>a</sup>   | Active power at point A (in %)                                              | 20%     | 20 to 100%  | 1%   |
| PB <sup>a</sup>   | Active power at point B (in %)                                              | 50%     | 20 to 100%  | 1%   |
| PC <sup>a</sup>   | Active power at point C (in %)                                              | 100%    | 20 to 100%  | 1%   |
| Pf max            | Power factor at point C                                                     | 0.9     | 0.9 to 1    | 0.01 |
| Uin <sup>b</sup>  | Enter Q(P)<br>regulation mode<br>when grid voltage<br>is above Uin          | 105%    | 100 to 110% | 1%   |
| Uout <sup>b</sup> | Exit from the Q(P)<br>regulation mode<br>when grid voltage<br>is below Uout | 100%    | 90 to 100%  | 1%   |

 $a.PA < PB \le PC$ b.Uin > Uout
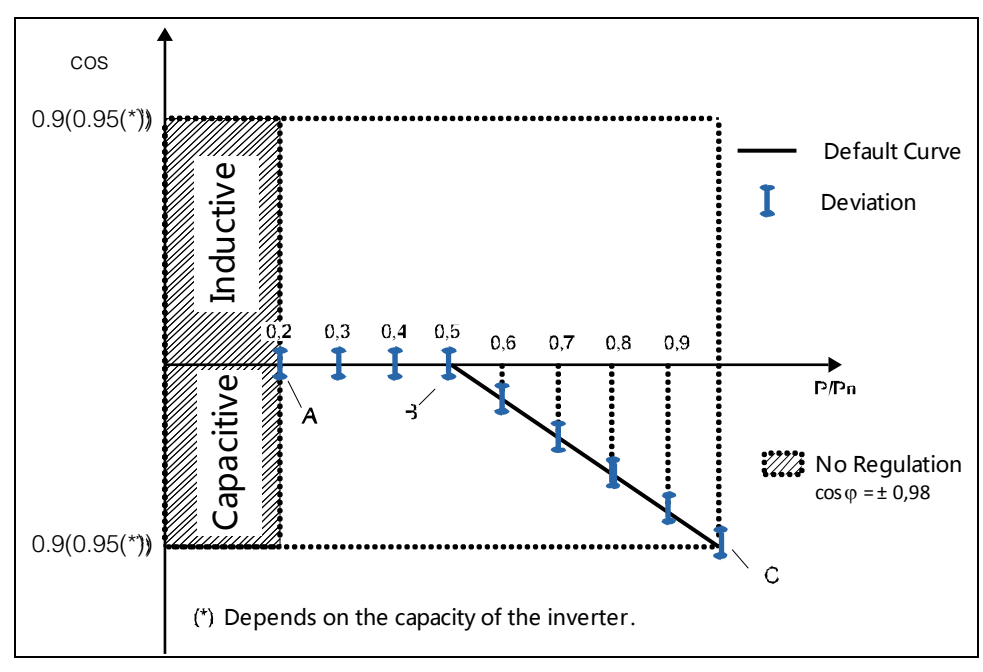

Figure 5-5 Reactive Power Regulation Curve in IT Q(P) Mode

#### Italy Q(U) Mode

| The reactive power ratio changes with the grid voltage.                                                   | Run- param- Q( U)                                                            | P3/4                                 |
|----------------------------------------------------------------------------------------------------|------------------------------------------------------------------------------|--------------------------------------|
| Select <b>Q(U) mode</b> and Press <b>v</b> to enter into the <b>Run-para-Q(U)</b> sub-<br>menu.           | <ul> <li>V2i</li> <li>V1i</li> <li>V1s</li> <li>V2s</li> <li>Omax</li> </ul> | 090.0%<br>092.0%<br>108.0%<br>110.0% |
| PressImage: to move the cursor; PressImage: to enter the editing mode, thenthe selected parameter will be | Pin                                                                          | 020. 0%                              |
| shaded. Press K to increase one-step                                                                      | Pout                                                                         | 009. 0%                              |
| value; Press is to decrease one-<br>step value.                                                           | ► Curve                                                                      | [A] 🕈                                |
| Press to confirm the setting and exit from the editing mode.                                              |                                                                              |                                      |

| Parameter         | Explanation                                                          | Default | Range      | Step |
|-------------------|----------------------------------------------------------------------|---------|------------|------|
| V2i <sup>a</sup>  | Grid voltage at point D (in %)                                       | 90%     | 90 to 110% | 1%   |
| V1i <sup>a</sup>  | Grid voltage at point C (in %)                                       | 92%     | 90 to 110% | 1%   |
| V2s <sup>a</sup>  | Grid voltage at point A (in %)                                       | 108%    | 90 to 110% | 1%   |
| V1s <sup>a</sup>  | Grid voltage at point B (in %)                                       | 110%    | 90 to 110% | 1%   |
| Qmax              | The max. ratio of reactive power (in %)                              | 90%     | 50 to 100% | 1%   |
| Pin <sup>b</sup>  | Enter the Q(U)<br>regulation mode<br>when power is<br>above Pin      | 20%     | 20 to 100% | 1%   |
| Pout <sup>b</sup> | Exit from the Q(U)<br>regulation mode<br>when power is<br>below Pout | 9%      | 1 to 20%   | 1%   |
| Curve             | Curve type                                                           | А       | A/B        | -    |

 Table 5-8
 Italy Q(U) Mode Parameters Explanation

a.V2i < V1i < V1s < V2s b.Pin > Pout

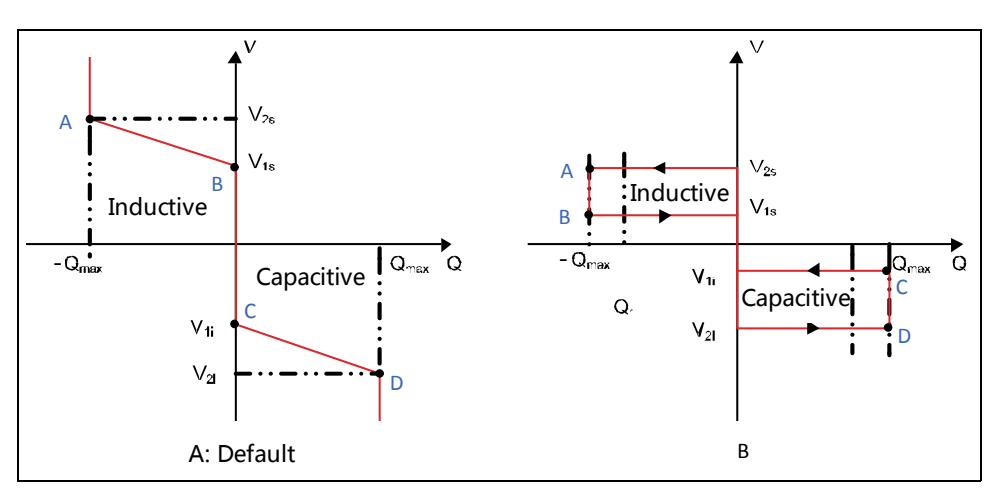

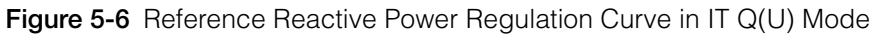

#### Save P/Q-set

| On the Save P/Q-set screen, press                            | P- Q param               |
|--------------------------------------------------------------|--------------------------|
| Press comove the arrow to one item.                          | ► Save P-W setting [OFF] |
| Press 🛃 to set.<br>Press ె to confirm.                       | Save Q-Var setting [ON]  |
| Select <b>ON</b> to save the values set after power down.    |                          |
| Select <b>OFF</b> to restore default values ater power down. |                          |

### **Time Parameters**

| Iain Screen (Press 💦 ) -> Menu (Press 🔀 three times) -> Set-   |
|----------------------------------------------------------------|
| param(Press 💦 ) -> Enter password (Press 💦 , Press 🔀 ) -> Run- |
| param (Press 🚴 , Press 🔀 twice) -> Time-param (Press 🚴 )       |
|                                                                |

| Time -param        | Time -param        |
|--------------------|--------------------|
| Standby time 020s  | Standby time 020s  |
| Recovery time 030s | Recovery time 300s |
|                    |                    |
|                    |                    |
| CL-60E/CL-60JP     | CL-60A             |
|                    |                    |

#### **Derating Parameters** Main Screen (Press 🗟 ) -> Menu (Press 🔀 three times) -> Setparam(Press 💦 ) -> Enter password (Press 💦 , Press 🔀 ) -> Runparam (Press 🚴 , Press 🔀 three times) -> Derating param (Press 🔝 ) Derating param Fre-Derating [ON/OFF] 50.00 Hz F1 Ρ1 100 % F2 50.20 Hz Ρ2 100 % F3 52.00 Hz Ρ3 100 %

#### **ISO Parameters**

| Main Screen (Press  ) -> Menu (Press 🔛 three times) -> Set-    |                                     |  |  |  |
|----------------------------------------------------------------|-------------------------------------|--|--|--|
| param(Press 🗟 ) -> Enter password (Press 🗟 , Press 🔀 ) -> Run- |                                     |  |  |  |
| param (Press                                                   | four times) -> ISO param (Press 🗟 ) |  |  |  |

| ISC | ) param       |                   |
|-----|---------------|-------------------|
| ►   | ISO           | [ O <b>Ŋ</b> OFF] |
|     | ISO pro value | 100kΩ             |
|     |               |                   |
|     |               |                   |

#### **LVRT** Parameter Main Screen (Press < ) -> Menu (Press 🔀 three times) -> Set-) -> Enter password (Press 💦 , Press 🔛 ) -> Runparam(Press 💦 , Press $\bigvee_{\text{ESC}}$ five times) -> LVRT param (Press $\gtrsim$ ) param (Press > LVRT param LVRT param LVRT [OFF] Zero power mode LVRT kf 02 LVRT LVRT normal volt 195.5V LVRTT 1 300.00S LVRT tolera volt 34.5V LVRT T 2 0.62S Zero power mode Zero power mode Zero power mode [OFF] Zero power mode LVRT normal volt 207.0V LVRT LVRTT 1 001.50s LVRT tolera volt 069.0V LVRT T 2 000.62s

# **MPPT Scan Parameter**

| Main Screen (Press 🚴 ) -> Menu (Press 🔛 three times) -> Set-<br>param(Press み ) -> Enter password (Press 🚴 , Press 💽 ) -> Run-<br>param (Press 🚴 six times) -> MPPT Scan (Press 🚴 ) |  |  |  |
|----------------------------------------------------------------------------------------------------|--|--|--|
| MPPT Scan<br>Manual scan<br>Interval scan                                                                                                    |  |  |  |

#### **Altitude Parameter**

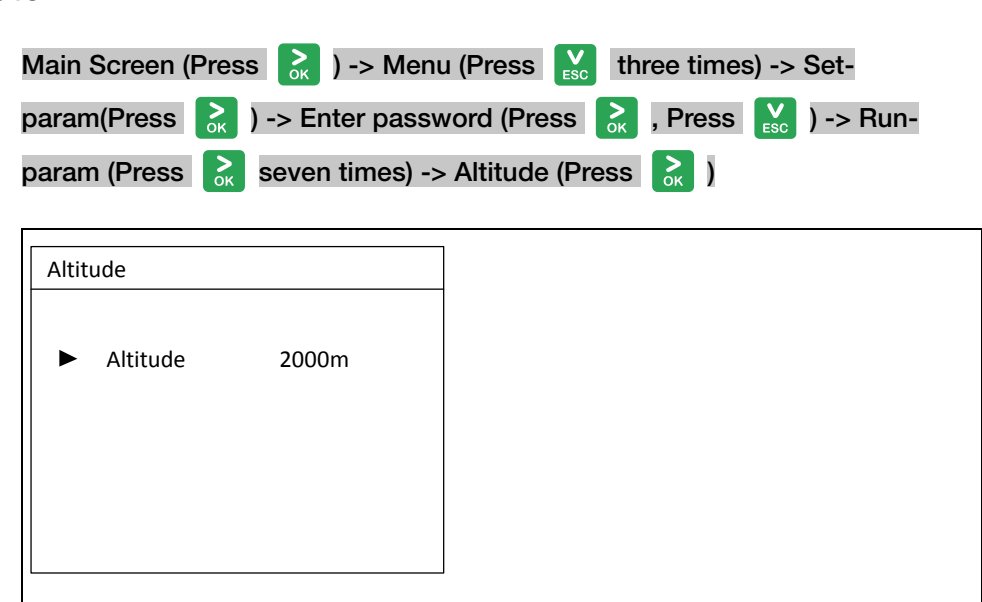

# **Protection Parameter Setting**

Protection parameters are designed for the threshold value that can trigger the protection function of the inverter.

| Main Scre  | en (Press  ) -> Menu (Press 🔀 three times) -> Set-         |
|------------|------------------------------------------------------------|
| param(Pre  | ss 💦 ) -> Enter password (Press 💦 , Press 🔀 twice) -> Pro- |
| param (Pre | ISS or )                                                   |
| Press 💦    | to move cursor and Press 🐹 to enter the password.          |
|            |                                                            |

**NOTE:** The user can only check the parameter in this screen. The default values of the protection parameters have been preset as per grid code of the corresponding country.

To set the protection parameter, use the password: 111111

#### **Country Setting**

| To make the protection parameters<br>setting convenient, the inverter<br>provides built-in protection<br>parameters for certain countries.                                                      |                                                                                                    |
|----------------------------------------------------------------------------------------------------|----------------------------------------------------------------------------------------------------|
| Press to choose the country and<br>press confirm.<br>If the country selected is not in the list,<br>choose <b>Other</b> and then input the<br>protection parameters manually.<br>CL-60E/CL-60JP | Countries         O       GB       Image: Countries       IT         O       FS       Image: Countries       IT         O       ES       Image: AT       Image: AU       Image: Countries         O       ES       Image: AT       Image: AU       Image: Countries       Image: Countries         Image: BE       Image: DK       Image: GR       Image: Countries       Image: Countries       Image: Countries         Image: BE       Image: Countries       Image: Countries       Image: Countries       Image: Countries       Image: Countries         Image: Countries       Image: Countries       Image: Countries       Image: Countries       Image: Countries       Image: Countries         Image: Countries       Image: Countries       Image: Countries       Image: Countries       Image: Countries       Image: Countries         Image: Countries       Image: Countries       Image: Countris |
| CL-60A                                                                                                    | Countries<br>Countries<br>CA<br>US<br>US_HAW<br>O Other                                                                                                    |

| Country Code | Country                     | Language |
|--------------|-----------------------------|----------|
| CL-60E       | 1                           | 1        |
| GB           | Great Britain               | English  |
| DE           | Germany                     | English  |
| FR           | France                      | French   |
| IT           | Italy                       | English  |
| ES           | Spain                       | English  |
| AT           | Austria                     | English  |
| AU           | Australia                   | English  |
| CZ           | Czech                       | English  |
| BE           | Belgium                     | French   |
| DK           | Denmark                     | English  |
| GR           | Greece                      | English  |
| NL           | Netherlands                 | English  |
| PT           | Portugal                    | English  |
| CN           | China                       | English  |
| SE           | Sweden                      | English  |
| RO           | Romania                     | English  |
| TH           | Thailand                    | English  |
| ТК           | Turkey                      | English  |
| JP           | Japan                       | Japanese |
| Other        | Country not mentioned above | English  |
| CL-60A       |                             |          |
| СА           | Canada                      | English  |
| US           | USA                         | English  |
| US_HAW       | USA - Hawaii                | English  |
| Other        | Country not mentioned above | English  |

**NOTE:** When the country code selected is **TH**, **TK**, **DE**, **GR** or **Other**, the grid code specific to these country codes will appear on the LCD Display as shown below. Press to choose grid code and press to confirm.

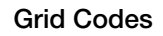

| Grid codes                        |                 | Grid codes                     |  |
|-----------------------------------|-----------------|--------------------------------|--|
| GR_L                              |                 | • LV                           |  |
| O GR_IS                           |                 | O MV                           |  |
|                                   |                 |                                |  |
| NOTE: When Country Code is GR.    |                 | NOTE: When Country Code is DE. |  |
| Grid codes                        |                 | Grid codes                     |  |
| • AG                              |                 | 220V                           |  |
| O YG                              |                 | O 230V                         |  |
|                                   |                 |                                |  |
| NOTE: When Country Code is TK.    |                 | NOTE: When Country Code is TH. |  |
| Grid codes                        |                 |                                |  |
| • 50Hz                            |                 |                                |  |
| O 60Hz                            |                 |                                |  |
|                                   |                 |                                |  |
| NOTE: When Country Code is Other. |                 |                                |  |
| If the country code selected      | is not the      | Pro-Stage                      |  |
| five country codes above, the     | ere is no       |                                |  |
| need to choose a grid code.       | The <b>Pro-</b> |                                |  |
| Stage screen will appear.         |                 |                                |  |
| Choose Single-stage or Mult       | ti-stage.       |                                |  |
| Press 🔛 to choose a setti         | ing and         |                                |  |
| press 溸 to confirm.               |                 |                                |  |

# Single-stage Protection Parameter Setting

| The following screen appears if <b>Single-stage</b> is selected. | Pro-param Single      |
|------------------------------------------------------------------|-----------------------|
| Press v to select a parameter                                    | , ▶ Vgrid-max 276. 0V |
| Press k to move the cursor ar                                    | nd Vgrid-min 184. 0V  |
| Press <b>v</b> to set.                                           | Fgrid-max 51. 50Hz    |
| Press 💦 to confirm.                                              | Fgrid-min 49. 80Hz    |
|                                                                  |                       |

# Multi-stage Protection Parameter Setting

| The following screens appear if <b>Multi-</b><br><b>stage</b> is selected. |                                                  | Pro -param Multi  I - Max - V .grid 000.0V                                                                                                 |   | Pro -param Multi  I -Min -V .grid 000.0V                                                                                                    |
|----------------------------------------------------------------------------|--------------------------------------------------|----------------------------------------------------------------------------------------------------|---|----------------------------------------------------------------------------------------------------|
| Press<br>Press                                                             | to select a parameter,<br>to move the cursor and | I - Max - V .time 000.00s<br>II - Max - V .grid 000.0V<br>II - Max - V .time 000.00s                                                       | • | I - Min - V .time 000.00s<br>II - Min - V .grid 000.0V<br>II - Min - V .time 000.00s                                                              |
| Press <b>V</b> <sub>ESC</sub>                                              | to set.                                          | Pro-param Multi                                                                                                    | ] | Pro-param Multi                                                                                                    |
| Press 💦                                                                    | to confirm.                                      | <ul> <li>I-Min -F.grid 00.00Hz</li> <li>I-Min -F.time 000.005</li> <li>II -Min -F.grid 00.00Hz</li> <li>II -Min -F.time 000.00s</li> </ul> | • | <ul> <li>I -Max -F. grid 000.0012</li> <li>I -Max -F. time 000.005</li> <li>II -Max -F. grid 00.00Hz</li> <li>II -Max -F. time 000.00s</li> </ul> |

 Table 5-10
 Multi-stage Protection Parameters Explanation

| Parameter       | Explanation                                      |
|-----------------|--------------------------------------------------|
| Max-V. prot     | Over-voltage protection                          |
| I-Max-V. grid   | Stage I Grid over-voltage (U>)                   |
| I-Max-V. time   | Stage I Grid over-voltage (U>) tripping time     |
| II-Max-V. grid  | Stage II Grid over-voltage (U>>)                 |
| II-Max-V. time  | Stage II Grid over-voltage (U>>) tripping time   |
| Min-V. prot     | Under-voltage protection                         |
| I-Min-V. grid   | Stage I Grid under-voltage (U<)                  |
| I-Min -V. time  | Stage I Grid under-voltage (U<) tripping time    |
| II-Min -V. grid | Stage II Grid under-voltage (U<<)                |
| II-Min -V. time | Stage II Grid under-voltage (U<<) tripping time  |
| Max-F. prot     | Over-frequency protection                        |
| I-Max-F. grid   | Stage I Grid over-frequency (f>)                 |
| I-Max-F. time   | Stage I Grid over-frequency (f>) tripping time   |
| II-Max-F. grid  | Stage II Grid over-frequency (f>>)               |
| II-Max-F. time  | Stage II Grid over-frequency (f>>) tripping time |
| Min-F. prot     | Under-frequency protection                       |

| Parameter       | Explanation                                       |  |  |
|-----------------|---------------------------------------------------|--|--|
| I-Min-F. grid   | Stage I Grid under-frequency (f<)                 |  |  |
| I-Min -F. time  | Stage I Grid under-frequency (f<) tripping time   |  |  |
| II-Min -F. grid | Stage II Grid under-frequency (f<<)               |  |  |
| II-Min -F. time | Stage II Grid under-frequency (f<<) tripping time |  |  |

Table 5-10 Multi-stage Protection Parameters Explanation

# **Protection Recovery Setting**

| After setting the protection<br>parameters, the inverter goes to the<br>protection recovery screen. |                       |
|----------------------------------------------------------------------------------------------------|-----------------------|
|                                                                                                    | Pro -recover          |
|                                                                                                    | ► Vmax-recover 240.0V |
|                                                                                                    | Vmin-recover 220.0V   |
|                                                                                                    | Fmax-recover 50.10Hz  |
|                                                                                                    | Fmin-recover 49.50Hz  |
|                                                                                                    |                       |
|                                                                                                    |                       |

| Parameter    | Description                           |
|--------------|---------------------------------------|
| Vmax-recover | Max. protection recovery voltage      |
| Vmin-recover | Min. protection recovery voltage      |
| Fmax-recover | Max. protection recovery frequency    |
| Fmin-recover | Min. protection recovery<br>frequency |

# **Protection Parameter Confirmation**

| The setting confirmation interface will appear once the protection parameters are entered. | Setting confirmation                                                                                                    |  |
|--------------------------------------------------------------------------------------------|----------------------------------------------------------------------------------------------------|--|
| Press it confirm the parameter selection and press it to reset the protection parameters.  | Countries Other<br>Pro-stage Single -stage<br>Grid codes MV                                                                                                    |  |
|                                                                                            | Confirm above settings?<br><b>NOTE</b> : The Setting Confirmation screen<br>varies depending on the selected country.<br>In this example, the country selected is<br>Other |  |
|                                                                                            | Other.                                                                                                    |  |

# **Communication Parameter Setting**

| Main Screen (Press 💦 ) -> Menu (Press 🔀 three times) -> Set-param                                                                                                    |                                                                                                    |  |  |
|----------------------------------------------------------------------------------------------------|----------------------------------------------------------------------------------------------------|--|--|
| (Press  ) -> Enter Password (Press                                                                                                    | , Press 🔀 three times) -> Com-                                                                                                    |  |  |
| param (Press 💦 .                                                                                                    |                                                                                                    |  |  |
| PressImage: Constraint of the cursor and to set.PressImage: Constraint of the cursor and to set.PressImage: Constraint of the cursor and to set.PressImage: Constraint of the cursor and to set. | Com -param         Modbus param         Uart param         Ethernet param                                                                            |  |  |
| Device address range: 1-247.                                                                                                    | Modbus param       Addr     001                                                                                                    |  |  |
| Baud rate can be set to 9600 bps or<br>19200 bps.<br>Parity can be set to NO, ODD or<br>EVEN.<br>Stop bit can be set to 1 or 2.                                                                  | Uart param<br>Baud [9600]<br>Parity [NO]<br>Stop bit [1]                                                                                             |  |  |
|                                                                                                    | Ethernet param         DHCP       [OFF]         IP       192.168.001.100         Sub net       255.255.255.000         Gateway       192.168.001.001 |  |  |

# **Advanced Setting Parameter Setting**

| Main Screen (Press>>Menu (Presc(Press>>>>>(Press>>>>>Advanced Settings (Press>>. | ess $\underset{k}{\overset{k}{\underset{k}{\underset{k}{\underset{k}{\underset{k}{\underset{k}{\underset{k}{$ |
|----------------------------------------------------------------------------------|----------------------------------------------------------------------------------------------------|
| Press ito move the cursor and Press ito set.                                     | Advanced Settings<br>PVS Detect<br>10min Max-V<br>Grid Unbalance<br>Switch Type                               |
| PVS detect setting                                                               | PVS Detect<br>ON<br>OFF<br>Reset<br>Set-param                                                                 |
|                                                                                  | PVS Detect       Low Current       50.0%                                                                      |

#### LCD Display Operation

| Arc Fault Detection - AFD                     | AFD                                                                                                    |  |
|-----------------------------------------------|----------------------------------------------------------------------------------------------------|--|
| (CL-60A only)                                 |                                                                                                    |  |
|                                               | AFD Self-test                                                                                                    |  |
|                                               | AFD ON                                                                                                    |  |
|                                               | AFD OFF                                                                                                    |  |
|                                               |                                                                                                    |  |
|                                               |                                                                                                    |  |
|                                               |                                                                                                    |  |
|                                               |                                                                                                    |  |
| 10-minute Max-V setting                       | 10min Max-V                                                                                                    |  |
|                                               | ► 10min Max-V [OFF]                                                                                                    |  |
|                                               | Pro-value 253.0V                                                                                                    |  |
|                                               | Rec-value 252.0V                                                                                                    |  |
|                                               |                                                                                                    |  |
|                                               |                                                                                                    |  |
|                                               |                                                                                                    |  |
|                                               |                                                                                                    |  |
| Orid uphalapaa aatting                        |                                                                                                    |  |
| Grid unbalance setting                        | Grid unbalance                                                                                                    |  |
| Grid unbalance setting                        | Grid unbalance Grid Unbalance [OFF]                                                                                                    |  |
| Grid unbalance setting                        | Grid unbalance Grid Unbalance [OFF] Amplitude 20%                                                                                          |  |
| Grid unbalance setting                        | Grid unbalance         ▶ Grid Unbalance       [OFF]         Amplitude       20%         Pro-time       05.00s                              |  |
| Grid unbalance setting                        | Grid unbalance         Frid Unbalance       [OFF]         Amplitude       20%         Pro-time       05.00s                                |  |
| Grid unbalance setting                        | Grid unbalanceGrid Unbalance[OFF]Amplitude20%Pro-time05.00s                                                                                |  |
| Grid unbalance setting                        | Grid unbalance         Formation         Grid Unbalance         Image: Amplitude         20%         Pro-time         05.00s               |  |
| Grid unbalance setting                        | Grid unbalanceFord Unbalance[OFF]Amplitude20%Pro-time05.00s                                                                                |  |
| Grid unbalance setting<br>Switch type setting | Grid unbalance         Frid Unbalance       [OFF]         Amplitude       20%         Pro-time       05.00s         Switch Type            |  |
| Grid unbalance setting Switch type setting    | Grid unbalance         Ford Unbalance       [OFF]         Amplitude       20%         Pro-time       05.00s         Switch Type            |  |
| Grid unbalance setting Switch type setting    | Grid unbalance         Grid Unbalance       [OFF]         Amplitude       20%         Pro-time       05.00s         Switch Type            |  |
| Grid unbalance setting Switch type setting    | Grid unbalance         Grid Unbalance       [OFF]         Amplitude       20%         Pro-time       05.00s         Switch Type       [31] |  |
| Grid unbalance setting Switch type setting    | Grid unbalance         Grid Unbalance       [OFF]         Amplitude       20%         Pro-time       05.00s         Switch Type       [3]  |  |
| Grid unbalance setting Switch type setting    | Grid unbalance         Grid Unbalance       [OFF]         Amplitude       20%         Pro-time       05.00s         Switch Type       [3]  |  |
| Grid unbalance setting Switch type setting    | Grid unbalance         Grid Unbalance       [OFF]         Amplitude       20%         Pro-time       05.00s         Switch Type       [3]  |  |
| Grid unbalance setting Switch type setting    | Grid unbalance         Grid Unbalance       [OFF]         Amplitude       20%         Pro-time       05.00s         Switch Type       [3]  |  |
| Grid unbalance setting Switch type setting    | Grid unbalance         Grid Unbalance       [OFF]         Amplitude       20%         Pro-time       05.00s         Switch Type       [3]  |  |

# 6

# Troubleshooting

Chapter 6 contains information about:

- Troubleshooting
- Maintenance

# Troubleshooting

# 🛦 🛦 DANGER

#### HAZARD OF ELECTRIC SHOCK, EXPLOSION, OR ARC FLASH

- Apply appropriate personal protective equipment (PPE) and follow safe electrical work practices.
- This equipment must only be installed and serviced by qualified electrical personnel.
- Never energize the inverter with the covers removed.
- Do not open fuse holders under load. The fuse must be de-energized from all sources before servicing.
- The inverter is energized from multiple sources. Before removing covers identify all source, de-energize, lock-out, and tag-out and wait 10 minutes.
- Always use a properly rated voltage sensing device to confirm all circuits are de-energized.
- Replace all devices and covers before turning on power to this equipment.
- The DC conductors of this photovoltaic system are ungrounded and may be energized.

#### Failure to follow these instructions will result in death or serious injury.

Access to live parts shall be limited to suitably qualified electrical personnel.

**NOTE:** Some of the solutions presented in the troubleshooting section may require you to open the CL-60 enclosure temporarily while still receiving power from an AC source. Follow the **DANGER** safety message above prior to opening the CL-60 enclosure.

### **LED** Indicator

| Problem                                                                                           | Symptom                                      | Check                                                                                                    | Solution                                                                                                    |
|---------------------------------------------------------------------------------------------------|----------------------------------------------|----------------------------------------------------------------------------------------------------|----------------------------------------------------------------------------------------------------|
| The CL-60<br>appears to be<br>non-operational.                                                    | LED indicators<br>and LCD screen<br>are Off. | the downstream AC circuit<br>breaker to see that it is closed<br>(turned On).                            | Perform the "Lock-Out Tag-<br>Out (LOTO) Procedure" on<br>page xi.                                                                    |
|                                                                                                   |                                              | the AC wiring connections<br>on the AC circuit breaker and<br>the inverter terminals.                    | Revisit the instructions and perform "Cabling and Wiring" on page 3–3 and                                                             |
|                                                                                                   |                                              | the upstream DC circuit<br>breaker to see that it is closed<br>(turned On).                              | "Commissioning Procedure"<br>on page 4–2 again.                                                                                       |
|                                                                                                   |                                              |                                                                                                    | See NOTE on page 6–3.                                                                                                    |
|                                                                                                   |                                              | the DC switch on the inverter is turned to ON position.                                                  |                                                                                                    |
|                                                                                                   |                                              | the polarity of the PV arrays<br>and that they match the<br>cables leading to the inverter<br>terminals. |                                                                                                    |
| The CL-60 is<br>energized but one<br>or more of the<br>LED indicators<br>are showing<br>symptoms. | RUN  LED indicator is Off                    | the AC wiring connections<br>on the AC circuit breaker and<br>the inverter terminals.                    | Perform the "Lock-Out Tag-<br>Out (LOTO) Procedure" on<br>page xi.                                                                    |
|                                                                                                   |                                              | whether the DC input voltage exceeds the startup voltage of the inverter.                                | Revisit the instructions and<br>perform "AC Side Cable<br>Connection" on page 3–7 and<br>"PV Array Connection" on<br>page 3–15 again. |
|                                                                                                   |                                              |                                                                                                    | See NOTE on page 6–3.                                                                                                    |
|                                                                                                   | Alert LED                                    | the LCD screen for a message.                                                                            | See "LCD Screen" on page 6–<br>4 for a solution.                                                                                      |
|                                                                                                   |                                              |                                                                                                    | If the problem persists, see NOTE on page 6–3.                                                                                        |
|                                                                                                   | RUN E                                        | the LCD screen for a warning message.                                                                    | See "LCD Screen" on page 6–<br>4 for a solution.                                                                                      |
|                                                                                                   | flashing                                     |                                                                                                    | See NOTE on page 6–3.                                                                                                    |

**NOTE:** If the problem persists, contact technical support at: http://solar.schneider-electric.com/tech-support.

#### LCD Screen

When a ground fault (or event) is detected, the LCD screen displays the message on the LCD screen. Press  $\underset{\text{esc}}{\overset{\text{weak}}{\overset{\text{weak}}{\overset{\text{waa}}{\overset{\text{waa}}{\overset{\text{waa}}{\overset{\text{waa}}{\overset{\text{waa}}}{\overset{\text{waa}}{\overset{\text{waa}}{\overset{\text{waa}}}{\overset{\text{waa}}{\overset{waa}}}}}}}}}}$ 

| Event<br>Code | Description                                                                                                    | Solution                                                                                                    |
|---------------|----------------------------------------------------------------------------------------------------|----------------------------------------------------------------------------------------------------|
| 002           | The grid voltage exceeds the<br>inverter's allowable range.<br>Protection time and protection<br>thresholds depend on the<br>country's requirements.        | Measure the grid voltage. Follow<br>the DANGER message at the<br>beginning of this chapter.                                                |
|               |                                                                                                    | If the grid voltage exceeds the<br>inverter's allowable range, contact<br>the utility company for<br>suggestions.                          |
| 003           | Grid transient voltage exceeds the allowable range.                                                                                                    | This is a short term event caused<br>by the grid. Wait for the inverter to<br>recover automatically. See NOTE<br>on page 6–9.              |
| 004           | The grid voltage is below the<br>inverter's allowable lower limit.<br>Protection time and protection<br>thresholds depend on the<br>country's requirements. | Measure the grid voltage. Follow<br>the DANGER message at the<br>beginning of this chapter.                                                |
|               |                                                                                                    | If the grid voltage exceeds the<br>inverter's allowable range, contact<br>the utility company for<br>suggestions.                          |
| 005           | The grid voltage is too low.                                                                                                    | This is a short term event caused<br>by the grid. Wait for the inverter to<br>recover automatically. See NOTE<br>on page 6–9.              |
| 006           | The AC output current exceeds the inverter's protection limit.                                                                                              | Wait for the inverter to recover<br>automatically when the AC output<br>current falls below the protection<br>limit. See NOTE on page 6–9. |
| 007           | Transient AC over current                                                                                                    | Wait for the inverter to recover automatically.                                                                                            |
| 008           | The grid frequency exceeds the inverter's allowable upper limit.                                                                                            | Measure the grid frequency.<br>Follow the DANGER message at<br>the beginning of this chapter.                                              |
|               |                                                                                                    | If the grid frequency exceeds the inverter's allowable range, contact                                                                      |
| 009           | The grid frequency exceeds the inverter's allowable lower limit.                                                                                            | the utility company for suggestions.                                                                                                    |

| Event<br>Code | Description                                                                             | Solution                                                                                                    |
|---------------|-----------------------------------------------------------------------------------------|----------------------------------------------------------------------------------------------------|
| 010           | Islanding                                                                               | Check whether the AC circuit breaker is connected.                                                                                                    |
|               |                                                                                         | Check whether AC cables are all properly connected.                                                                                                    |
|               |                                                                                         | Check whether the grid is in service.                                                                                                    |
|               |                                                                                         | See NOTE on page 6–9.                                                                                                    |
| 011           | The DC component of the AC current exceeds the inverter's limit.                        | Wait for the inverter to recover automatically. See NOTE on page 6–9.                                                                                                    |
| 012           | Current leakage is detected.                                                            | Check for signs at the PV array<br>site for a possible ground fault.<br>See NOTE on page 6–9.                                                                                      |
| 013           | A grid condition event is detected.                                                     | If the grid voltage exceeds the<br>inverter's allowable range, contact<br>the utility company for<br>suggestions.                                                                  |
|               |                                                                                         | If the problem persists but the grid<br>voltage is within the inverter's<br>allowable range, contact technical<br>support at: http://solar.schneider-<br>electric.com/tech-support |
| 014           | The average grid voltage keeps<br>exceeding the allowable range for<br>over 10 minutes. | Wait for the inverter to recover<br>automatically. See NOTE on<br>page 6–9.                                                                                                    |
| 015           | Grid impedance exceeds inverter's limit.                                                | Check that the AC cables used<br>are specified correctly according<br>to local electrical regulations.                                                                             |
|               |                                                                                         | Wait for the inverter to recover automatically.                                                                                                    |
|               |                                                                                         | See NOTE on page 6–9.                                                                                                    |
| 016           | AC output overload                                                                      | Wait for the inverter to recover automatically. See NOTE on page 6–9.                                                                                                    |
| 017           | Grid voltage imbalance                                                                  | Wait for the inverter to recover<br>automatically. Test the grid voltage<br>to confirm the imbalance. See<br>NOTE on page 6–9.                                                     |

| Event<br>Code | Description                                                | Solution                                                                                                    |
|---------------|------------------------------------------------------------|----------------------------------------------------------------------------------------------------|
| 019           | The transient bus voltage is high.                         | Wait for the inverter to recover automatically. See NOTE on page 6–9.                                                                                                    |
| 020           | The bus voltage is high.                                   | Wait for the inverter to recover automatically. See NOTE on page 6–9.                                                                                                    |
| 021           | PV input over current                                      | Check the PV configuration and connection.                                                                                                    |
| 023           | PV configuration mode has changed during normal operation. | Check the PV configuration.                                                                                                    |
|               |                                                            | Restart the inverter.                                                                                                    |
| 024           | Neutral point deviation is detected.                       | Wait for the inverter to recover<br>automatically when the deviation<br>falls within the allowable range.<br>Test the neutral for proper voltage<br>and connection. See NOTE on<br>page 6–9. |
| 025           | Transient unbalance of voltage neutral point               | Wait for the inverter to recover<br>automatically when the deviation<br>falls within the allowable range.<br>See NOTE on page 6–9.                                                           |
| 026           | Bus voltage is fluctuating.                                | Wait for the inverter to recover automatically. See NOTE on page 6–9.                                                                                                    |
| 036           | Module temperature is too high.                            | Verify that the AC output power is not continually exceeding nominal power.                                                                                                    |
|               |                                                            | If it is, reduce the load and do not<br>exceed nominal power<br>requirements.                                                                                                    |
| 037           | Ambient temperature is too high.                           | Check the functionality of the fans.<br>Replace any broken fan if<br>necessary.                                                                                                    |
|               |                                                            | Clean air outlet grills.                                                                                                    |
|               |                                                            | See NOTE on page 6–9.                                                                                                    |
| 038           | An event is detected in the relay.                         | Wait for the inverter to recover automatically. See NOTE on page 6–9.                                                                                                    |

| Event<br>Code | Description                                                 | Solution                                                                                                    |  |
|---------------|-------------------------------------------------------------|----------------------------------------------------------------------------------------------------|--|
| 039           | Inverter insulation resistance fault<br>(ISO-flt)           | Wait for the inverter to recover<br>automatically. Test for insulation<br>faults in the wiring. See NOTE on<br>page 6–9. |  |
| 040           | IGBT saturation event                                       | Wait for the inverter to recover<br>automatically. See NOTE on<br>page 6–9.                                              |  |
| 041           | Current leakage sampling channel event                      | Wait for the inverter to recover automatically. See NOTE on page 6–9.                                                    |  |
| 042           | Current imbalance                                           | Wait for the inverter to recover automatically. See NOTE on page 6–9.                                                    |  |
| 043           | The ambient temperature falls<br>below -25 °C (-13 °F)      | Stop operating the inverter and disconnect it from all power sources.                                                    |  |
|               |                                                             | Wait for the ambient temperature to rise within the allowable range and then restart the inverter.                       |  |
| 044           | DC/AC inversion circuit event                               | Wait for the inverter to recover<br>automatically. See NOTE on<br>page 6–9.                                              |  |
| 045           | PV boost circuit event                                      | Wait for the inverter to recover automatically. See NOTE on page 6–9.                                                    |  |
| 047           | PV configuration mode set on the display does not match the | Disconnect the inverter from all power sources.                                                                          |  |
|               | design.                                                     | See "PV Array Connection" on<br>page 15 to reconnect the PV<br>strings and reselect PV<br>configuration mode.            |  |
| 048           | Phase-R current sampling channel event                      | Wait for the inverter to recover automatically. See NOTE on                                                              |  |
| 049           | Phase-S current sampling channel event                      | page 6-9.                                                                                                    |  |
| 050           | Phase-T current sampling channel event                      |                                                                                                    |  |
| 051           | Hardware Over-voltage/ Over-<br>current protection          | Wait for the inverter to recover automatically. See NOTE on page 6–9.                                                    |  |

| Event | Description                                                | Solution                                                                                                    |
|-------|------------------------------------------------------------|----------------------------------------------------------------------------------------------------|
| Code  | Description                                                | Solution                                                                                                    |
| 070   | Fan event                                                  | Stop operating the inverter,<br>disconnect from all power<br>sources.                                                                                                    |
|       |                                                            | Remove and replace the broken fan.                                                                                                    |
|       |                                                            | Contact technical support at:<br>http://solar.schneider-<br>electric.com/tech-support.                                                                                                    |
| 071   | AC side SPD event                                          | Replace the SPD. For DC SPD,<br>see "Replacing an Expended DC<br>SPD" on page 6, 14                                                                                                    |
| 072   | DC side SPD event                                          | Remove and replace the expended SPD.                                                                                                    |
| 073   | PV string fuse has blown                                   | Stop operating the inverter,<br>disconnect from all power<br>sources.                                                                                                    |
|       |                                                            | Remove and replace the blown<br>fuse. See "Replacing the Fuse" on<br>page 6–13.                                                                                                    |
| 074   | LCD communication event                                    | An event has occurred in the<br>internal communication of the<br>inverter. However, the inverter<br>continues feeding into the grid.<br>See NOTE on page 6–9.                                    |
| 075   | Solar irradiation is not sufficient for inverter operation | Wait for sufficient sunlight.                                                                                                    |
|       |                                                            | If this event recurs when<br>irradiation is sufficient, check the<br>PV system design and adjust the<br>connection of PV inputs.                                                                 |
| 076   | PV overload condition                                      | Check the PV system design and adjust the connection of PV inputs.                                                                                                    |
| 078   | PV power event warning                                     | Check the PV input terminals for<br>loose connections. Tighten the<br>connections according to torque<br>specifications found in "PV Array<br>Connection" on page 3–15. See<br>NOTE on page 6–9. |
| 087   | AFD block                                                  | Wait for the inverter to recover<br>automatically. Test the PV string<br>connectors for signs of damage.<br>See NOTE on page 6–9.                                                                |

| Event<br>Code | Description                 | Solution                                                                                                    |
|---------------|-----------------------------|----------------------------------------------------------------------------------------------------|
| 088           | Arc fault warning           | Check the current and press contract to remove the warning.                                                                                                    |
| 089           | AFD function warning        | Restart the AFD function through the LCD display.                                                                                                    |
| 532–<br>547   | PV reverse polarity warning | Check the PV input terminals and<br>cables for reverse polarity<br>connections. Perform the<br>instructions on "PV Array<br>Connection" on page 3–15. See<br>NOTE on page 6–9. |
| 548–<br>563   | PV output current event     | Check the PV array site for loose<br>connections. Check that the PV<br>cells are clean and not covered by<br>debris. See NOTE on page 6–9.                                     |

**NOTE:** If the problem persists, contact technical support at: http://solar.schneider-electric.com/tech-support.

# Maintenance

#### **Routine Maintenance**

| Component  | Maintenance                                                                                                    | Frequency                                                                     |
|------------|----------------------------------------------------------------------------------------------------|-------------------------------------------------------------------------------|
| CL-60 unit | Check the temperature<br>and dust accumulation<br>on the inverter. Clear the<br>inverter enclosure of any<br>leaves, sand, and dust<br>build up and other<br>debris, if necessary. | Every six months to a<br>year (depending on air<br>quality in the local area) |
|            | Check if the air inlet and<br>outlet are clear of any<br>debris. Clean the air inlet<br>and outlet, if necessary.                                                                  |                                                                               |
| Fans       | Check whether there are visible cracks on the fan blades.                                                                                                    | Once a year                                                                   |
|            | Check for unusual noise when the fan is turning.                                                                                                    |                                                                               |
|            | Clean or replace the fans<br>if necessary (see "Fan<br>Maintenance" on<br>page 6–11).                                                                                              |                                                                               |
| SPD        | Check the fuse and DC SPD.                                                                                                    | Every six months                                                              |
|            | Replace the fuse (see<br>"Replacing the Fuse" on<br>page 6–13) and DC SPD<br>whenever necessary.                                                                                   |                                                                               |

#### **Maintenance Instructions**

#### Fan Maintenance

Fans inside the PV Inverter are used to cool the inverter during operation. If the fans do not operate normally, the inverter may not be cooled down and operational efficiency may decrease. Therefore, it is necessary to maintain the fans and keep them clean and free of debris. If necessary, replace broken fans. Contact your local Schneider Electric Sales Representative at: http:// solar.schneider-electric.com.

# 🗛 🗛 DANGER

#### HAZARD OF ELECTRIC SHOCK, EXPLOSION, OR ARC FLASH

- Apply appropriate personal protective equipment (PPE) and follow safe electrical work practices.
- This equipment must only be installed and serviced by qualified electrical personnel.
- Never energize the inverter with the covers removed.
- Do not open fuse holders under load. The fuse must be de-energized from all sources before servicing.
- The inverter is energized from multiple sources. Before removing covers identify all source, de-energize, lock-out, and tag-out and wait 10 minutes. See "Lock-Out Tag-Out (LOTO) Procedure" on page xi.
- Always use a properly rated voltage sensing device to confirm all circuits are de-energized.
- Replace all devices and covers before turning on power to this equipment.
- The DC conductors of this photovoltaic system are ungrounded and may be energized.

#### Failure to follow these instructions will result in death or serious injury.

- 1. Perform the steps in "Disconnecting the CL-60" on page 7–2.
- 2. Remove the screws holding the fan assembly to the enclosure as shown.

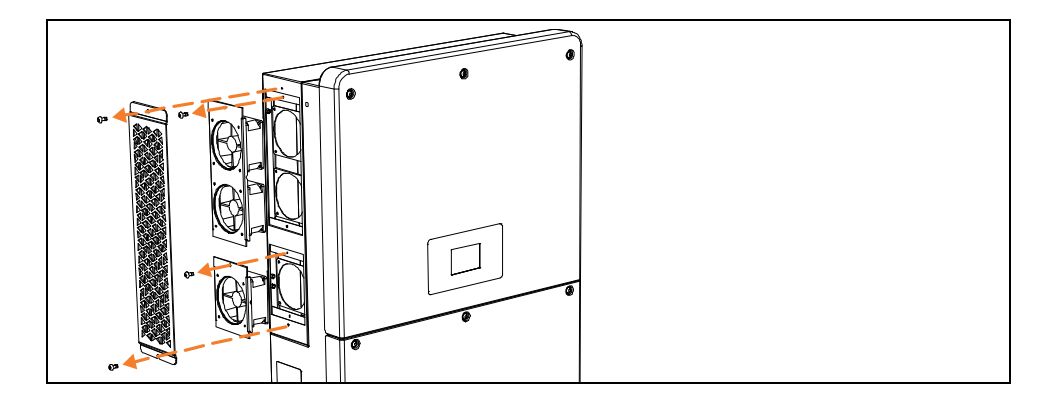

When the fan assembly is removed the fans' power wires will also get pulled out of the enclosure.

3. Press on the locking button on the fans' power connectors and pull the connectors outward from each other.

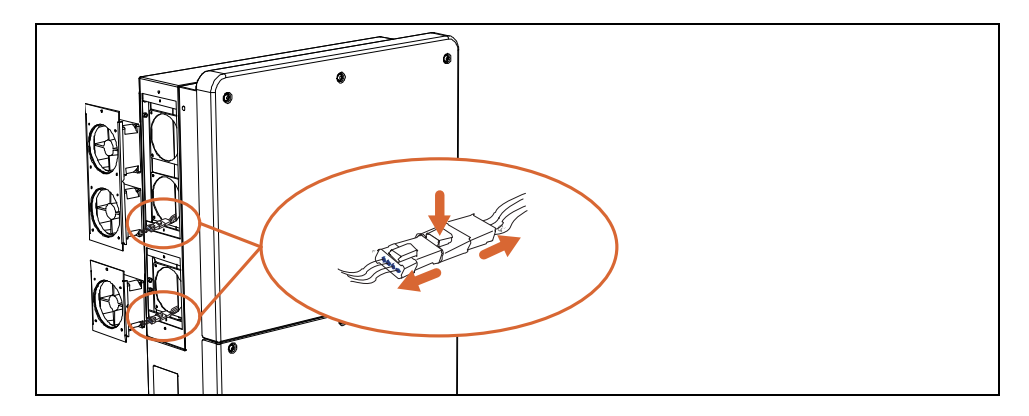

4. Remove the fans from the inverter.

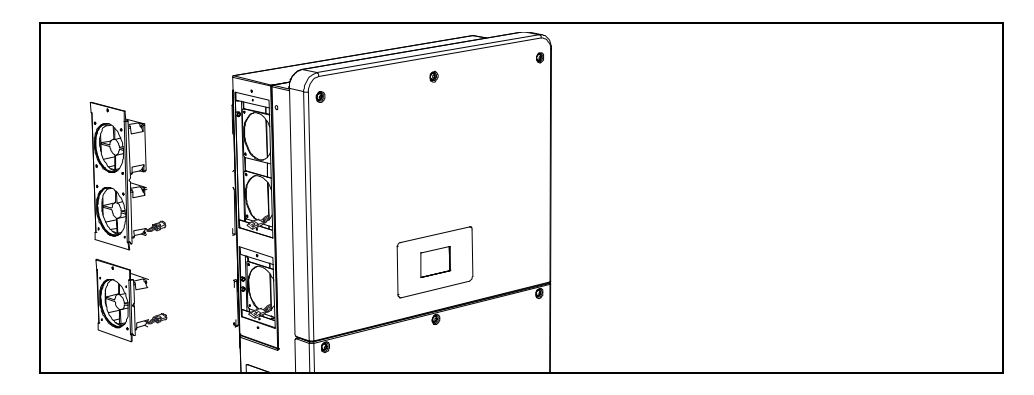

5. Clean the fan with soft brush or vacuum cleaner (or replace the broken fans).

**NOTE:** Do not use pressurized air (compressed air) to clean the fan. This will force debris inside the enclosure.

- 6. Reassemble the fans (including plugging in the power connectors) back into the inverter.
- 7. Perform "Commissioning Procedure" on page 4–2.

#### **Replacing the Fuse**

#### To replace the blown fuse due to an over current condition:

- 1. Open the AC circuit breaker (turn it OFF) and perform the "Lock-Out Tag-Out (LOTO) Procedure" on page xi, if not yet done.
- 2. Open the upstream DC disconnect (turn it OFF).
- 3. Turn the DC switch of the PV Inverter to OFF position.
- Pull the DC cable from the MC4 (or H4) connector. Avoid using standard pliers. Use the proper MC4 (or H4) tool to disconnect the DC cable from the terminals.
- 5. Wait about ten minutes until the capacitors inside the inverter have discharged.
- 6. Remove the six screws on the front cover of the lower wiring box then put away the front cover. For torque, see "Torque Values" on page 2–15.

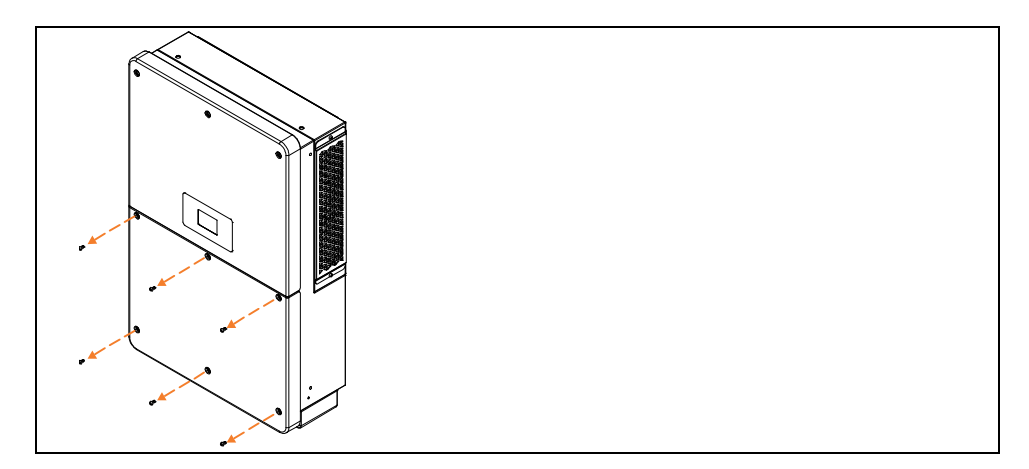

- 7. Measure the AC voltage to ground at the AC terminal to confirm that the AC output voltage of the inverter at the AC circuit breaker is zero.
- 8. Measure the DC voltage at the DC terminal to confirm that it is zero.
- 9. Identify the blown fuse from the fuse holder using a multimeter.
- 10. Remove the blown fuse using a suitable fuse holder remover.

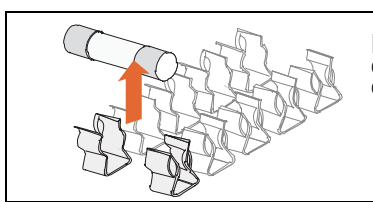

#### DC Fuse

CL-60A: Littelfuse® SPF012, Fast-Acting 12 A, 1000 VDC CL-60E: Bussman GMA15A, Fast-Acting 15 A, 1000 VDC

- 11. Insert the new fuse into the fuse holder. The replacement fuse has to be of the same type and rating. If not, procure the correct fuse.
- 12. Reassemble the inverter's front cover. For torque, see "Torque Values" on page 2–15.
- 13. Perform "Commissioning Procedure" on page 4–2.

#### Replacing an Expended DC SPD

#### To replace the DC SPD (surge protection device):

- 1. Open the AC circuit breaker (turn it OFF) and perform the "Lock-Out Tag-Out (LOTO) Procedure" on page xi, if not yet done.
- 2. Open the upstream DC disconnect (turn it OFF).
- 3. Turn the DC switch of the PV Inverter to OFF position.
- Pull the DC cable from the MC4 (or H4) connector. Avoid using standard pliers. Use the proper MC4 (or H4) tool to disconnect the DC cable from the terminals.
- 5. Wait about ten minutes until the capacitors inside the inverter have discharged.
- 6. Remove the six screws on the front cover of the lower wiring box then put away the front cover. For torque, see "Torque Values" on page 2–15.
- 7. Measure the AC voltage to ground at the AC terminal to confirm that the AC output voltage of the inverter at the AC circuit breaker is zero.
- 8. Measure the DC voltage at the DC terminal to confirm that it is zero.
- 9. Identify the expended DC SPD cartridge by the red indicator (see picture below).
- 10. Remove the expended DC SPD cartridge by pulling the cartridge out of its housing using your index finger and thumb to grab the top and bottom edges.

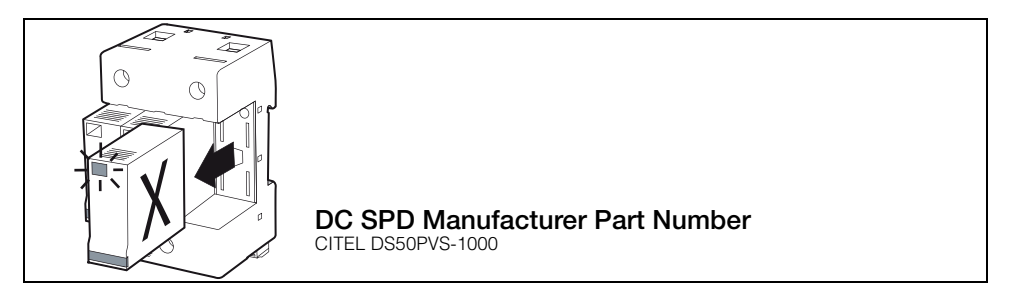

- 11. Insert the new SPD into the housing in the same but opposite direction as step 10. The replacement SPD has to be of the same type and rating. If not, procure the correct SPD.
- 12. Reassemble the inverter's front cover. For torque, see "Torque Values" on page 2–15.
- 13. Perform "Commissioning Procedure" on page 4–2.

#### Cleaning the Air Inlet and Outlet

Heat is generated in the process of running the inverter. The inverter adopts a controlled forced-air cooling method.

In order to maintain good ventilation, make sure that the air inlet and outlet grates are not blocked and they are clear of any debris.

Clean the air inlet and outlet grates with a soft brush or a vacuum cleaner, if necessary.

**NOTE:** Do not use pressurized air (compressed air) to clean the grates. This will force debris inside the enclosure.

Troubleshooting

•THIS PAGE INTENTIONALLY BLANK•

# 7

# Disconnecting, Dismantling, and Disposing the CL-60

Chapter 7 contains information about:

- Disconnecting the CL-60
- Dismantling the CL-60
- Disposing the CL-60

# **Disconnecting the CL-60**

For maintenance work or any service work, the CL-60 PV Inverter must be disconnected from all power sources.

# A DANGER

#### ELECTRIC SHOCK, EXPLOSION, OR ARC FLASH HAZARD

- Apply appropriate personal protective equipment (PPE) and follow safe electrical work practices.
- This equipment must only be installed and serviced by qualified electrical personnel. Access to live parts shall be limited to suitably qualified electrical personnel. See installation instructions before connecting to the supply.
- Never operate energized with the CL-60 enclosure opened.
- Before opening the inverter's enclosure identify the power source, deenergize, lock-out, and tag-out and wait ten minutes for circuits to discharge. See "Lock-Out Tag-Out (LOTO) Procedure" on page xi.
- Always use a properly rated voltage sensing device to confirm all circuits are de-energized.

#### Failure to follow these instructions will result in death or serious injury.

#### To disconnect the inverter from DC and AC power sources:

NOTE: Follow steps 1 and 2 in sequence exactly.

- 1. Open the AC circuit breaker (turn it OFF) and perform the "Lock-Out Tag-Out (LOTO) Procedure" on page xi, if not yet done.
- 2. Open the upstream DC disconnect device (turn it OFF).
- 3. Turn the DC switch of the PV Inverter to OFF position.
- Pull all the DC cables from the MC4 (or H4) connectors. Avoid using standard pliers. Use the proper MC4 (or H4) tool to disconnect the DC cables from the terminals.
- 5. Wait about ten minutes until the capacitors inside the inverter have discharged.
- 6. Remove the six screws on the front cover of the lower wiring box then put away the front cover.

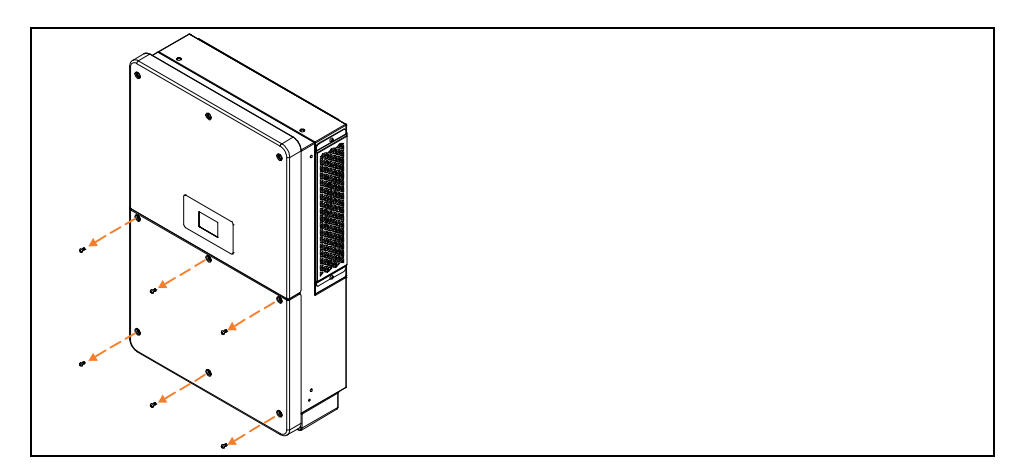

- 7. Measure the AC voltage to ground at the AC terminal to confirm that the AC output voltage of the inverter at the AC circuit breaker is zero.
- 8. Remove the AC cables from the terminals.
- 9. Remove the DC cables from the terminals.

# **Dismantling the CL-60**

#### To dismantle the PV Inverter:

- 1. Reverse the steps found in "RS-485 Communication Connection" or "RJ45-RS-485 Communication Connection" on page 3–28 or "Ethernet Connection Procedure" on page 3–31.
- 2. Reverse the steps found in "AC Cable Connection" on page 3–10, "DC Cable Connection" on page 3–17, and "Cable Connection" on page 3–23.
- Reverse the steps found in "Install and Mount the CL-60" starting on page 2– 8.
- 4. Store the PV Inverter according to the guidelines below.
  - Inverter must be packed inside its original carton with the desiccant bags inside.
  - Store the inverter with its front panel facing up. The carton should lay flat and parallel to the ground.
  - Seal the carton with standard packaging tape.
  - Store the inverter in a dry and clean place to protect it against dust and moisture. See notice below.
  - Relative temperature: -30 to 85 °C (-22 to 185 °F) Relative humidity: 0 to 100%.
  - Do not stack more than two inverters (carton) together.
  - Keep the inverter away from chemically corrosive materials.
  - Periodically check for any visible damages to the carton and inspect the inverter right away if the carton shows signs of penetration during the storage period. Replace the carton, if necessary.

**NOTE:** A thorough and professional inspection may be required before reinstalling the inverter after more than six months in storage. Contact an authorized installer.

# **Disposing the CL-60**

The end user of the CL-60 is responsible for the proper disposal of the PV Inverter.

As a general rule, do not dispose of or discard the CL-60 along with ordinary household garbage or organic waste.

Always follow regional, national, and /or local waste disposal directives concerning disposing, discarding, or recycling of equipment containing electronic and electrical components such as the CL-60.

•THIS PAGE INTENTIONALLY BLANK•
# 8

## Specifications

Chapter 8 contains information about:

- DC Side Technical Specification
- AC Side Technical Specification
- General Specifications
- User Interface and Communications
- Regulatory Approvals

#### **Product Specifications**

| DC Side                                                            | Conext CL-60E (IEC)<br>Conext CL-60JP (Japan)         | Conext CL-60A (NA)                                                    |
|--------------------------------------------------------------------|-------------------------------------------------------|-----------------------------------------------------------------------|
| DC Max. input voltage                                              | 1000 V                                                | 1000 V                                                                |
| Full power MPPT voltage range (PF=1) (VDC)                         | 570 - 850 V                                           | 550 - 850 V                                                           |
| Operating voltage range at nominal AC voltage                      | 570 - 950 V                                           | 550 - 950 V                                                           |
| Start voltage (VDC)                                                | 620 V                                                 | 620 V                                                                 |
| Max. array short circuit current (ADC)                             | 140 A                                                 | 140 A                                                                 |
| Max. array input current (ADC)                                     | 120 A                                                 | 120 A                                                                 |
| Number of MPPT /<br>Max. Number of inputs<br>per MPPT              | 1 / 14                                                | 1 / 8 (Y connector<br>adopted for up to 14<br>strings using 7 inputs) |
| DC connectors /<br>Max. current per input<br>(ADC)                 | MC4 /<br>12 A (mating part<br>included)               | Amphenol <sup>®</sup> H4 /<br>25 A (mating part<br>included)          |
| DC fuse                                                            | 14 pairs (+/-), string monitoring included            | 8 pairs (+/-), string<br>monitoring included                          |
| DC switch /<br>DC SPD /<br>AFD                                     | Yes /<br>Type II DIN rail surge<br>arrester /<br>None | Yes /<br>Type II DIN rail surge<br>arrester /<br>Yes, AC Side         |
| AC Side                                                            | Conext CL-60E (IEC)<br>Conext CL-60JP (Japan)         | Conext CL-60A (NA)                                                    |
| Max. AC output power<br>(PF=1, nominal AC<br>voltage)              | 60 kW                                                 | 63.4 kW                                                               |
| Max. output fault current (AC) and duration                        |                                                       | 2150 Apk, 102 Arms,<br>155 ms                                         |
| Max. Apparent power<br>(nominal AC voltage)                        | 66 kVA                                                | 63.4 kVA                                                              |
| AC nominal output<br>voltage (VAC) /<br>AC Voltage range<br>A(VAC) | 3/N/PE 400 V/230 V /<br>310 – 480 V                   | 380 V /<br>295 - 456 V                                                |
| Frequency /<br>Frequency range                                     | 50 Hz & 60 Hz /<br>45 to 55 Hz & 55 to 65 Hz          | 60 Hz /<br>55 to 65 Hz                                                |

| AC Side                   | Conext CL-60E (IEC)<br>Conext CL-60JP (Japan)             | Conext CL-60A (NA)                                        |
|---------------------------|-----------------------------------------------------------|-----------------------------------------------------------|
| Max. Output current (AAC) | 96 A                                                      | 96 A                                                      |
| Power factor              | 0.8 lead to 0.8 lag<br>adjustable                         | 0.8 lead to 0.8 lag<br>adjustable                         |
| THD at nominal power      | < 3%                                                      | <3%                                                       |
| AC connection             | Screw clamp terminal, AL<br>- CU type cable<br>compatible | Screw clamp terminal,<br>AL - CU type cable<br>compatible |
| AC disconnect             | Not included                                              | Included                                                  |
| AC connection             | 4 wire grounded WYE and ungrounded DELTA                  | 4 wire grounded WYE<br>and ungrounded DELTA               |

### NA Utility Interconnection Voltage and Frequency Trip Limits and Trip Times

| Trip Limits and Trip Times |                    | Conext CL-60A (NA)      |
|----------------------------|--------------------|-------------------------|
| Parameter                  | Default Trip Value | Default Trip Time (sec) |
| Voltage Very High          | 457.2 VAC          | 0.16                    |
| Voltage High               | 420.8 VAC          | 1                       |
| Voltage Low                | 335.3 VAC          | 2                       |
| Voltage Very Low           | 190.5 VAC          | 0.16                    |
| Frequency Very High        | 60.5 Hz            | 0.16                    |
| Frequency High             | 60.5 Hz            | 0.16                    |
| Frequency Low              | 59.3 Hz            | 0.16                    |
| Frequency Very Low         | 57 Hz              | 0.16                    |

**NOTE**: Accuracy for voltage and frequency is as follows:

- Voltage: ±4.0 V (L-L)
- Frequency: ±0.1 Hz
- Time: 1% but not less than 50 ms

| General Specifications                               | Conext CL-60E (IEC)<br>Conext CL-60JP (Japan) | Conext CL-60A (NA)    |
|------------------------------------------------------|-----------------------------------------------|-----------------------|
| Peak efficiency<br>Euro efficiency<br>CEC efficiency | 98.7%<br>98.5%<br>n/a                         | 98.7%<br>n/a<br>98.0% |
| Power consumption at night time                      | < 1 W                                         | < 1 W                 |

| General Specifications                   | Conext CL-60E (IEC)<br>Conext CL-60JP (Japan)                                                                                                    | Conext CL-60A (NA)                               |
|------------------------------------------|----------------------------------------------------------------------------------------------------|--------------------------------------------------|
| Enclosure rating                         | IP 65 (electronics),<br>IP 20 (rear portion)                                                                                                    | Type 4X (electronics),<br>Type 3R (rear portion) |
| Protective class                         | 1                                                                                                    |                                                  |
| OVC                                      | III (mains), II (PV)                                                                                                    |                                                  |
| Inverter gross weight<br>(including box) | 76 kg                                                                                                    | 168 lbs                                          |
| Inverter box dimensions<br>(L x W x H)   | 1160 x 770 x 375 mm                                                                                                    | 45.7 x 30.3 x 14.8 in                            |
| Inverter net weight                      | 66 kg                                                                                                    | 147 lbs                                          |
| Inverter dimensions<br>(L x W x H)       | 958 x 652 x 250 mm                                                                                                    | 38.9 x 25.7 x 9.8 in                             |
| Ambient air temperature for operation    | -25 to 60°C,<br>derating > 50°C                                                                                                    | -13°F to 140°F,<br>derating > 122°F              |
| Max. Operating altitude                  | 4000 m,<br>derating > 3000 m                                                                                                    | 13123 ft,<br>derating > 9842 ft                  |
| Relative temperature (in storage)        | -30 to 85 °C                                                                                                    | -22 to 185 °F                                    |
| Relative humidity (%)                    | 0 to 100% condensing                                                                                                    | 0 to 100% condensing                             |
| Audible noise                            | 55 dBA ±3 dBA                                                                                                    | 55 dBA ±3 dBA                                    |
| Inverter mounting                        | Wall mounting, vertical wall to 0° flat mounting                                                                                                    | Wall mounting, vertical wall to 0° flat mounting |
| User Interface and<br>Communications     | Conext CL-60E (IEC)<br>Conext CL-60JP (Japan)                                                                                                    | Conext CL-60A (NA)                               |
| User interface                           | Graphic LCD display, 2 LEDs, 2 buttons<br>and EasyConfig Tool                                                                                                    |                                                  |
| Communication interface                  | RS485-Modbus, Modbus-TCP (Daisy chain capability<br>for both: Modbus RS485 Serial or Modbus TCP over<br>Ethernet).<br>Communication protocol - SunSpec compatible &<br>certied |                                                  |

| Regulatory Approvals | Conext CL-60E (IEC)<br>Conext CL-60JP (Japan)                                                                                                    | Conext CL-60A (NA)                                                                                                 |
|----------------------|----------------------------------------------------------------------------------------------------|----------------------------------------------------------------------------------------------------|
| Certifications       | VDE0126-1-1,<br>EN62109-1,<br>EN62109-2, G59/3,<br>BDEW, VDE-AR-N 4105,<br>Emissions: IEC/EN 61000-<br>6-3<br>Immunity: IEC/EN 61000-<br>6-2, UTE C15-712-1,<br>IEC 61683, IEC 61727,<br>IEC 62116<br>AS 3100*,<br>AS 4777.1* and<br>AS4777.2*, CEI 021* | CSAus, UL 1741, IEEE<br>1547, IEEE1547.1, CSA<br>C22.2#107.1-01-2001,<br>FCC Part 15 Sub-part B,<br>Class B Limits |
| Environmental        | RoHS, REACH and 4K4H                                                                                                    | RoHS                                                                                                    |

\*pending

#### Schneider Electric

http://solar.schneider-electric.com

As standards, specifications, and designs change from time to time, please ask for confirmation of the information given in this publication.

© 2017 Schneider Electric. All rights reserved.

975-0768-01-01 Rev G